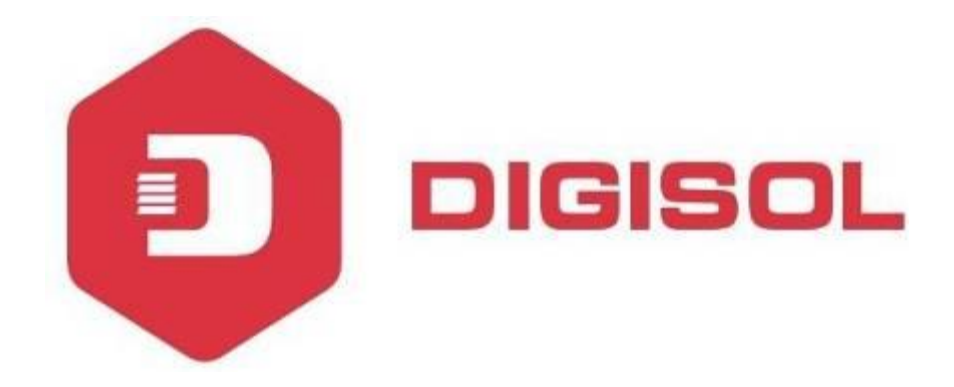

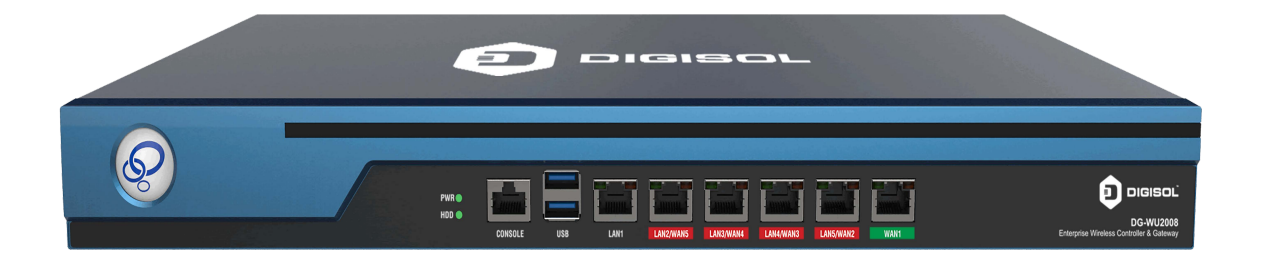

# DG-WU2008 User Manual

V1.0 2020-1-13

As our products undergo continuous development the specifications are subject to change without prior notice

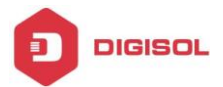

# COPYRIGHT

Copyright 2020 by Digisol Systems Ltd. All rights reserved.

Company has an ongoing policy of upgrading its products and it may be possible that information in this document is not up-to-date.

Please check with your local distributors for latest information. No part of this document can be copied or reproduced in any form without written consent from the company.

# Trademark

DIGISOL  $^{TM}$  is a trademark of Digisol Systems Ltd. All other trademarks are the property of the respective manufacturers.

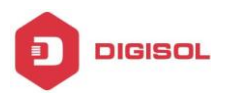

# **Table of Contents**

| CHAPTER 1 INTRODUCTION                    | 6        |
|-------------------------------------------|----------|
| 1.1 OVERVIEW                              | 6        |
| 1.2 GET FAMILIAR WITH YOUR NEW CONTROLLER | 7<br>7   |
|                                           | γ<br>Ω   |
|                                           | 0        |
|                                           | δ        |
| CHAPTER 3: LUGIN WEB NETWORK MANAGEMENT   |          |
| CHAPTER 4: WEB GUI CONFIGURATION          |          |
| 4.1 SYSTEM STATUS.                        |          |
| 4.1.A DEVICE INFO                         | 10<br>11 |
| 4.1.c LAN IP Flow                         |          |
| 4.1.D APPLICATION FLOW                    |          |
| 4.2 NETWORK CONFIGURE                     |          |
| 4.2.A INTERFACE CONFIGURE                 |          |
| 4.2.A.1 WAN CONFIGURE                     |          |
| 4.2.A.2 LAN/ DHCP                         |          |
| 4.2.A.3 PHYSICAL PORT DEFINITION          |          |
| 4.2.A.4 SUBINTERFACE CONFIGURE            |          |
| 4.2.B ROUTE RULE                          |          |
| 4.2.B.1 MULTI-LINE DEVERSION RULES        |          |
| 4.2.B.2 STATIC ROUTE                      |          |
| 4.2.B.2.1 STATIC KOUTING                  |          |
| 4.2.C DDNS                                |          |
| 4.2.D NAT / PORT FORWARDING               |          |
| 42  d 1 Port forwarding                   | 19       |
| 4.2.D.2 DMZ HOST                          |          |
| 4.2.D.3 SRC NAT                           |          |
| 4.2.D.4 DST NAT                           |          |
| 4.3 FLOW CONTROL POLICY                   |          |
| 4.3.1 Smart Flow Control                  |          |
| 4.3.2 BANDWIDTH CONTROL                   |          |
| 4.3.3 FREE FLOW CONTROL                   |          |
| 4.4 AC MANAGEMENT                         |          |
| 4.4.1 AP LIST                             |          |
| 4.4.2 AP LOONFIGURE TEMPLATE              |          |
| 4.4.3 AF UPGKADE                          |          |

# 2 1800-209-3444 (Toll Free)

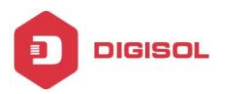

| 4.5 AUTH INTERNET ACCESS                    |          |
|---------------------------------------------|----------|
| 4.5.1 AUTH CONFIGURE                        |          |
| 4.5.1.A PPPOE AUTHENTICATION                |          |
| 4.5.1.B PORTAL AUTHENTICATION               |          |
| 4.5.1.c IP AUTHENTICATION                   |          |
| 4.5.1.D MAC AUTHENTICATION                  |          |
| 4.5.1.E RADIUS BILLING                      |          |
| 4.5.1.F NOTIFY PAGE                         |          |
| 4.5.2 USER MANAGEMENT                       |          |
| 4.5.2.A AUTH USER                           |          |
| 4.5.2.0 AUTH USER STATUS                    |          |
| 4.6 REHAVIOR CONTROL                        |          |
|                                             |          |
| 4.6.1 APPLICATION FIREWALL.                 |          |
| 4.6.2 UKL KEDIRECT                          |          |
| 4.0.3 DUMAIN KEDIKEUT                       |          |
| 4.0.4 MESSAGE PUSH CONFIGURE                |          |
| 4.7 OBJECT MANAGEMENT                       |          |
| 4.7.1 BASIC OBJECT                          |          |
| 4.7.1.A TIME OBJECT                         |          |
| 4.7.1.B SOURCE IP OBJECT                    |          |
| 4.7.1.C PORT UBJECT                         |          |
| 4.7.1.D DESTINATION OPIECT                  |          |
| 4.7.2 APPLICATION OBJECT                    | 41<br>41 |
| 4721 A RIHLT-IN APP ORIECT UPGRADE          | 41       |
| 4.7.2.1.B BUILT-IN APP OBJECT               |          |
| 4.7.2.2 CUSTOM APPLICATION OBJECT           |          |
| 4.7.2.2.A CUSTOMIZE APP OBJECT              |          |
| 4.7.2.2.B DEFINE APP BY DOMAIN              |          |
| 4.7.2.2.C DEFINE APP BY OBJECTIVE IP + PORT | 43       |
| 4.8 SAFETY PROTECTION                       |          |
| 4.8.1 IP-MAC BINDING                        |          |
| 4.8.2 CONNECTION QUANTITY LIMIT             |          |
| 4.8.3 LAN ABNORMAL DETECTION                |          |
| 4.8.4 LAN ATTACK PROTECTION                 | 45       |
| 4.8.5 WAN PING FORBID/ WAN LOGIN            |          |
| 4.9 LOG RECORD                              |          |
| 4.9.1 LOG PARAMETERS                        |          |
| 4.9.2 User Auth Log                         |          |
| 4.9.3 Online User Log                       | 47       |
| 4.9.4 INTERFACE FLOW LOG.                   |          |
| 4.7.5 SYSTEM LUG                            |          |
| 4.10 VPN                                    |          |

# 2 1800-209-3444 (Toll Free)

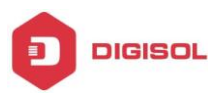

DG-WU2008 User Manual

| 4.10.1 PPTP                                                                                   |           |
|-----------------------------------------------------------------------------------------------|-----------|
| 4.10.1.A PPTP VPN Server                                                                      |           |
| 4.10.1.B PPTP VPN ACCESS STATUS                                                               |           |
| 4.10.2 L2TP                                                                                   |           |
| 4.10.2.A L2TP VPN Server                                                                      |           |
| 4.10.2.B L2TP VPN Access Status                                                               | 51        |
| 4.10.3 VTUNS                                                                                  | 51        |
| 4.10.3.1 VTUNS CONFIGURE                                                                      | 51        |
| 4.10.3.1.A PARAMETER SETTINGS                                                                 | 51        |
| 4.10.3.1.B TUNNEL MANAGEMENT                                                                  |           |
| 4.10.3.2 VTUNS STATUS                                                                         | 53        |
| 4.11 BPN (THIS FEATURE IS FOR FUTURE USE)                                                     | 53        |
| 4.11.A BPN Server                                                                             |           |
| 4.11.B BPN Access Status                                                                      | 54        |
| 4.12 DEVICE MAINTENANCE                                                                       |           |
| 4.12.A FIRMWARE UPGRADE                                                                       |           |
| 4.12.B Modify Password                                                                        |           |
| 4.12.C PING DETECTION                                                                         |           |
| 4.12.D CONFIGURE FILE MAINTENANCE                                                             |           |
| 4.12.E RESTART DEVICE                                                                         |           |
| 4.12.F TIMED TASK                                                                             |           |
| 4.12.G TIME SYNCHRONIZATION                                                                   |           |
| 4.12.H CLOUD CONFIGURE (FOR FUTURE USE)                                                       |           |
| CHAPTER 5 TROUBLESHOOTING                                                                     |           |
| $1~{ m Why}$ can't I configure the controller even when the cable $$ is plugged and the LED i | IS LIT?60 |
| 2 WHAT CAN I DO IF MY ETHERNET CONNECTION DOES NOT WORK PROPERLY?                             |           |

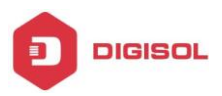

## **Chapter 1 Introduction**

## 1.1 Overview

DG-WU2008 is a CAPWAP based WLAN Controller with main functions as Router, AC Controller, Management, VLAN Management functions.

When worked as a router, it can access into 512 end users, to do advertisement and captive portal authentication.

When worked as a controller, it can manage 512 nos FIT wireless access points.

The network connectivity will be as shown below:

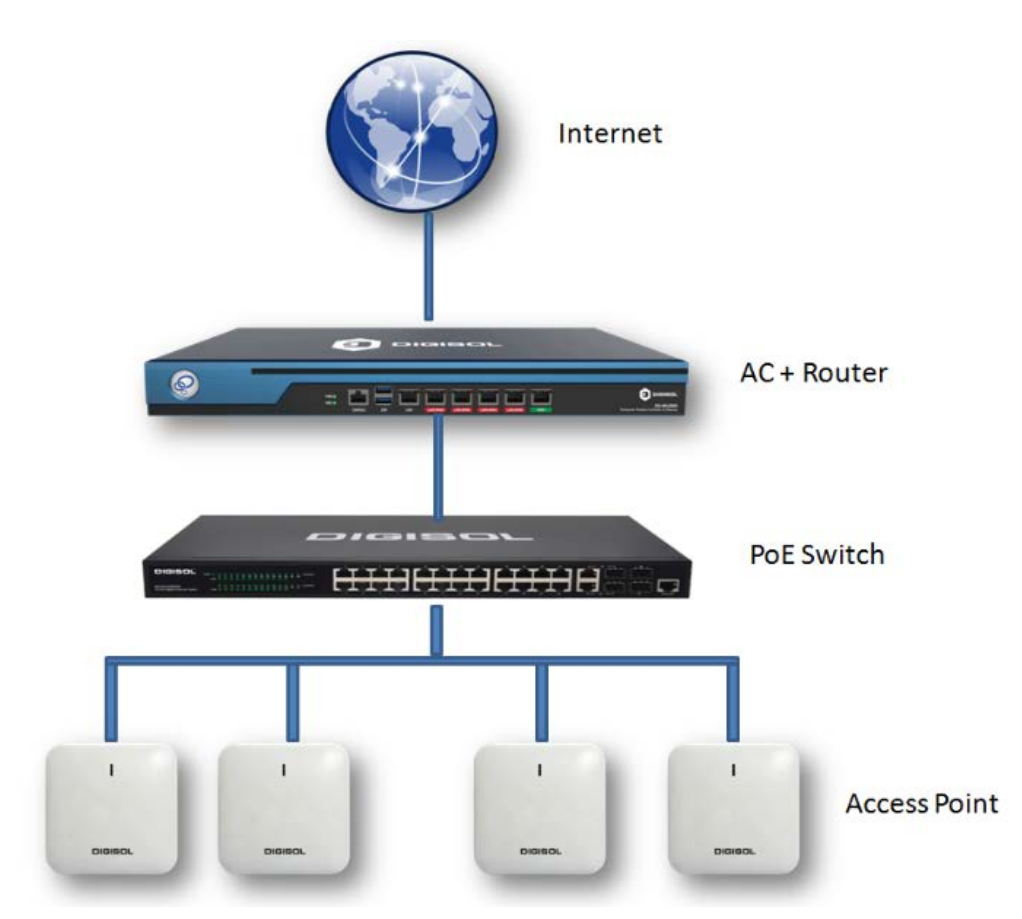

#### Acting as Router and Controller

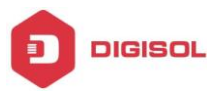

#### 1.2 Get Familiar with your new Controller

1. Connect the controller with computer by wired connection.

2. The default IP address of this controller is 172.16.0.1. By default DHCP Server is enabled only on LAN1 port (172.16.0.x/ 255.255.0.0).

This controller has individual IP address on each LAN port. For first time installation, connect PC to LAN1 port of controller. Default username/ password is admin/ admin.

#### **1.3 Package Content**

- DG-WU2008 Wireless Controller and Gateway
- Power Cord
- Quick Installation Guide
- Installation Guide CD ( includes User Manual / QIG )
- Patch Cord (1 No.)
- Console Cable
- Rack Mounting Kit
- Earthing/Grounding Wire.

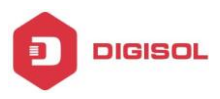

## **Chapter 2: Hardware Introduction**

#### Hardware:

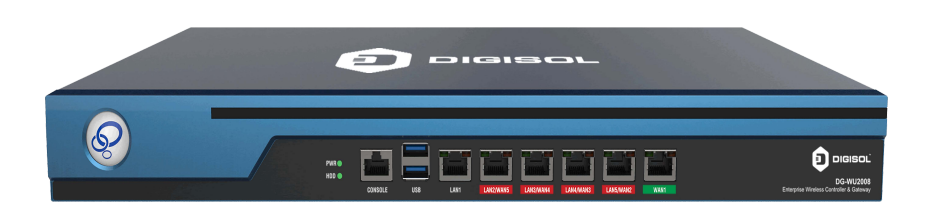

WAN1: WAN Port in Default mode.

WAN2/LAN5; WAN3/LAN4; WAN4/LAN3, LAN2: LAN Ports in default mode, but can set up as WAN ports in gateway operation mode based on requirement.

LAN1: LAN Port as default

CONSOLE; Serial port

USB: Two for USB flash & USB keyboard, mainly to upgrade system.

Power: To power ON the device, Power LED indicator will be on;

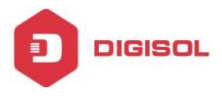

## **Chapter 3: Login Web Network Management**

The default IP address of device is 172.16.0.1. Connect the PC to controller & PC will obtain the IP address directly from AC controller DHCP server.

|                                                                                        | - 4 Search i                                                                                                    | Network Connections                  | Network Connection Detail                                                                                                    | ls                                                                                                    |       |
|----------------------------------------------------------------------------------------|----------------------------------------------------------------------------------------------------|--------------------------------------|----------------------------------------------------------------------------------------------------|----------------------------------------------------------------------------------------------------|-------|
| connection View status of this connection                                              | Change settings of this connection                                                                                                    | 87 ·                                 | Network Connection Details:                                                                                                    |                                                                                                    |       |
| Fortial<br>Disconnected<br>ProPor WAA Adapter<br>WPV Connection<br>WAN Miniport (PPTP) | Local Area Connection<br>Digical 2<br>Realt Area Connection Status<br>Connection Status<br>Connection Status<br>Connection:<br>Prof Connectivity:<br>No Internet access<br>Prof Connectivity:<br>No Internet access<br>Prof Connectivity:<br>Prof Connectivity:<br>Prof Connectivity:<br>Prof Connectivity:<br>Prof Connectivity:<br>Prof Connectivity:<br>Prof Connectivity:<br>Prof Connectivity:<br>Prof Connectivity:<br>Prof Connectivity:<br>Prof Connec | ection 2<br>dapter<br>& Connection 6 | Property           Connection-specific DN           Description           Physical Address           IPv4 Address           IPv4 Address           IPv4 Address           IPv4 Address           IPv4 Sprawth Mark           Lease Obtained           Lease Obtained           Lease Expires           IPv4 DHCP Server           IPv4 DHCP Servers           IPv4 WINS Servers           IPv4 WINS Server NetBIOS over Topip En           Link-local IPv6 Address           IPv6 Default Gateway | Value<br>Reatek PCIe GBE Family Controller<br>14FE-85-A4-1A-36<br>Yes<br>172.16.100.1<br>255.255.00<br>14 June 2019 10:49:15<br>14 June 2019 12:19:16<br>172.16.0.1<br>172.16.0.1<br>172.16.0.1<br>Yes<br>fe80:31197.2365.df3a:4c92%18 | A III |
|                                                                                        | Properties Disable Diagnose Gose                                                                                                    |                                      |                                                                                                    | Close                                                                                                    | e     |

Input AC Controller's IP address **http://172.16.0.1:2011** into browser. It will display the below page.

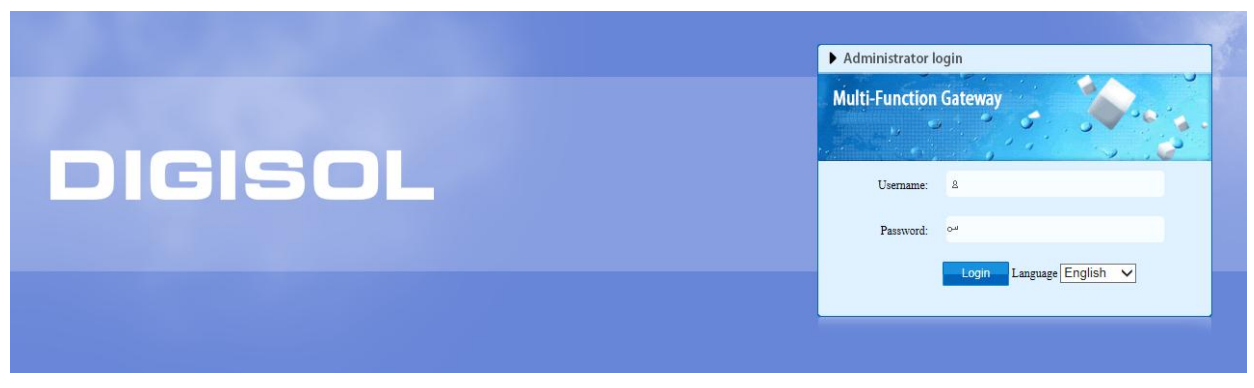

Input username/ password as admin/ admin.

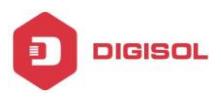

## **Chapter 4: WEB GUI Configuration**

| System Status                        | Network interface status | i                                                       |                   |                 |                   |               |         |
|--------------------------------------|--------------------------|---------------------------------------------------------|-------------------|-----------------|-------------------|---------------|---------|
| Device Info                          |                          |                                                         |                   |                 |                   |               |         |
| <ul> <li>Interface Status</li> </ul> | 💼 💼 1                    |                                                         |                   |                 |                   |               |         |
| LAN IP Flow                          | LAN1 LAN2                | LANG LANA LANS WANN                                     |                   |                 |                   |               |         |
| Application Flow                     | Interface                | Туре                                                    | Link mode         | IP address      | MAC address       | Receive speed | Send sp |
| Network Configure                    | WAN1                     | WAN port Online                                         | 100M/Full duplex  | 123.252.138.139 | E4-3A-8E-0A-7A-E8 | 0.02 KB/S     | 0.04 KB |
| Flow Control Policy                  | LAN5                     | LAN port                                                | 100M/Full duplex  | 172.20.0.1      | E4-3A-0E-0A-7A-E7 | 0.13 KB/S     | 0.00 Ki |
|                                      | LAN4                     | LAN port                                                | Disconnect        | 172.19.0.1      | E4-3A-8E-0A-7A-E8 | 0.00 KB/S     | 0.00 K3 |
| AC Management                        | LAN3                     | LAN port                                                | Disconnect        | 172.18.0.1      | E4-3A-8E-0A-7A-E5 | 0.00 KB/S     | 0.00 KE |
| Auth Internet Access                 | LAN2                     | LAN port                                                | 1000M/Full duplex | 172.17.0.1      | E4-3A-8E-0A-7A-E4 | 0.70 KB/S     | 0.53 KE |
| Behavior Control                     | LAN1                     | LAN port                                                | 1000M/Full duplex | 172.18.0.1      | E4-3A-8E-0A-7A-E3 | 0.37 KB/S     | 0.22 KE |
| Object Management                    | Device basic information | n                                                       |                   |                 |                   |               |         |
| Safety Protection                    | Device ID:               | Y23180000169, Max Users:512 , Max AP can be managed:512 |                   |                 |                   |               |         |
| Log Record                           | Uptime:                  | 0:53:54 up 0 days                                       |                   |                 |                   |               |         |
| VPN                                  | Memory utilization:      | 10% 185.02MB/1.74GB                                     |                   |                 |                   |               |         |
| Device Maintenance                   | CPU utilization:         | 0%                                                      |                   |                 |                   |               |         |
|                                      | Temperature:             | 48°C                                                    |                   |                 |                   |               |         |
|                                      | Connection monitoring:   | 0% 354/800000                                           |                   |                 |                   |               |         |
|                                      | Online users:            | 5 users                                                 |                   |                 |                   |               |         |
|                                      | Device model:            | DG-WJ2008, Firmware version: V3.11 B20190528            |                   |                 |                   |               |         |
|                                      |                          |                                                         |                   |                 |                   |               |         |
|                                      |                          |                                                         |                   |                 |                   |               |         |
|                                      |                          |                                                         |                   |                 |                   |               |         |
|                                      |                          |                                                         |                   |                 |                   |               |         |
|                                      |                          |                                                         |                   |                 |                   |               |         |

After logged into AC controller, following home page will be displayed:

#### 4.1 System Status

#### **4.1.a Device Info**

Display general information of Controller.

Network Interface Status: It displays the active interface port connectivity status, Link Speed, IP address, Mac Address, Receive/ Send speed.

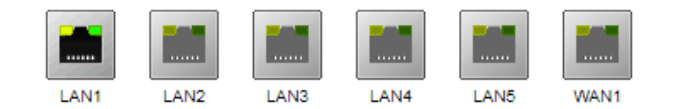

Display Ports Status. Grayed out means nothing connected to above ports & green means connected.

**Device Basic Information:** Displays Device ID along with max User/ AP support detail.

It shows Device Uptime, CPU & Memory utilization, Temperature, Connection monitoring, online users, Device model & Firmware Version.

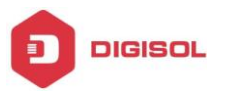

#### **4.1.b Interface Status**

Displays controller LAN/ WAN interface detail (Upstream/ Downstream bandwidth(KB), IP Address, Status, total Upstream/ downstream speed(KB/S), Flow(MB)

| DIGISOL                              | - /                | Current operati | on System Status          | s >> Interface Stal         | 115             |         |                        |              |                          | Refresh   Ch              | ange password   L | ogout   Languag     | e English 🕻 |
|--------------------------------------|--------------------|-----------------|---------------------------|-----------------------------|-----------------|---------|------------------------|--------------|--------------------------|---------------------------|-------------------|---------------------|-------------|
| System Status                        | Interface a        | status          |                           |                             |                 |         |                        |              |                          |                           |                   |                     |             |
| Device Info                          | Line del           | tection         |                           |                             |                 |         |                        |              |                          |                           |                   |                     |             |
| Interface Status     LAN IP Flow     | Interface<br>name† | Interface type  | Upstream<br>bandwidth(KB) | Downstream<br>bandwidth(KB) | IP              | Status  | Connection<br>quantity | Line quality | Upstream speed<br>(KB/S) | Downstream<br>speed(KB/S) | Total upstream    | Total<br>downstream | Operation   |
| <ul> <li>Application Flow</li> </ul> | LAN1               | LAN nort        |                           |                             | 172 16 0 1      | Online  |                        |              | 0.70                     | 0.66                      | 63.76MB           | 12 10MB             |             |
| Network Configure                    | LAN2               | LAN port        |                           | 2                           | 172.17.0.1      | Online  |                        |              | 0.85                     | 1.44                      | 5.94MB            | 19.82MB             | 0           |
| Flow Control Policy                  | LAN3               | LAN port        |                           |                             | 172.18.0.1      | Offline |                        | 1.14         | 0.00                     | 0.00                      | 0.008             | 0.00B               | 0           |
| AC Management                        | LAN4               | LAN port        |                           |                             | 172.19.0.1      | Offine  |                        |              | 0.00                     | 0.00                      | 0.008             | 0.00B               | 0           |
| Auth Internet Access                 | LAN5               | LAN port        |                           |                             | 172.20.0.1      | Online  | -                      |              | 0.00                     | 0.00                      | 1.18MB            | 0.00B               | 0           |
| Behavior Control                     | WAN1               | Static IP       | 100000                    | 100000                      | 123.252.136.139 | Online  | 250                    | No detection | 0.49                     | 1.03                      | 8.48MB            | 22.16MB             | 0           |
| Object Management                    |                    |                 |                           |                             |                 |         |                        |              |                          |                           |                   |                     |             |

If you click Operation icon, it will display the respective interface detail as shown below:

| DIGISOL                              |              | Current operat     | on System Statu | s >> Interface Stats | a ///                                         | Refresh   Change password   Li | spoul   Language | e English 🔽 |
|--------------------------------------|--------------|--------------------|-----------------|----------------------|-----------------------------------------------|--------------------------------|------------------|-------------|
| System Status                        | Minterface a | status             |                 |                      |                                               |                                |                  |             |
| Device Info                          | Line det     | lection            |                 |                      |                                               |                                |                  |             |
| Interface Status                     | Interface    |                    | Upstream        | Downstream           |                                               |                                | Total            |             |
| LAN IP Flow                          | Dama:        | Interface type     | handaidh()(20   | handwidth/KR5        | Interface details                             | 0 21                           | downstream       | Operation   |
|                                      | name         |                    | Genowictn(AD)   | bandwidth(KD)        | Interface name: WAN1                          | Send speed 33.11               | Row              |             |
| <ul> <li>Application Flow</li> </ul> | LANI         | LAN port           |                 |                      | Interface status: Enable                      | Receive speed:0.05             | 12 24MB          |             |
| Network Configure                    |              | Contraction of the |                 |                      | Interface type: WAN(Extranet port), Static IP |                                |                  |             |
|                                      | LAN2         | LAN port           |                 |                      | Operation mode: s00M/Full duplex              |                                | 19.94VB          | 0           |
| Flow Control Policy                  | LAN3         | LAN port           |                 | -                    | TCPMSS: 1150                                  |                                | 0.006            | 0           |
| AC Management                        | LAN4         | LAN port           |                 |                      | MT0: 1500<br>MAC: E4-70-6E-04-70-F8           |                                | 0.008            | 0           |
|                                      |              |                    |                 |                      | IP address: 123.252.136.139                   |                                |                  |             |
| Auth Internet Access                 | LAND         | LAN port           | -               |                      | Netmask: 255.255.255.248                      |                                | 0.008            | ő           |
| Behavior Control                     | WAN1         | Static IP          | 100000          | 100000               | Default.gateway: 123.252.136.137              |                                | 22.22MB          | 0           |
|                                      |              |                    |                 |                      | DNS server: 8.8.8.8,4.2.2.3                   |                                |                  |             |
| Object Management                    |              |                    |                 |                      | Online time: 1:30:48 up 0 days                |                                |                  |             |
| Safety Protection                    |              |                    |                 |                      | Line detection: Disable                       |                                |                  |             |
|                                      |              |                    |                 |                      | Smart QoS: Enable                             |                                |                  |             |
| Log Record                           |              |                    |                 |                      | Bandwidth setting: 100000 / 100000            |                                |                  |             |
| VPN                                  |              |                    |                 |                      | Line package loss 0<br>rate:                  |                                |                  |             |
|                                      |              |                    |                 |                      | Line delay: 0                                 |                                |                  |             |
| Device Maintenance                   |              |                    |                 |                      | Line quality: No detection                    |                                |                  |             |

#### **Line Detection**

You can check the configured WAN connectivity under this option

| DIGISOL                              | Cum              | ent operation Sys | tem Status > | -> Interface Status             |        |                                          |             | Refre      |
|--------------------------------------|------------------|-------------------|--------------|---------------------------------|--------|------------------------------------------|-------------|------------|
| System Status                        | Interface status |                   |              |                                 |        |                                          |             |            |
| Device Info                          | Line detection   |                   |              |                                 |        |                                          |             |            |
| <ul> <li>Interface Status</li> </ul> | Interface name†  | Interface type    | Upstre       | am Downstream                   | Statua | Connection                               | Upstream    | Downstream |
| LAN IP Flow                          |                  |                   | bandwidt     | WAN detection                   |        |                                          |             | □ 23       |
| <ul> <li>Application Flow</li> </ul> | LAN1             | LAN port          | -            | QDetect all lines Detection IP: |        | (The default detection IP is 114.114.    | .114.114)   |            |
| Network Configure                    | LAN1.10(802.1Q)  | LAN port          | -            | Line                            |        | Detection result                         |             |            |
|                                      | LAN1-11(MAC-     | LAN port          |              | Contection WAN2                 |        | Packet loss 0,Delay: 230ms, Sł           | hake: < 1ms |            |
| Flow Control Policy                  | VLAN)            | Derr port         |              | Contection WAN1                 |        | Packet loss 0 Dalay: 256ms, Shake: < 1ms |             |            |
| AC Management                        | LAN2             | LAN port          | -            | Detaction more                  |        |                                          |             |            |
| Auth Internet Access                 | LAN2.20(802.1Q)  | LAN port          | -            |                                 |        |                                          |             |            |
| Behavior Control                     | LAN2-21(MAC-     | LAN port          |              |                                 |        |                                          |             |            |
| Object Management                    | VLAN)            | LAN port          |              |                                 |        |                                          |             |            |
|                                      | LAN3             | LAN port          | -            |                                 |        |                                          |             |            |

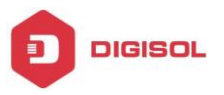

## 4.1.c LAN IP Flow

| DIGISOL                              | Current oper     | ation System Status >> LAN IP I | Flow    |                 |                         | Refresh   Change par    | ssword   Logout   La | nguage English 🗸 |
|--------------------------------------|------------------|---------------------------------|---------|-----------------|-------------------------|-------------------------|----------------------|------------------|
| System Status                        | Intranet IP flow |                                 |         |                 |                         |                         |                      |                  |
| Device Info                          | - Upstream r     | ate — Downstream rate           | )       | Real time       | total flow chart        |                         |                      |                  |
| <ul> <li>Interface Status</li> </ul> | 7.5              |                                 |         |                 |                         | ~                       |                      |                  |
| LAN IP Flow                          |                  |                                 |         |                 |                         | $\langle \$             |                      |                  |
| <ul> <li>Application Flow</li> </ul> | 5                |                                 |         |                 |                         |                         | <hr/>                |                  |
| Network Configure                    | hoit (K          |                                 |         |                 |                         |                         |                      |                  |
| Flow Control Policy                  | 2.5              |                                 |         |                 |                         |                         |                      |                  |
| AC Management                        |                  |                                 |         |                 |                         |                         |                      | $\searrow$       |
| Auth Internet Access                 | 019:47 12 1      | 9:47 13 19:47 14                | 19:47 1 | 5               | 19:47 17 19:47 18:47 18 | 19:47 19 19:47          | 20 19:47             | 21 19:47 2       |
| Behavior Control                     | User flow        |                                 |         |                 |                         |                         |                      |                  |
| Object Management                    | SN IP            | MAC                             | User    | Terminal type   | TCP connection quantity | UDP connection quantity | Downstream rate      | Upstream rate    |
| Safety Protection                    |                  |                                 |         |                 |                         |                         | (KB/S)               | (KB/S)           |
| Log Record                           | 1 172.16.100.7   | 30-0E-D5-C1-FC-11               | -       | DESKTOP-NBNKBCU | 15                      | 10                      | 0.00                 | 0.00             |
| VDN                                  | 2 172.16.100.4   | 44-D1-FA-0F-FD-FF               | -       | AP              | 0                       | 1                       | 0.00                 | 0.00             |
| VPN                                  | 3 172.16.100.6   | 14-FE-85-EF-CF-78               | -       | WIN-MOA5I9TK1E2 | 1                       | 3                       | 0.00                 | 0.00             |
| Device Maintenance                   | 4 172.17.100.1   | 14-FE-B5-A4-1A-36               | -       | DGMBPELP-0004   | 91                      | 215                     | 0.00                 | 0.00             |

You can view the connected User sessions under this option.

Click on desired User IP address to view the session logs:

| Evelop Status       | Mintrapet IP flow |                   |                                                     | _               |             |                  | _           |                    |                            | and the second second se |  |  |
|---------------------|-------------------|-------------------|-----------------------------------------------------|-----------------|-------------|------------------|-------------|--------------------|----------------------------|----------------------------------------------------------------------------------------------------|--|--|
| system status       |                   |                   |                                                     |                 |             |                  |             |                    |                            |                                                                                                    |  |  |
| Device Info         | - Upstream        | rate — Downstr    | eam rate                                            |                 | Real ti     | ne total flow ch | wrt         |                    |                            |                                                                                                    |  |  |
| Interface Status    | 20                |                   |                                                     |                 |             |                  |             |                    |                            |                                                                                                    |  |  |
| LAN IP Flow         | 15                |                   |                                                     |                 |             |                  |             | Λ                  |                            |                                                                                                    |  |  |
| Application Flow    | 6                 |                   |                                                     |                 |             |                  |             |                    |                            |                                                                                                    |  |  |
| letwork Configure   | 10 - F            |                   | User Link Tracking Table(172.16.100.7:172.16.100.7) |                 |             |                  |             |                    |                            |                                                                                                    |  |  |
| Jow Control Boliov  | 3                 | ^                 | User connected lis                                  | 8               |             |                  |             |                    |                            |                                                                                                    |  |  |
| low control Policy  | /                 |                   | SN Application                                      | name            | Application | type Sen         | d(KB/S)     | Receive(KB/S       | ) TCP link quantity        | UDP link quantity                                                                                                    |  |  |
| C Management        |                   | ~                 | 1 http brow                                         | 08 <sup>1</sup> | WebPage     |                  |             |                    | 8                          | 0                                                                                                    |  |  |
| uth Internet Access | 0 19:47 15        | 19:47 20 19:47 25 | 2 55                                                |                 | WebPage     |                  |             |                    | 1                          | 0                                                                                                    |  |  |
| Sehavior Control    | ม User flow       |                   |                                                     |                 |             |                  |             |                    |                            |                                                                                                    |  |  |
| bject Management    |                   |                   | SN Line Application                                 | Instand         | iomain No   | et name          | Sand/VB/S   | Bacabao(WB/S)      | Connection information     | Europeal time                                                                                                    |  |  |
| Lafada Declaration  | SN IP             | MAC               | 1 1 Abil hits berry                                 | tre             | onan no     | or manne         | Stand KD) a | () Macasta (Ka) 3) | 173 14 100 7-54101         | 1 52-80 there 58 East                                                                                                    |  |  |
| anety Protection    | 1 172.16.100.7    | 30-0E-D5-C        | I Devi http_browse                                  | tcp             | - www.mpr   | convectoest.com  |             |                    | 1/2.10.100.7:54101<>       | A.32:00 1Min 30 Sec                                                                                                    |  |  |
| og Record           | 2 172.16.100.4    | 44-D1-FA-0        | 2 LAN1 http_browse                                  | tcp             | - www.msft  | connecttest.com  |             |                    | 172.16.100.7:54110<>13.107 | 4.52:80 28 Sec                                                                                                    |  |  |
| PN                  | 3 173 10 100 0    |                   | 3 LAN1 http_browse                                  | tcp             | - www.msft  | connecttest.com  | 1.5         | 22                 | 172.16.100.7:54102<>13.107 | 4.52:80 1Min 58 Sec                                                                                                    |  |  |
|                     | 3 112.10.100.0    | 14-7 2-00-0       | 4 LAN1 http_browse                                  | tcp             | - www.msh   | connecttest.com  | 1.5         |                    | 172.16.100.7:54105<>13.107 | 4.52:80 1Min 28 Sec                                                                                                    |  |  |
| evice Maintenance   | 4 172.17.100.1    | 14-FE-B5-A        | 5 LANT http://www.                                  |                 |             | connections com  |             |                    |                            | 4 53-80 50 Fee                                                                                                    |  |  |

## 4.1.d Application Flow

Display the user running applications flow chart.

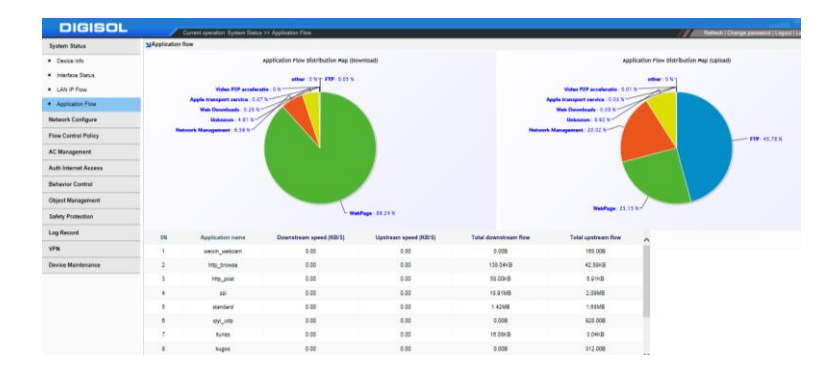

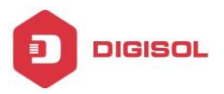

## 4.2 Network Configure

#### 4.2.a Interface Configure

Under this tab you can configure WAN settings, DHCP Server configuration on each LAN port (172.x.x.x), Configurable WAN/ LAN port as per requirement & sub-interface for VLAN configuration. This tab options are described as below:-

#### 4.2.a.1 WAN Configure

LAN1 & WAN1 are by default ports & rest all configurable into WAN/LAN ports as per customer requirement.

| DIGISOL                                 | Current operati | on Network Configure >> Interface Configure >> WAN Configure |                                     |                         |         | Refresh   Change |
|-----------------------------------------|-----------------|--------------------------------------------------------------|-------------------------------------|-------------------------|---------|------------------|
| System Status                           | WAN configure   |                                                              |                                     |                         |         |                  |
| Network Configure                       | WAN2            | WAN2 Interface configure                                     |                                     |                         |         |                  |
| <ul> <li>Interface Configure</li> </ul> | WAN1            | Internet access                                              | <ul> <li>ADSL/PPPOE Stat</li> </ul> | ic IP 🔘 DHCP            |         |                  |
| WAN Configure                           |                 | User name:                                                   | 0220379059@ttml                     |                         |         |                  |
| LAN/DHCP                                |                 | Password                                                     | •••••                               | <u>م</u>                |         |                  |
| Physical Port Definition                |                 | Confirm password:                                            | •••••                               | P                       |         |                  |
| Subinterface Configure                  |                 | Specify DNS:                                                 | 2                                   |                         |         |                  |
| <ul> <li>Route Rule</li> </ul>          |                 |                                                              | Please input the IP addres          | ss of the specified DNS |         |                  |
| Multi-line Deversion Rules              |                 | DNS 1:                                                       | 8.8.8.8                             | DNS 2:                  | 4.2.2.2 |                  |
| Static Route                            |                 | Line interruption detection:                                 |                                     |                         |         |                  |
|                                         |                 | Advanced configuration                                       |                                     |                         |         | Save             |
| <ul> <li>DDNS</li> </ul>                |                 |                                                              |                                     |                         |         |                  |
| <ul> <li>NAT/Port Forwarding</li> </ul> |                 | Dial-up state: Re                                            | broadcasting                        |                         |         |                  |
| Flow Control Policy                     |                 |                                                              |                                     |                         |         |                  |

You can configure WAN1 in ADSL/ PPPoE, Static IP or DHCP mode as per settings provided by ISP to use it in Gateway mode.

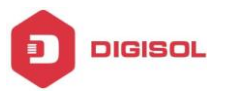

#### 4.2.a.2 LAN/ DHCP

You can configure DHCP Server for respective LAN port under this tab. Every LAN port have different IP network. By default DHCP Server is enabled only on LAN1 interface.

| DIGISOL                                             | Current op        | ration Network Configure | >> Interface Configure >> LAN/DHCP                                    |                               |                           | Refresh   Change password   Li | sgout   Language English • |
|-----------------------------------------------------|-------------------|--------------------------|-----------------------------------------------------------------------|-------------------------------|---------------------------|--------------------------------|----------------------------|
| System Status                                       | LAN/DHCP          |                          |                                                                       |                               |                           |                                |                            |
| Network Configure                                   | LANDHCP configure | DHCP allocation status   |                                                                       |                               |                           |                                |                            |
| Interface Configure     WAN Configure     LANDHCP   |                   | - LAN1interface con      | figure<br>IP Address<br>Netmask                                       | 255.255.0.0                   |                           |                                |                            |
| Physical Port Definition     Subinterface Configure | LANA              |                          | Custom MAC<br>Intranet MAC Broadcest                                  | Disable ¥                     |                           |                                |                            |
| Route Rule     Multi-line Deversion Rules           |                   | DHCP configure           | Fucntion Enabled:                                                     | led,click to disable          | ]                         |                                |                            |
| Static Route  DDNS  MATRingt Economy                |                   | Basic parameter          | Main DNS: 172.16.0.1                                                  |                               | Add Delete SN MAC Address | IP Address Re                  | marks Operation            |
| Flow Control Policy                                 |                   | Add                      | Alternate DNS: 172.16.0.1                                             | e default fill in <u>3500</u> |                           | No assigned IP address         |                            |
| Auth Internet Access                                |                   | Only assign IP           | address to AP: Typically used in AC bypass mi                         | 08                            |                           |                                |                            |
| Behavior Control Object Management                  |                   | IP address pool          | Start IP         End IP           172.16.100.1         172.16.200.255 |                               |                           |                                |                            |
| Safety Protection                                   |                   | Seve                     |                                                                       |                               |                           |                                |                            |

Similarly, you can enable/ disable DHCP Server for other LAN interface if required.

You can view the DHCP Client list of Respective LAN interface under **"DHCP Allocation Status"**.

| DIGISOL                                 | Current op         | eration Network Configure | >> Interface Configure >> LAN/DHCP |              | Refresh   Char    | nge password   Logout   Language |
|-----------------------------------------|--------------------|---------------------------|------------------------------------|--------------|-------------------|----------------------------------|
| System Status                           | LAN/DHCP           |                           |                                    |              |                   |                                  |
| Network Configure                       | LAN/DHCP configure | DHCP allocation status    |                                    |              |                   |                                  |
| <ul> <li>Interface Configure</li> </ul> | All interface      | SN                        | Interface                          | IP Address   | MAC Address       | Terminal Name                    |
|                                         | LAN1               | 1                         | LAN2                               | 172.17.100.1 | 14-FE-B5-A4-1A-36 | DGMBPELP-0004                    |
| WAN Configure                           | LAN2               |                           |                                    |              |                   |                                  |
| LAN/DHCP                                | LAN3               |                           |                                    |              |                   |                                  |
| Physical Port Definition                | LAN4               |                           |                                    |              |                   |                                  |
| Subinterface Configure                  |                    |                           |                                    |              |                   |                                  |
| <ul> <li>Route Rule</li> </ul>          |                    |                           |                                    |              |                   |                                  |
| Multi-line Deversion Rules              |                    |                           |                                    |              |                   |                                  |
| Static Route                            |                    |                           |                                    |              |                   |                                  |
| <ul> <li>DDNS</li> </ul>                |                    |                           |                                    |              |                   |                                  |
| <ul> <li>NAT/Port Forwarding</li> </ul> |                    |                           |                                    |              |                   |                                  |

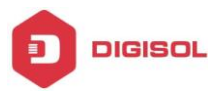

## 4.2.a.3 Physical Port Definition

| Attention Configure       Index Configure       Index Configure                                                                                                    | ystem Status                            | Physical port definition |            |               |                |                 |             |              |
|----------------------------------------------------------------------------------------------------|-----------------------------------------|--------------------------|------------|---------------|----------------|-----------------|-------------|--------------|
| <ul> <li>I kations Configue</li> <li>I kations Configue</li> <li>I kations Configu</li></ul>                                                                                                    | Network Configure                       |                          |            |               |                |                 |             |              |
| <ul> <li>VAN Configue</li> <li>LANO CP</li> <li>Physical Path Configue</li> <li>Physical Path Configue</li> <li>Subsinities Configue</li> <li>Subsinities Configue</li> <li>Subsinit Configue</li> <li>Subsinities C</li></ul>                                                                                                    | <ul> <li>Interface Configure</li> </ul> | RI AN A 1MAN             | LAN1       | LAN2          | LAN3           | LAN4            | LANS        | WAN1         |
| L MONOP         ** Rysel RD Markan         & Bubmarker Configure         * Bubmarker Configure         * Musi-in Deveston Rules         > Bubmarker Configure         * Musi-in Deveston Rules         > Bubmarker Configure         * Musi-in Deveston Rules         > Bubmarker Configure         * Musi-in Deveston Rules         > Bubmarker Configure         * Musi-in Deveston Rules         > Bubmarker Configure         * Musi-in Deveston Rules         • Data Rule         • Data Rule <td>🗀 WAN Configure</td> <td>· 500 · 1000</td> <td></td> <td></td> <td>اعتدا</td> <td></td> <td></td> <td></td>                                                                                                    | 🗀 WAN Configure                         | · 500 · 1000             |            |               | اعتدا          |                 |             |              |
| Improve Role         LAST         LAST                                                                                                    | LAN/DHCP                                |                          |            | _             |                |                 | _           |              |
| Bubersetuse Configue Fiscus Rue Multi-in Deursion Rues Multi-in Deursion Rues Multi-in Deursion Rues Multi-in Deursion Rues ULAN - SWAN ULAN - SWAN U                                                                                                    | Physical Port Definition                | 8 c au - 2000            | LAN1       | LAN2          | LAN3           | LAN4            | WAN2        | WAN1         |
| r Rode Rule<br>Diskufine Clearstice Rules<br>Diskufine Clearstice Rules<br>Diskufine Clearstice Rules<br>Diskufine Clearstice Rules<br>NatZicht Forwarding<br>NatZicht Forwarding<br>NatZicht Rules<br>Diskufine Clearstice Rules<br>Diskufine Clearstice Rules<br>Diskufine Clear | Subinterface Configure                  | * 4LAN * 2NAN            |            |               |                |                 |             |              |
| Modeler Devesion Rules     State Role       Data franz Balania       Diral franz Balania       Natifier Transacting       Natifier Transacting       <                                                                                                    | <ul> <li>Route Rule</li> </ul>          |                          |            |               |                |                 |             |              |
| Buce Rous Cutor Rous Cutor Rous                                                                                                    | Multi-line Deversion Rules              |                          | LAN1       | LAN2          | LAN3           | WAN3            | WAN2        | WAN1         |
| <ul> <li>DUS</li> <li>NUTRET Forward</li> <li>2 LAN + 4WN</li> <li>2 LAN + 4WN</li> <li>2 LAN + 4WN</li> <li>2 LAN + 4WN</li> <li>2 LAN + 4WN</li> <li>2 LAN + 4WN</li> <li>2 LAN + 4WN</li> <li>2 LAN + 4WN</li> <li>2 LAN + 5WN</li> <li>2 LAN + 5WN</li> <li>3 LAN + 5WN</li> <li>3 LAN + 5WN</li> <li>4 LAN + 5WN</li> <li>4 LAN + 5WN<!--</td--><td>Static Route</td><td></td><td></td><td></td><td></td><td></td><td></td><td></td></li></ul>                                                                                                    | Static Route                            |                          |            |               |                |                 |             |              |
|                                                                                                    | <ul> <li>DDNS</li> </ul>                |                          |            |               |                |                 |             |              |
| Row Control Policy C Management Unit Internet Access abactor Control Septer Management abactor Control and Protection agRecord agRecord agrecord agrecord ag                                                                                                    | <ul> <li>NAT/Port Forwarding</li> </ul> |                          | LAN1       | LAN2          | WAN4           | WAN3            | WAN2        | WAN1         |
| AC Management<br>Auth Internet Access<br>Bahavior Control<br>Zgote Management<br>Safey Protection<br>ag Record                                                                                                    | Flow Control Policy                     | © 2LAN + 4WAN            |            |               |                |                 |             |              |
| Multi Mark Access<br>Markai for Craft dansgement<br>Markai for Protection<br>ang Record   See Note: After the physical por feable definition is modified. He noter needs to be recording                                                                                                    | AC Management                           |                          |            |               |                |                 |             |              |
| Stear Victor Control State Protection ag Record See Note After the physical por feature definition is modified. The moder needs to be recording                                                                                                    | Auth Internet Access                    |                          | LAN1       | WANS          | WAN4           | WAN3            | WAN2        | WAN1         |
| Dighet Management<br>Safety Protection<br>ang Record Same Nate: After the physical port feature definition is modified. The muter needs to be recording                                                                                                    | Behavior Control                        | 0 1LAN + 5WAN            |            |               |                |                 |             |              |
| safety Protection ag Record Seve Note: After the physical port feature definition is modified, the moder needs to be recording                                                                                                    | Object Management                       |                          |            |               |                |                 |             |              |
| Log Record Save Note: After the physical port feature definition is modified, the router needs to be recording                                                                                                    | Safety Protection                       |                          |            |               |                |                 |             |              |
|                                                                                                    | Log Record                              | Save Note: After the pl  | hysical po | rt feature de | finition is mo | odified, the re | outer needs | to be reconf |

LAN1 & WAN1 are default ports. Rest all are configurable into LAN/ WAN port as per the requirement. You can set desired LAN & WAN port combination under this tab.

### 4.2.a.4 Subinterface Configure

You can use this option to create different VLAN for connected AP or Wi-Fi Users. We can connect controller's LAN port with VLAN switch's trunk port, configure the VLAN id and associated parameters on both the devices so that the controller can manage the wireless AP under particular VLAN.

You can create sub-interface for every LAN port on this controller. Once you click **Add** tab, it will display following page:-

| DIGISOL                                 | Current operation      | on Network Configure >> Interface Configure > | > Subinterface Configure |                                            |                   | Refresh |
|-----------------------------------------|------------------------|-----------------------------------------------|--------------------------|--------------------------------------------|-------------------|---------|
| System Status                           | Subinterface configure |                                               |                          |                                            |                   |         |
| Network Configure                       | LAN1                   | Add Delete                                    |                          |                                            |                   |         |
| <ul> <li>Interface Configure</li> </ul> | LAN2                   | 8                                             | Interface name           | ID                                         | Subinterface name |         |
|                                         | LAN3                   |                                               | Sut                      | binterfaces are not currently created, ple | ase <u>Add</u>    |         |
| WAN Configure                           | LAN4                   |                                               | Add subinterfaces        | ×                                          |                   |         |
| LAN/DHCP                                | WAN2                   |                                               |                          |                                            |                   |         |
| Physical Port Definition                | WAN1                   |                                               | Subinterface type: 80    | 12.1Q T                                    |                   |         |
| Subinterface Configure                  |                        |                                               | VlanID: M4               | AC-VLAN                                    |                   |         |
| <ul> <li>Route Rule</li> </ul>          |                        |                                               |                          |                                            |                   |         |
| Co Multi line Devening Dutes            |                        |                                               |                          | Confirm Cancel                             |                   |         |
| Muthine Deversion Rules                 |                        |                                               |                          |                                            |                   |         |
| Static Route                            |                        |                                               |                          |                                            |                   |         |
| <ul> <li>DDNS</li> </ul>                |                        |                                               |                          |                                            |                   |         |

If you are using a switch with controller, you can add Subinterface type as 802.1Q else select MAC-VLAN if AP is directly terminated on controller& define VLAN ID.

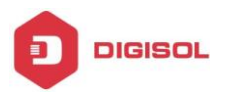

## 4.2.b Route Rule

#### 4.2.b.1 Multi-line Deversion Rules

You can use this option if multiple WAN is terminating on controller. You can set session shunt, source IP shunt and source IP +destination IP for some specific network traffic depending on desired WAN connection to minimize the internet utilization.

| GISOL                          | _             | Current operation Network Config | jure >> Route Rule >>    | Multi-line Deversion Rules              |                                    |                                 | Refresh   Change password   Logo | ut   Language Engl |
|--------------------------------|---------------|----------------------------------|--------------------------|-----------------------------------------|------------------------------------|---------------------------------|----------------------------------|--------------------|
| Status                         | Multi-line de | version rules                    |                          |                                         |                                    |                                 |                                  |                    |
| Configure                      | Add           | Delete Note: The diversion ru    | les are executed in turn | s from top to bottom. Can be operated b | y 🕈 🖶 arrow to adjust the sequence | e Top Bottom                    |                                  |                    |
| ace Configure                  | SN SN         | Source address                   | Time                     | Destination port                        | Destination IP                     | Application type                | Policy                           | Operati            |
| N Configure                    | 0 1           | Address:lan1                     | ANY                      | Policy shunt rule                       | 4457                               | X                               | Mode:Source IP shunt<br>WAN1 1   | 4 🕸 🖉              |
| IDHCP<br>sical Port Definition | 2             | Address:lan2                     | ANY                      | Source address                          | According to # Address User        | Level Department                | Mode:Source IP shunt<br>WAN2 1   | <b>茶</b> ★         |
| interface Configure            |               |                                  |                          | Time                                    | ANY                                | ▼ ◆ Add                         |                                  |                    |
| e Rule                         |               |                                  |                          | Destination IP                          | ANY                                | <ul> <li>Add</li> </ul>         |                                  |                    |
| ti-line Deversion Rules        |               |                                  |                          | Destination Port                        | ANY                                | • <u>Add</u>                    |                                  |                    |
| ic Route                       |               |                                  |                          | Application type                        | ANY                                | Shunt policy                    |                                  |                    |
| s                              |               |                                  |                          | Shunt mode:  Sessit                     | n shunt () Source + Destination a  | ddress shunt () Source IP shunt |                                  |                    |
| Port Forwarding                |               |                                  |                          | Line<br>WAN2                            | WAN1                               |                                 |                                  |                    |
| ntrol Policy                   |               |                                  |                          |                                         |                                    |                                 |                                  |                    |
| agement                        |               |                                  |                          |                                         |                                    |                                 |                                  |                    |
| ernet Access                   |               |                                  |                          | Session shunt: divers                   | on in connection session unit      |                                 |                                  |                    |
| r Control                      |               |                                  |                          |                                         |                                    |                                 |                                  |                    |
| fanagement                     |               |                                  |                          |                                         |                                    | Confirm Cancel                  |                                  |                    |
|                                |               |                                  |                          |                                         |                                    |                                 |                                  |                    |

You need to create Source IP, Destination IP object under "Object Management" tab & map the defined object traffic to selected WAN interface.

#### **Session Shunt:**

It will divide the user's internet bandwidth as per the number of WAN terminated on controller by using this option.

#### Source + Destination address shunt

You can bind the source/ destination IP address to specific WAN interface to constraint the bandwidth congestion by using this option.

#### **Source IP Shunt Line Selection:**

You can route the user traffic through specific WAN interface by using this option.

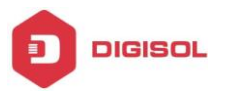

#### 4.2.b.2 Static Route

#### 4.2.b.2.1 Static Routing

You can manually add static route to this device to define the path selection of traffic from one interface to another.

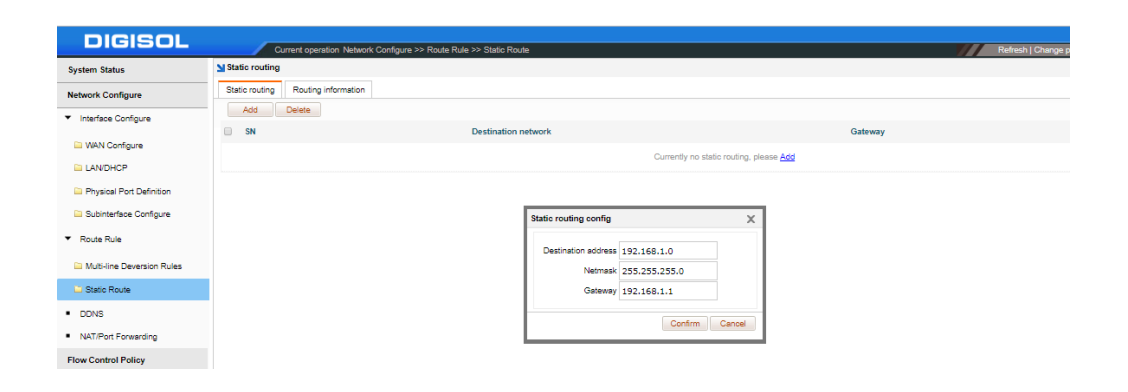

## 4.2.b.2.2 Routing Information

Displays the routing rule enabled on the controller under this tab.

| DIGISOL                                 | Current operation             | Network Configure >> Route Rule >> Static Route |         |           | Refresh   Change password   Logou |
|-----------------------------------------|-------------------------------|-------------------------------------------------|---------|-----------|-----------------------------------|
| System Status                           | Static routing                |                                                 |         |           |                                   |
| Network Configure                       | Static routing Static routing | 1                                               |         |           |                                   |
| <ul> <li>Interface Configure</li> </ul> | SN                            | Destination address                             | Gateway | Interface | Routing type                      |
|                                         | 1                             | 123.252.138.138/255.255.255.248                 | -       | WAN1      | Network segment, local            |
| WAN Configure                           | 2                             | 127.0.0.0/255.0.0.0                             | -       | WAN2      | Network segment, local            |
| LANDHCP                                 | 3                             | 172.18.0.0/255.255.0.0                          | -       | LAN1      | Network segment, local            |
| Physical Port Definition                | 4                             | 172.17.0.0/255.255.0.0                          | -       | LAN2      | Network segment, local            |
| Subinterface Configure                  | 5                             | 172.18.0.0/255.255.0.0                          | -       | LAN3      | Network segment, local            |
| ▼ Route Rule                            | 6                             | 172.10.0.0/255.255.0.0                          | -       | LAN4      | Network segment, local            |
| 🗀 Multi-line Deversion Rules            |                               |                                                 |         |           |                                   |
| 🗀 Static Route                          |                               |                                                 |         |           |                                   |
| DDNS                                    |                               |                                                 |         |           |                                   |
| <ul> <li>NAT/Port Forwarding</li> </ul> |                               |                                                 |         |           |                                   |

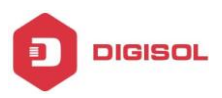

# **4.2.c DDNS**

Dynamic DNS (DDNS) is an Internet service that allows controller with varying public IP addresses to be located using Internet domain names . To use DDNS, you must setup an account with a DDNS provider such as DynDNS.org,etc. When you set up an account with a DDNS service, the host & domain name, username, password detail will be provided by the account provider.

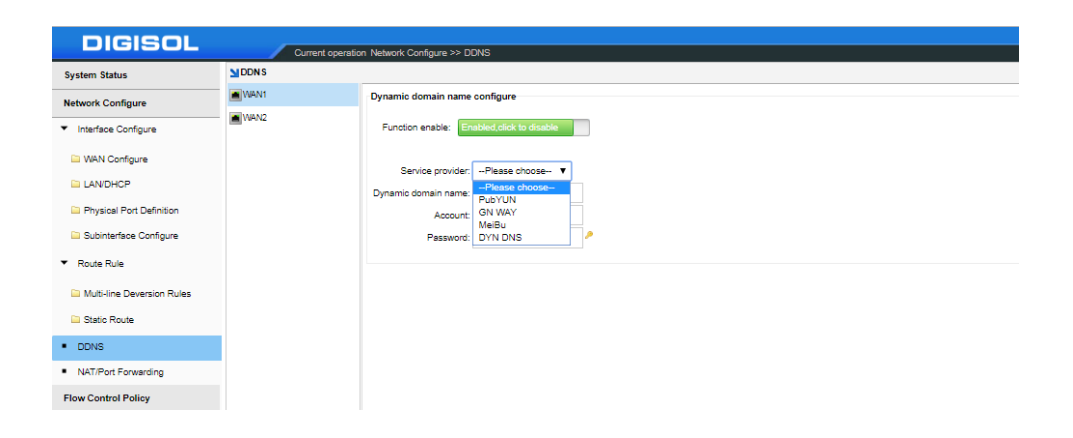

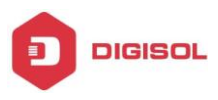

## 4.2.d NAT/ Port forwarding

By default, the firewall of a controller blocks all connection attempts by devices on the Internet to devices in your local network. This is called inbound traffic. If you want devices on the Internet to connect to devices on your local network (for example, you have an IP Camera or an FTP server that you want to be accessible via the Internet), you will have to open the desired ports on controller.

## 4.2.d.1 Port forwarding

Also called inbound firewall rules. You can create port forwarding rules that look into the header of each inbound packet, and either block it or forward it to specified devices on you local network, based on the source IP address, LAN/ WAN TCP port number, and other characteristics of the packet. Packets with different characteristics can be forwarded to different devices on your local network.

| DIGISOL                                 | Current operation Network Configure >> NAT/Port Forwarding |                                                                 | Refresh   Chan; |
|-----------------------------------------|------------------------------------------------------------|-----------------------------------------------------------------|-----------------|
| System Status                           | NAT/Port forwarding                                        |                                                                 |                 |
| Network Configure                       | Port forwarding DMZ host Sro NAT Dst NAT                   |                                                                 |                 |
| <ul> <li>Interface Configure</li> </ul> | Add Delete                                                 |                                                                 |                 |
| 🗀 WAN Configure                         | SN Protocol LAN IP LAN port WAN port                       | WAN<br>There is no port forwarding rule defined yet. Please Add | Remark          |
| LAN/DHCP                                |                                                            |                                                                 |                 |
| Physical Port Definition                |                                                            | Port forwarding X                                               |                 |
| Subinterface Configure                  |                                                            |                                                                 |                 |
| ▼ Route Rule                            |                                                            | LANIE 192 168 1 100                                             |                 |
| Multi-line Deversion Rules              |                                                            | IAN not range : 80                                              |                 |
| Static Route                            |                                                            | WAN port range: 80 ~                                            |                 |
| DDNS                                    |                                                            | WAN interface selection                                         |                 |
| <ul> <li>NAT/Port Forwarding</li> </ul> |                                                            | WAN2 WAN1                                                       |                 |
| Flow Control Policy                     |                                                            | Remark                                                          |                 |
| AC Management                           |                                                            |                                                                 |                 |
| Auth Internet Access                    |                                                            | Confirm Cancel                                                  |                 |
| Behavior Control                        |                                                            |                                                                 |                 |
| Object Management                       |                                                            |                                                                 |                 |

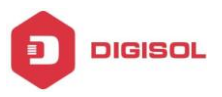

#### 4.2.d.2 DMZ Host

If you use a DMZ to forward all inbound traffic to a device in you local network, that device loses all the protection of the device's firewall & It is totally exposed to the Internet.

| DIGISOL                                 |                              |                                     |                                |                |
|-----------------------------------------|------------------------------|-------------------------------------|--------------------------------|----------------|
|                                         | Current operation Netwo      | rk Contigure >> NAT/Port Forwarding |                                |                |
| System Status                           | NAT/Port Forwarding          |                                     |                                |                |
| Network Configure                       | Port forwarding DMZ host Sro | NAT Dst NAT                         |                                |                |
|                                         | Add Delete                   |                                     |                                |                |
| · Intenace Conligure                    | SN SN                        | Extranet line                       |                                | Host address   |
| WAN Configure                           |                              |                                     |                                |                |
|                                         |                              |                                     | There is no DMZ host defined y | et. Please Add |
| LAN/DHCP                                |                              |                                     |                                |                |
| Physical Port Definition                |                              |                                     | DMZ host X                     | 1              |
| Subinterface Configure                  |                              |                                     |                                |                |
| -                                       |                              |                                     | Extranet line: WAN2 V          | 1              |
| <ul> <li>Route Rule</li> </ul>          |                              |                                     | Host address:                  | 1              |
|                                         |                              |                                     |                                | 1              |
| Multi-line Deversion Rules              |                              |                                     | Remark:                        | 1              |
| Static Route                            |                              |                                     |                                |                |
|                                         |                              |                                     | Confirm Cancel                 | 1              |
| <ul> <li>DDNS</li> </ul>                |                              |                                     |                                | 4              |
| <ul> <li>NAT/Port Forwarding</li> </ul> |                              |                                     |                                |                |
|                                         |                              |                                     |                                |                |

### 4.2.d.3 Src NAT

You can add a Source NAT rule under this tab.

| DIGISOL              | Current operati        | ion Network Configure >> NAT/Port Forws | rding                                           |
|----------------------|------------------------|-----------------------------------------|-------------------------------------------------|
| tem Status           | NAT/Port forwarding    |                                         |                                                 |
| k Configure          | Port forwarding DMZ ho | ist Sro NAT Dist NAT                    |                                                 |
| erface Configure     | Add Delete             |                                         |                                                 |
|                      | SN SN                  | Source network address                  | Destination network address                     |
| Contigure            |                        |                                         | There is no Src NAT rule defined yet. Please Ad |
| 1CP                  |                        |                                         |                                                 |
| al Port Definition   |                        |                                         |                                                 |
| terface Configure    |                        |                                         |                                                 |
| Je                   |                        |                                         | Sro NAT X                                       |
| line Deversion Rules |                        |                                         | Source network address: 192.168.1.0             |
| : Route              |                        |                                         | Netmask: 255.255.255.0                          |
|                      |                        |                                         |                                                 |
|                      |                        |                                         | Destination network address: 192.168.1.0        |
| art Porwarding       |                        |                                         | Netmask: 255.255.255.0                          |
| trol Policy          |                        |                                         |                                                 |
| agement              |                        |                                         | Translation address: 192.168.1.200              |
| ernet Access         |                        |                                         | Remark:                                         |
| Control              |                        |                                         | Confirm Cancel                                  |
| Management           |                        |                                         |                                                 |

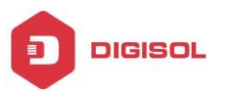

## 4.2.d.4 Dst NAT

You can add a Destination NAT rule under this tab.

| DIGISOL                                 | Current op          | eration Network Configure >> NAT/Port Forwa | rding                     |                                              |
|-----------------------------------------|---------------------|---------------------------------------------|---------------------------|----------------------------------------------|
| System Status                           | NAT/Port forwarding |                                             |                           |                                              |
| Network Configure                       | Port forwarding DM2 | Z host Src NAT Dst NAT                      |                           |                                              |
| <ul> <li>Interface Configure</li> </ul> | Add Delete          |                                             |                           |                                              |
| WAN Configure                           | SN SN               | Source network address                      |                           | Destination network address                  |
|                                         |                     |                                             |                           | There is no Dst NAT rule defined yet. Please |
| Division Det Defetites                  |                     |                                             | Dst NAT                   | x                                            |
| Constant Port Definition                |                     |                                             |                           |                                              |
| Subinterface Contigure                  |                     |                                             | Source network addr       | ess:                                         |
| <ul> <li>Route Rule</li> </ul>          |                     |                                             | Netm                      | ask: 255.255.255.0                           |
| Multi-line Deversion Rules              |                     |                                             | Destination extracts adds |                                              |
| Static Route                            |                     |                                             | Destination network addr  | ess:                                         |
| <ul> <li>DDNS</li> </ul>                |                     |                                             |                           | 2551255125515                                |
| <ul> <li>NAT/Port Forwarding</li> </ul> | 1                   |                                             | Translation addr          | ESS:                                         |
| Flow Control Policy                     |                     |                                             | Rem                       | ark:                                         |
| AC Management                           |                     |                                             |                           | Confirm Cancel                               |
| Auth Internet Access                    | 1                   |                                             |                           |                                              |
| Behavior Control                        | ī.                  |                                             |                           |                                              |

# **4.3 Flow Control Policy**

#### 4.3.1 Smart Flow Control

Under this tab you can set/ define bandwidth for respective WAN interface.

| DIGISOL                                | Current operatio   | n Flow Control Policy >> Smart Flow Control Refresh   Change                                                                                                    |
|----------------------------------------|--------------------|----------------------------------------------------------------------------------------------------|
| System Status                          | Smart flow control |                                                                                                    |
| Network Configure                      | WAN1               | One-key smart flow control                                                                                                    |
| Flow Control Policy                    | WAN2               | Function enable: Enabled clock to disable                                                                                                    |
| <ul> <li>Smart Flow Control</li> </ul> |                    | Upstream bandwidth 100000 KB <u>512kbps 1Mbps 2Mbps 6Mbps 6Mbps 10Mbps</u>                                                                                                    |
| <ul> <li>Bandwidth Control</li> </ul>  |                    | Downstream bandwidth 100000 KB <u>4Mbps 50Mbps 50Mbps 200Mbps 200Mbps</u>                                                                                                    |
| Free Flow Control                      |                    |                                                                                                    |
| AC Management                          |                    | V To ensure the excellent flow control effect, the WAN's upstream and downstream bandwidth must be configured correctly                                                                                                    |
| Auth Internet Access                   |                    | The bandwidth given by operators is usually in bits as unit bos. The actual forwarding rate of the router is in bytes(BYTE/s): Bps:<br>So please pay attention to conversion. Suggest to use the bit rate give by the operator divided by 10. |
| Behavior Control                       |                    |                                                                                                    |
| Object Management                      |                    |                                                                                                    |

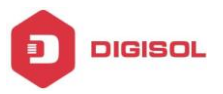

#### 4.3.2 Bandwidth Control

You can define/ limit the bandwidth for specific Address Pool or User under this option. Set the Upstream/ Downstream limit in KB/S.

| System Statu:        Status development Near Youry >> Landwalls Coded        Network Configure        Source address        Flow Control Policy         SN        • Smet Row Control Policy         SN        • Smet Row Control Policy         SN        • Smet Row Control Policy         Surve address        • Bandwalls Control         Surve address        • Responses         Source address        • Row Control Policy         Source address        • Row Control Policy         Source address        • Row Control Policy         Source address        • Row Control         Source address        • Row Control         Source address        • Row Control         Source address        • Row Control         Resource Control        • Row Control         Row Control        Object Management         Source address        Safely Protection         Alf /        (#GS)        Device Maintenance         (#GS)                                                                                                    | DIGISOL            |                       |                                       |                                              |                               |
|----------------------------------------------------------------------------------------------------|--------------------|-----------------------|---------------------------------------|----------------------------------------------|-------------------------------|
| Act     Descent       Flow Control Policy     Image: Control Policy       Smart Flow Control       Smart Flow Control       Pree Poin Control       AC Management       Safety Protection       Log Record       YH       Device Maintenance                                                                                                    | stem Status        | Surrent operation Fig | w Control Policy >> Bandwidth Control |                                              |                               |
| Bandwidth Control       0 Star Ellow Control       0 Bandwidth Control       0 Bandwidth Control       0 Kall Internation       0 Bandwidth Control       0 Bandwidth Control       0 Bandwidth Con                                                                                                    | twork Configure    | Add Delete            |                                       |                                              |                               |
| Smart Nov Control  Smart Nov Control  Smart Nov     | ow Control Policy  | SN SN                 | Source address                        | Time                                         | Bandwidth limited             |
| Bandwidth Control                                                                                                    | Smart Flow Control |                       |                                       | There is no policy bandwidth control rule de | ifined yet. Please Add        |
|                                                                                                    | Bandwidth Control  |                       |                                       |                                              |                               |
| AC Management Auth Internet Access Behavior Control Object Management Satety Protection Log Record VPN Device Maintenance Device Maintenance                                                                                                    | Free Flow Control  |                       |                                       |                                              | ×                             |
| Auth Internet Access       Behavior Control       Object Management       Safety Protection       Log Record       VPN       Device Maintenance                                                                                                    | Management         |                       |                                       | Bandwidth control rule                       | ×                             |
| Behavior Control     Source address. According to Win Address © Lete ® Lete ®       Object Management     Time       Safety Protection     Upstream limit.       Log Record     VPM       Device Maintenance     VEMMITID                                                                                                    | th Internet Access |                       |                                       |                                              |                               |
| Object Management     Time: AVX     Time: AVX       Safety Protection     Upstream limit: AVXANDE       Upstream limit: AVXANDE       Device Maintenance                                                                                                    | havior Control     |                       |                                       | Source address: According to  Address ANY    | s O User O Level O Department |
| Safety Protection         Upstream limit (PBIS)           Log Record         Downsfream limit (PAILWITD)           VPN         Device Maintenance                                                                                                    | piect Management   |                       |                                       | Time: ANY                                    | • • A00                       |
| Devine Second Devine Second Devine Second Devine Second Second Se | fety Protection    |                       |                                       | Upstream limit: (KB/S)                       |                               |
| VPN Device Maintenance                                                                                                    | a i                |                       |                                       | Downstream limit: <b>2UNLIMITED</b>          |                               |
| VPN Device Maintenance                                                                                                    | g Record           |                       |                                       |                                              |                               |
| Device Maintenance                                                                                                    | 'n                 |                       |                                       |                                              |                               |
|                                                                                                    | vice Maintenance   |                       |                                       |                                              |                               |
| Tips: Clicke i loon to edite bandwidth Confirm                                                                                                    |                    |                       |                                       | Tips: Click idicon to edite                  | bandwidth Confirm Cancel      |

### 4.3.3 Free Flow Control

You can define IP pool under this tab for Free Flow control.

| DIGISOL                                | Current op            | eration Flow Control Policy >> Fre    | e Flow Control                                       |                                             | Ref                    |
|----------------------------------------|-----------------------|---------------------------------------|------------------------------------------------------|---------------------------------------------|------------------------|
| System Status                          | Free flow control     |                                       |                                                      |                                             |                        |
| Network Configure                      | Note: The free flow o | ontrol IP is not constrained by the s | mart flow control. Please configure the bandwidth co | ntrol to limit it maximum bandwidth.        |                        |
| Flow Control Policy                    | Add Delete            |                                       |                                                      |                                             |                        |
| <ul> <li>Smart Flow Control</li> </ul> | U SN                  | Source IP                             | Destina                                              | ation IP                                    | Destination port       |
| <ul> <li>Bandwidth Control</li> </ul>  |                       |                                       | There                                                | is no free flow control rule defined curren | 15y, Please <u>Add</u> |
| Free Flow Control                      |                       |                                       |                                                      |                                             |                        |
| AC Management                          |                       |                                       | Free flow control ru                                 | ules                                        | ×                      |
| Auth Internet Access                   |                       |                                       | 🖲 🛹 Enable 🔍 💢                                       | Disable                                     |                        |
| Behavior Control                       |                       |                                       | Causaa ID                                            | ANY                                         |                        |
| Object Management                      |                       |                                       | Destination IP                                       | ANY                                         | • Add                  |
| Safety Protection                      |                       |                                       | Destination port                                     | ANY                                         | • + Add                |
| Log Record                             |                       |                                       |                                                      |                                             |                        |
| VPN                                    |                       |                                       |                                                      | Confirm                                     | Cancel                 |
| Device Maintenance                     |                       |                                       |                                                      |                                             |                        |
|                                        |                       |                                       |                                                      |                                             |                        |

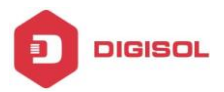

## 4.4 AC Management

The wireless controller can discover peer wireless AP regardless of whether these devices are connected to each other, located in the same Layer 2 broadcast domain, or attached to different IP subnet. When the controller discovers and validates AP, the controller takes over the management of the AP. You can replace AP configuration by AP Profile template created on the controller.

NOTE: By default AP will be in FAT Mode. You need to set it in FIT Mode to get it discovered on controller.

### 4.4.1 AP List

AP List displays the online/offline wireless AP list.

| DIGISOL                                   |     | - )      | Current o  | peration AC | Management >>   | AP List          |         |       |               |                   |        |                  |                     | Refresh   Cl    | hange password     | i   Logout   L | anguage English    |
|-------------------------------------------|-----|----------|------------|-------------|-----------------|------------------|---------|-------|---------------|-------------------|--------|------------------|---------------------|-----------------|--------------------|----------------|--------------------|
| System Status                             | MAP | list     |            |             |                 |                  |         |       |               |                   |        |                  |                     | Online AP quant | tity/ Total AP:4 / | 4, AC servic   | e status: [online] |
| Network Configure                         | R   | estart / | AP Reset A | P Delete    | AP Apply config | uration template | Refresh | 1     | All device 🔻  | device model filt | € ▼ Se | arch conditions: | Device IF V         |                 | search             |                |                    |
| Flow Control Policy                       |     | SN       | AP name    | Device IP   | MAC address     | SSID(2.4G/5.8G)  | User St | atus  | Channel(2.4G/ | Channel           | Power  | AP model         | AP version          | Uptime          | Black white        | AP             | Config             |
| AC Management                             |     |          |            |             |                 | 6305SIE2         |         |       | 5.007         | Analysis          |        |                  |                     |                 |                    | Ternarka       |                    |
| <ul> <li>AP List</li> </ul>               |     | 1        | My WTP 1   | 11.0.0.101  | 00-17-7C-8F-85- |                  | 0 🔔 or  | nline | Auto[11]      | 2.4G 👘            | 50%    | DG-              | V5.1-               | 2:41:40 up 0    | Disable (          |                |                    |
| <ul> <li>AP Configure Template</li> </ul> |     |          |            |             | BB              | 65055IE2_5GH2    |         |       | Auto[56]      | 5.8G 👘            | 50%    | WM6305SIE2       | Build20181114180827 | days            |                    |                |                    |
| <ul> <li>AP Upgrade</li> </ul>            |     | 2        | DG-        | 11.0.0.102  | 44-D1-FA-1D-C5- | 7910P 🚔          | 0.00    | alina | Auto[5]       | 2.4G 👘            | 50%    | DC 10/47010B     | V5.3-               | 2:41:30 up 0    | Disable            |                |                    |
| Auth Internet Access                      |     | -        | WA7910P    | 11.0.0.102  | 80              | 7910P_5GHz 🚔     | 0 _ 01  |       | Auto[153]     | 5.8G 👘            | 50%    | 00-10-10-10-     | Build20190614092359 | days            |                    |                |                    |
| Behavior Control                          |     | 3        | My WTP 1   | 21.0.0.101  | 44-D1-FA-67-A7- | Inwall N 🚔       | 0 & or  | nline | Auto[11]      | 2.4G 🖈            | 12%    | FIT-MB560        | V5.2-               | 2:41:26 up 0    | Disable            |                |                    |
| Object Management                         |     |          |            |             | A7              |                  |         |       |               |                   |        |                  | Build20190108115351 | days            |                    |                |                    |
| object management                         |     |          | My WITP 1  | 21.0.0.100  | 44-D1-FA-0F-FD- | 2003515          | 0.0     | aline | Auto[1]       | 246 @             | 1296   | DG-              | V5.1-               | 2:41:19 up 0    | Dieshla            |                |                    |
| Safety Protection                         |     | -        | My VIII I  | 21.0.0.100  | FF              | 2003012 8        | 0 _ 01  | mile  | Horof ()      | 2.40 gr           | 1270   | WM2003SIE        | Build20181120172110 | days            | Disable [          |                |                    |
| Log Record                                |     |          |            |             |                 |                  |         |       |               |                   |        |                  |                     |                 |                    |                |                    |
| VPN                                       |     |          |            |             |                 |                  |         |       |               |                   |        |                  |                     |                 |                    |                |                    |
| Device Maintenance                        |     |          |            |             |                 |                  |         |       |               |                   |        |                  |                     |                 |                    |                |                    |

You can do the following settings under this tab:

**Restart AP:** Restart the selected AP from the list.

**Reset AP:** Restore selected AP to factory default. (If AP is in FIT Mode, after reset it will be in same mode)

Delete AP: Delete the chosen wireless AP from the list.

**Apply Configuration Template:** You can push the respective model configuration template created on controller to desired AP from the list

**Refresh:** Refresh the displayed AP List.

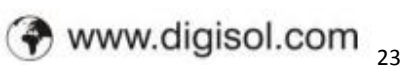

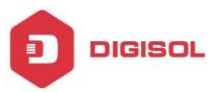

**All Device**: Show the complete list of wireless AP connected to this controller

**Online Device**: Show the list of wireless AP which are online

**Offline Device**: Show the list of wireless AP which are offline

Device Model Filter: Select the desired model from filter list to display same model AP

Search Conditions: Search the wireless AP by IP address, MAC address, Device Name, Device Model & Version info

Name: Can mark AP with the location or model number or other information which can be easy to know this wireless AP.

**Device IP:** The wireless AP's IP address

MAC Address: MAC address of wireless AP

**SSID:** Shows the SSID of wireless AP

Users: Shows how many users are connected with wireless AP

**Status:** Displays if AP is Online/ Offline

**Channel:** Shows the wireless AP channel, including both the frequency bands.

**Power:** Shows the wireless AP RF power

**AP Model:** Model number of wireless AP

**AP Version:** Display AP firmware version

**Uptime:** Display **r**unning time of AP

Black White List: You can assign the Wi-Fi User Mac address by enabling this feature under Black/white List to allow/ block access to respective AP

**Config:** You can edit/ modify the configuration of respective AP under this option

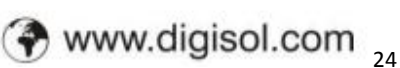

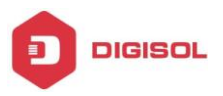

#### 4.4.2 AP Configure Template

Click 'Add' to create a template on controller. It will list the connected model in drop down menu. Just select the desired model & confirm the settings.

| DIGISOL                        | Current ope             | ration AC Management >> AP Configure Template |                                    | Referance Charge |
|--------------------------------|-------------------------|-----------------------------------------------|------------------------------------|------------------|
| System Status                  | MP configuration temple | ure .                                         |                                    |                  |
| Network Configure              | Add temptate Der        | ele template                                  |                                    |                  |
| Place Cardeol Pullay           |                         | Template name                                 | Device model                       | Black-white Rot  |
| AC Management                  |                         |                                               | Currently no template is available |                  |
| <ul> <li>AP List</li> </ul>    |                         |                                               | Add template X                     |                  |
| AP Configure Templete          |                         |                                               |                                    |                  |
| <ul> <li>AP Upprete</li> </ul> |                         |                                               | Choose device model D3-WH830858 *  |                  |
| Auth Internet Access           |                         |                                               |                                    |                  |
| Behavior Central               |                         |                                               |                                    |                  |
| Object Management              |                         |                                               | Contem Carcel                      |                  |
| Safety Pretection              |                         |                                               |                                    |                  |
| Log Record                     |                         |                                               |                                    |                  |

Once you confirm the settings, it will list the template. Click on **Config**  $\geq$  to configure the Wireless settings for respective AP model.

| DIGISOL                                   | _                         | 10.00                              |                    |                              |                       |        |                     |     | _                          |                                |
|-------------------------------------------|---------------------------|------------------------------------|--------------------|------------------------------|-----------------------|--------|---------------------|-----|----------------------------|--------------------------------|
| Seatern Status                            | MP configuration template | A AU Managament III AP Contigure I | erpas              |                              |                       |        |                     |     | Reflect [ Charge pacteors] | Capat   Linguage   Lingent   + |
| Network Configure                         | Add temptate Denote to    | materia                            |                    |                              |                       |        |                     |     |                            |                                |
| Real Product Bulley                       | 0.94                      | Template name                      |                    | Des                          | ice model             |        |                     |     | Black-white list           | Config                         |
|                                           | 1.1                       | Config template                    |                    | D0-V                         | A40088/82             |        |                     |     | Disable                    | 2.8                            |
| AC Management                             |                           |                                    |                    |                              |                       |        |                     | _   |                            |                                |
| <ul> <li>AP List</li> </ul>               |                           |                                    | AP template config |                              |                       |        |                     | ×   |                            |                                |
| <ul> <li>AP Configure Templete</li> </ul> |                           |                                    | Template name      | Config template              | AP manage password    |        |                     | A   |                            |                                |
| <ul> <li>AP Upgrade</li> </ul>            |                           |                                    | Timed restart      | Das *                        |                       |        |                     |     |                            |                                |
| Auth Internet Assess                      |                           |                                    | Select.            | the based in the second sur- | 2.40 Western device   |        |                     |     |                            |                                |
| Behavior Centrol                          |                           |                                    | Wireless status    | finalia ·                    | Chanvel               |        |                     |     |                            |                                |
| Object Management                         |                           |                                    | 550                | Musley 7.40                  | Encedcant SSD         |        |                     |     |                            |                                |
| Safety Protection                         |                           |                                    | Safe made          | 000 1                        | Key                   |        |                     |     |                            |                                |
| Lag Record                                |                           |                                    |                    |                              | venced                |        |                     |     |                            |                                |
| VPN                                       |                           |                                    | Unser isolate      | Daable •                     | ts power              | 12%    |                     |     |                            |                                |
| Device Maintenance                        |                           |                                    | Rude               | 802 118/0 N 2010 T           | AP coverage threshold | -90 (4 | (allow-shallow)     |     |                            |                                |
|                                           |                           |                                    | Verm               | Enable *                     | Access-user number    | 64     | means unlimited     |     |                            |                                |
|                                           |                           |                                    | VLAND              | 0 (0.2-4098)                 |                       |        |                     |     |                            |                                |
|                                           |                           |                                    |                    |                              |                       |        | and an all strength | - I |                            |                                |
|                                           |                           |                                    |                    |                              |                       | 10     | omini Canoe         |     |                            |                                |

Go to AP List tab to push the configured template to respective AP model as shown below:-

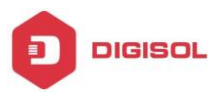

Select the AP from the list & click on **'Apply Configuration Template'** to push the configuration.

| Note:         Note:         Note: <th< th=""><th>New Hit</th><th></th><th></th><th></th><th></th><th></th><th></th><th></th><th></th><th></th><th></th><th>DIVA AP</th><th>summy four API (1, AC early</th><th>to the former</th></th<>                                                                                                    | New Hit |           |              |                                                                                                    |                                                                                                    |                                                                                                    |                                                                                                    |                                                                                                    |                                                                                                    |                                                                                                    |                                                                                                    | DIVA AP                                                                                                    | summy four API (1, AC early                                                                                                    | to the former                                                                                                    |
|----------------------------------------------------------------------------------------------------|---------|-----------|--------------|----------------------------------------------------------------------------------------------------|----------------------------------------------------------------------------------------------------|----------------------------------------------------------------------------------------------------|----------------------------------------------------------------------------------------------------|----------------------------------------------------------------------------------------------------|----------------------------------------------------------------------------------------------------|----------------------------------------------------------------------------------------------------|----------------------------------------------------------------------------------------------------|----------------------------------------------------------------------------------------------------|----------------------------------------------------------------------------------------------------|----------------------------------------------------------------------------------------------------|
| New Caded (Amp)         ID         ID         Add Amp on the Units ID         New Caded (App) (App) (Ap                                                           | harm    | of I faid | AP Dores -   | Aces contaire                                                                                                    | nanstan ( Bahan                                                                                                    | +i devoi                                                                                                    | · · · · · · · · · · · · · · · · · · ·                                                                                                    | eft + Secti                                                                                                    | andtone                                                                                                    | Oeves:1 +                                                                                                    |                                                                                                    | 10.                                                                                                    |                                                                                                    |                                                                                                    |
| Alteragenet         v         Monte (1000) (2000) (2                                         | 2 0     | All rame  | Device IP    | MAC appress                                                                                                    | 100445580 0                                                                                                    | ov torus i                                                                                                    | Channell 49 536                                                                                                    | Channel Analys                                                                                                    | iii Prier                                                                                                    | AP model                                                                                                    | AP version                                                                                                    | Uptime                                                                                                    | Black while but APromote                                                                                                    | Cardig                                                                                                    |
| Add      Add      Add      Add      Add      Add     Add      |         | Ma 1079 1 |              |                                                                                                    | Warman, 2.40                                                                                                    | -                                                                                                    |                                                                                                    | 240                                                                                                    | 0%                                                                                                    |                                                                                                    | 15 - Aunt21011410007                                                                                                    | 21-61-or Lene                                                                                                    | Deem                                                                                                    |                                                                                                    |
|                                                                                                    | 10.000  |           |              |                                                                                                    | The section of the section of the se |                                                                                                    |                                                                                                    | and a                                                                                                    | 100                                                                                                    |                                                                                                    |                                                                                                    |                                                                                                    |                                                                                                    |                                                                                                    |
| A consense     Annotanes Annotanes Annota     | 10.2    | My 4779-1 | 172.95.000.0 | #40176-000646                                                                                                    | 100000 10000                                                                                                    | & other                                                                                                    | Automation of the second                                                                                                    | 2.49.4                                                                                                    |                                                                                                    | 00-0470-07                                                                                                    | 15.0-0-1422190114082359                                                                                                    | 1017-6 us 1 des                                                                                                    | Dartin L                                                                                                    | 1.0                                                                                                    |
| Auth Interest Assesse Auth Interest Assesse |         |           |              |                                                                                                    | AUG 416, 2.07 W                                                                                                    |                                                                                                    | - ALC: 171                                                                                                    | 230.4                                                                                                    |                                                                                                    |                                                                                                    |                                                                                                    |                                                                                                    |                                                                                                    |                                                                                                    |
| Network Control     Dataset in state in strategie       Object Naciogeneration     Templem name       Marchy Proventient     Dio versitative       Dio Versitative     Dio versitative       Dio Versitative     Dio versitative                                                                                                    |         |           |              |                                                                                                    |                                                                                                    |                                                                                                    |                                                                                                    |                                                                                                    | Apply col                                                                                                    | rfiguration templa                                                                                                    | n/                                                                                                    | ×                                                                                                    |                                                                                                    |                                                                                                    |
| Open Management         Terrefere same         Alf model           Madagement         Diversestation         Diversestation           Lag Resert         Diversestation         Diversestation           Madagement         Diversestation         Diversestation                                                                                                    |         |           |              |                                                                                                    |                                                                                                    |                                                                                                    |                                                                                                    |                                                                                                    | Das                                                                                                    | ala . 1. Analy large                                                                                                    |                                                                                                    |                                                                                                    |                                                                                                    |                                                                                                    |
| International     Dispersional     Dispersional       Augement     Dispersional     Dispersional       When Weinhamment     Dispersional     Dispersional                                                                                                    |         |           |              |                                                                                                    |                                                                                                    |                                                                                                    |                                                                                                    |                                                                                                    | 1.00                                                                                                    | Templata nar                                                                                                    | na Afrondal                                                                                                    |                                                                                                    |                                                                                                    |                                                                                                    |
| lag Root (<br>VTR<br>Dela Maissana                                                                                                    |         |           |              |                                                                                                    |                                                                                                    |                                                                                                    |                                                                                                    |                                                                                                    |                                                                                                    | DO-VARIANS                                                                                                    | do-weekeese                                                                                                    |                                                                                                    |                                                                                                    |                                                                                                    |
| VYN<br>Dene Manistrana                                                                                                    |         |           |              |                                                                                                    |                                                                                                    |                                                                                                    |                                                                                                    |                                                                                                    |                                                                                                    |                                                                                                    |                                                                                                    |                                                                                                    |                                                                                                    |                                                                                                    |
| Dense Maintenana                                                                                                    |         |           |              |                                                                                                    |                                                                                                    |                                                                                                    |                                                                                                    |                                                                                                    |                                                                                                    |                                                                                                    |                                                                                                    |                                                                                                    |                                                                                                    |                                                                                                    |
|                                                                                                    |         |           |              |                                                                                                    |                                                                                                    |                                                                                                    |                                                                                                    |                                                                                                    |                                                                                                    |                                                                                                    |                                                                                                    |                                                                                                    |                                                                                                    |                                                                                                    |
|                                                                                                    |         |           |              |                                                                                                    |                                                                                                    |                                                                                                    |                                                                                                    |                                                                                                    |                                                                                                    |                                                                                                    |                                                                                                    |                                                                                                    |                                                                                                    |                                                                                                    |
|                                                                                                    |         |           | E 2 Hover    | Factor (4) Faced (4) General<br>in Alf new General General<br>1 Have 1 Have 1 Have 1 Have 1 Have 1<br>2 University 1 Have 1 Have 1 Hav | Name off         Sector off         Sector of                                                                                                    | Name         Constant         Constant <thconstant< th="">         Constant         <thc< td=""><td>Name: 20         Seal (2)         Desix (2)         Seal (2)         Seal (2)</td><td>Name: 27         Desci. 07         Access of participant strates, fields, if it is not interest of the interest of the interest of th</td><td>Name         Constant         Constant         <thconstant< th="">         Constant         <thc< td=""><td>Name: 20         Deal (A)         Deal (A)</td><td>Name         Description         Description         <thdescription< th=""> <thde< td=""><td>Name         Description         Description         Descripi         <thdescription< th=""> <thdescr< td=""><td>Name         Description         Description         Descripion         <thdescription< th=""> <thdes< td=""><td>Name         Description         Description         Descripion         <thdescription< th=""> <thdes< td=""></thdes<></thdescription<></td></thdes<></thdescription<></td></thdescr<></thdescription<></td></thde<></thdescription<></td></thc<></thconstant<></td></thc<></thconstant<> | Name: 20         Seal (2)         Desix (2)         Seal (2)         Seal (2) | Name: 27         Desci. 07         Access of participant strates, fields, if it is not interest of the interest of the interest of th | Name         Constant         Constant <thconstant< th="">         Constant         <thc< td=""><td>Name: 20         Deal (A)         Deal (A)</td><td>Name         Description         Description         <thdescription< th=""> <thde< td=""><td>Name         Description         Description         Descripi         <thdescription< th=""> <thdescr< td=""><td>Name         Description         Description         Descripion         <thdescription< th=""> <thdes< td=""><td>Name         Description         Description         Descripion         <thdescription< th=""> <thdes< td=""></thdes<></thdescription<></td></thdes<></thdescription<></td></thdescr<></thdescription<></td></thde<></thdescription<></td></thc<></thconstant<> | Name: 20         Deal (A)         Deal (A) | Name         Description         Description <thdescription< th=""> <thde< td=""><td>Name         Description         Description         Descripi         <thdescription< th=""> <thdescr< td=""><td>Name         Description         Description         Descripion         <thdescription< th=""> <thdes< td=""><td>Name         Description         Description         Descripion         <thdescription< th=""> <thdes< td=""></thdes<></thdescription<></td></thdes<></thdescription<></td></thdescr<></thdescription<></td></thde<></thdescription<> | Name         Description         Description         Descripi <thdescription< th=""> <thdescr< td=""><td>Name         Description         Description         Descripion         <thdescription< th=""> <thdes< td=""><td>Name         Description         Description         Descripion         <thdescription< th=""> <thdes< td=""></thdes<></thdescription<></td></thdes<></thdescription<></td></thdescr<></thdescription<> | Name         Description         Description         Descripion <thdescription< th=""> <thdes< td=""><td>Name         Description         Description         Descripion         <thdescription< th=""> <thdes< td=""></thdes<></thdescription<></td></thdes<></thdescription<> | Name         Description         Description         Descripion <thdescription< th=""> <thdes< td=""></thdes<></thdescription<> |

After applying the template, you can view the updated AP configuration under AP List.

## 4.4.3 AP Upgrade

You can view the current firmware version of connected AP's & latest if any under this option.

| DIGISOL                                   |          | Current operation                                  | AC Managemer      | nt >> AP Upgrade               |                                   |                                                     |                                                                         | Refresh              | Change password   Logout   Language Eng |
|-------------------------------------------|----------|----------------------------------------------------|-------------------|--------------------------------|-----------------------------------|-----------------------------------------------------|-------------------------------------------------------------------------|----------------------|-----------------------------------------|
| System Status                             | AP upgra | de                                                 |                   |                                |                                   |                                                     |                                                                         |                      |                                         |
| Network Configure                         | ♀ Online | e Upgrade: First, click<br>Upprade: First, click : | download file, do | ownload the upgrade file to re | ute, then clic<br>file, then clic | k upgrade or batch onlin<br>:k Upgrade or Batch Loc | e upgrade to upgrade the firmware<br>al Upgrade to upgrade the firmware |                      |                                         |
| Flow Control Policy                       |          |                                                    |                   |                                |                                   |                                                     | Device model filte  Refresh                                             | Batch online upgrade | Batch local upgrade Upload mirror       |
| AC Management                             | SN SN    | AP name                                            | IP                | MAC                            | Status                            | Device model                                        | Current version                                                         | Online upgrade       | Upload file and Local upgrade           |
| AP List                                   | 1        | My WTP 1                                           | 11.0.0.101        | 00-17-7C-8F-B5-BB              | Online                            | DG-WM6305SIE2                                       | V5.1-Build20181114180827                                                |                      | -                                       |
| <ul> <li>AP Configure Template</li> </ul> | 2        | DG-WA7910P                                         | 11.0.0.102        | 44-D1-FA-1D-C5-80              | Online                            | DG-WA7910P                                          | V5.3-Build20190614092359                                                |                      | -                                       |
| <ul> <li>AP Upgrade</li> </ul>            | 3        | My WTP 1                                           | 21.0.0.101        | 44-D1-FA-67-A7-A7              | Online                            | FIT-MB560                                           | V5.2-Build20190108115351                                                |                      | -                                       |
| Auth Internet Access                      | - 4      | My WTP 1                                           | 21.0.0.100        | 44-D1-FA-0F-FD-FF              | Online                            | DG-WM2003SIE                                        | V5.1-Build20181120172110                                                |                      | -                                       |
| Behavior Control                          |          |                                                    |                   |                                |                                   |                                                     |                                                                         |                      |                                         |
| Object Management                         |          |                                                    |                   |                                |                                   |                                                     |                                                                         |                      |                                         |

Select the Batch online upgrade/Batch local upgrade option to upgrade a set of AP's at a stretch.

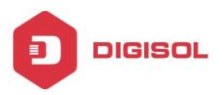

## **4.5 Auth Internet Access**

#### 4.5.1 Auth Configure

You can configure four type of Authentication Method for specific LAN interface/ Sub-interface if any on this controller for Internet access.

- **1. PPPoE Authentication**
- 2. Portal Authentication

3. IP Authentication 4. Mac Authentication

#### 4.5.1.a PPPoE Authentication

Enable PPPoE authentication on respective Interface as shown below:-

| DIGISOL                                                  | Current opera                                          | ation Auth Internet Access >> Auth                          | h Configure                        |                                       |                                  |
|----------------------------------------------------------|--------------------------------------------------------|-------------------------------------------------------------|------------------------------------|---------------------------------------|----------------------------------|
| System Status                                            | Auth switch Free auth                                  | IP                                                          |                                    |                                       |                                  |
| Network Configure                                        | One key auth config: En                                | able all Disable all                                        |                                    |                                       |                                  |
| Flow Control Policy                                      | Notes: PPPoE authenticat<br>used in conjunction with P | ion switch needs to be used in con<br>ortal authentication. | junction with PPPOE authentication | n, that is, if an interface opens the | PPPoE authentication switch, the |
| AC Management                                            | Interface name                                         | PPPoE auth switch                                           | Portal auth switch                 | IP auth switch                        | MAC auth switch                  |
| Auth Internet Access                                     | LAN1                                                   | Enable                                                      | Disable                            | Disable                               | Disable                          |
| Auth Configure                                           | LAN2                                                   | Disable                                                     | Disable                            | Disable                               | Disable                          |
| <ul> <li>PPPoE Auth</li> </ul>                           | LAN3                                                   | Disable                                                     | Disable                            | Disable                               | Disable                          |
| <ul> <li>Portal Auth</li> </ul>                          |                                                        |                                                             |                                    |                                       |                                  |
| <ul> <li>Radius Billing</li> </ul>                       | LAN4                                                   | Disable                                                     | Disable                            | Disable                               | Disable                          |
| <ul> <li>Notify Page</li> <li>User Management</li> </ul> |                                                        |                                                             |                                    |                                       |                                  |
| 🗀 Auth User                                              |                                                        |                                                             |                                    |                                       |                                  |
| 🗀 Auth User Status                                       |                                                        |                                                             |                                    |                                       |                                  |
| Department/Level Definition                              |                                                        |                                                             |                                    |                                       |                                  |

You can bypass certain Users by adding them under "Free Auth IP" section i.e) users can directly access the internet without using Authentication if any.

| DIGISOL                             | Current operation Auth Internet Access >> Auth Configure                      |              |
|-------------------------------------|-------------------------------------------------------------------------------|--------------|
| System Status                       | Auth switch Free suth IP                                                      |              |
| Network Configure                   | Add Delete                                                                    |              |
| Flow Control Policy                 | SN Source IP Ad                                                               | ldress range |
| AC Management                       | Currently, no suthentication whitelist object has been configured, please Add |              |
| Auth Internet Access                |                                                                               |              |
| Auth Configure                      |                                                                               |              |
| <ul> <li>PPPoE Auth</li> </ul>      | Free auth IP                                                                  |              |
| <ul> <li>Portal Auth</li> </ul>     | Source IP: ANY                                                                |              |
| <ul> <li>Radius Billing</li> </ul>  |                                                                               |              |
| <ul> <li>Notify Page</li> </ul>     | Confirm Cancel                                                                |              |
| <ul> <li>User Management</li> </ul> |                                                                               |              |
| 🗀 Auth User                         |                                                                               |              |
| Auth User Status                    |                                                                               |              |
| Department/Level Definition         |                                                                               |              |

Click on **PPPoE Auth** tab to configure the PPPoE settings.

Enable PPPoE function. Specify the service name, Assign Gateway IP & IP address pool for PPPoE client under this tab.

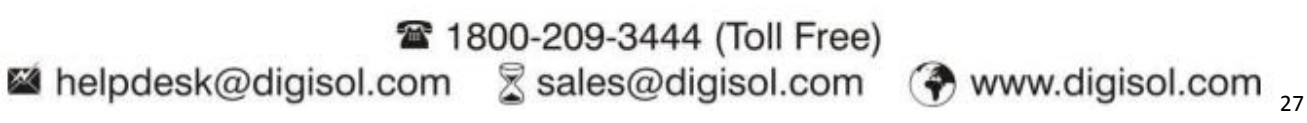

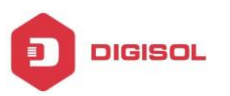

|                                     | Current oper       | Internet Access to 1995/dc Auto                                                                                                    |
|-------------------------------------|--------------------|----------------------------------------------------------------------------------------------------|
| System Status                       | MPPPell Service    |                                                                                                    |
| Network Configure                   | PPToE Service PPTo | E edvarces spilon Access status                                                                                                    |
|                                     | All Lan ports      | Fusion and/or to dealer the second second se |
| Play Cardeol Pallop                 | .LAN               | 2 was seen 0 (Lawe black in default) after configure the service name, pieces inout the service name to del                                                                                                    |
| AC Management                       | ■LRC               | Assion P address three                                                                                                    |
| Auth Internet Access                |                    | Onterest 10 10 10 1                                                                                                    |
| Auth Configure                      | LICH.              | Bart Address 10.0.0.2 Brd address 10.0.200.254                                                                                                    |
| <ul> <li>PPPoE Auth</li> </ul>      |                    |                                                                                                    |
| <ul> <li>Persi Auto</li> </ul>      |                    | Assign th according to two Accretion:<br>Plasma legal (Pland Use analyzenit size in the leaf loss on the left, formal is 1P address space UKC address' one for each line<br>For example:                                                                                                    |
| <ul> <li>Reducibling</li> </ul>     |                    | 10 10 1.2 AA 88 CC CD 48 PP<br>10 10 13 B B CC 00 48 PP 00                                                                                                    |
| <ul> <li>Nelly Page</li> </ul>      |                    | 10 H0 L4 DD 6E-1700 H 22                                                                                                    |
| <ul> <li>User Management</li> </ul> |                    | ONS Configuration                                                                                                    |
| Co Auth User                        |                    | Non 700 114 114 114 114 Marrie 700 0.0.0                                                                                                    |
| 😑 Auth User Statue                  |                    | and the state of the state of t |
| Department Level Definition         |                    |                                                                                                    |
| Dehavior Control                    |                    | MTU: Disable station MTU                                                                                                    |
| Object Management                   |                    | MRU/III Drabe statov MRU                                                                                                    |
| Safety Protection                   |                    | Q Tips: 1. after motifying the RMPDE dial-up configuration, the user who has already dialed will deconnect the network and need to dial again! 2. PRPUE dial-up users, unified in user management's authentication users                                                                                                    |
| Los Presed                          |                    |                                                                                                    |

You can configure advanced setting for PPPoE Auth under this option as shown below:-

| DIGISOL                                                                                                    | Guneril-specifici Ault Mar            | NE ADDES >> PTP/C AUE                                                       |                                                                                                    |                                                                                                    | All Thereit (Charge prosent) (Upper)                                     |
|----------------------------------------------------------------------------------------------------|---------------------------------------|-----------------------------------------------------------------------------|----------------------------------------------------------------------------------------------------|----------------------------------------------------------------------------------------------------|--------------------------------------------------------------------------|
| System Status                                                                                                  | Manager and Andrews                   | - 194                                                                       |                                                                                                    |                                                                                                    |                                                                          |
| labeoris Configure                                                                                             | PPPoE Service PPPoE Advance opt       | n Access status                                                             |                                                                                                    |                                                                                                    |                                                                          |
| low Control Palicy                                                                                             | lociale intranet dial-up users:       | Distinct Cick to enable                                                     |                                                                                                    |                                                                                                    |                                                                          |
| C Management                                                                                                   | Expined Users cernot dial.            | Denser in these of                                                          |                                                                                                    |                                                                                                    |                                                                          |
| ath Internet Access                                                                                            | Disable the same VAC address clairing | Dumbet Cick in a state                                                      | V When Energies the internet ODDGE damagine been                                                              | d for the same MHC accrease will be replaced                                                                   |                                                                          |
| Autt Configure                                                                                                 | Passanti-bas auto                     | Contract Circle in section                                                  | O Dratia ha cassered has a discrimination function                                                            | are properly and papared pay by datas                                                                          |                                                                          |
| PPToE Auto                                                                                                    |                                       | C. Deserver of the second                                                   | A second second second second                                                                                 |                                                                                                    |                                                                          |
| Potal Autr                                                                                                    | Assign DHS according to Vepartment    | thever (in order to assign differen<br>rules are executed in turns from top | t DNS to different users, when the 'departmentiley<br>to bottom So, top side with high providy in CHS, easing | el' where the user belongs is configured DMS, PPPoE<br>www.ts. Carl be reciectloy 🕈 🌲 ance to adjust the seque | service will directly use the DAS configured here and<br>rea File 20ccom |
| the second second second second second second second second second second second second second second second s | ID SN                                 | Type                                                                        | Nature Made ONE                                                                                               | Albertrate UNS                                                                                                 | Operation                                                                |
| Storty Page<br>User Venagement                                                                                 |                                       |                                                                             | 1995 atom ordge                                                                                               | alari ik nut antided yek, pinnine Anti                                                                         |                                                                          |
| Arm they                                                                                                    |                                       |                                                                             |                                                                                                    |                                                                                                    |                                                                          |

Now create a User account for PPPoE Auth Method under User Management>>Auth User tab.

| DIGISOL                             | -            | Surrent operation Auth Internet Access  | 20 Line Management 32 Auth Lines |                     |              |             |                | Referal D        | arce personal Logod | Levence lines            |
|-------------------------------------|--------------|-----------------------------------------|----------------------------------|---------------------|--------------|-------------|----------------|------------------|---------------------|--------------------------|
| System Status                       | Authenticate | en useer Total a                        |                                  |                     |              |             |                |                  |                     | Annual Annual Print, and |
| Network Configure                   | Add E        | atch add   Drable al   Disport user   D | Nelat 🔻 User departr 🔻 User leve | fit 🔻 Usertypefit 🕷 | Da 🕈 Aci 🕈   |             | Exact Search   |                  |                     |                          |
| Flow Control Palicy                 | 0 8N         | Name                                    | Department                       | User level          | User         | Type:       | Notes          | Creat time:      | Due time            | Operation                |
| AC Management                       | 0 1          | PPPuE                                   | States                           | default.            | PPP55        | dai-up      |                | 2019-06-18 11:51 | No limited          | 24 × ×                   |
| Auth Internet Access                |              |                                         | Arthurfurt                       | No. Lander          |              |             | ~              |                  |                     |                          |
| Auth Configure                      |              |                                         |                                  |                     |              | 0010704     | ^              |                  |                     |                          |
| <ul> <li>PPINE Auto</li> </ul>      |              |                                         | - Autors                         | a ofer              | Patowood     | defe-d      |                |                  |                     |                          |
| <ul> <li>Peral Auto</li> </ul>      |              |                                         | User too                         | e PPPoE delue       | Account type | End T       |                |                  |                     |                          |
| <ul> <li>Reductioning</li> </ul>    |              |                                         |                                  | C Disallia          |              |             | I              |                  |                     |                          |
| <ul> <li>Notify Page</li> </ul>     |              |                                         | bundin<br>Consta Gra             | C                   | Design from  | The located |                |                  |                     |                          |
| <ul> <li>User Management</li> </ul> |              |                                         | Create Ser                       |                     | Lipre inte   |             |                |                  |                     |                          |
| 🖿 Auth User                         |              |                                         |                                  |                     |              |             |                |                  |                     |                          |
| 😂 Auth User Status                  |              |                                         |                                  |                     |              |             |                |                  |                     |                          |
| Department Level Definition         |              |                                         |                                  | -                   |              |             |                |                  |                     |                          |
| Behavior Centrol                    |              |                                         |                                  |                     |              |             | Confirm Cancel |                  |                     |                          |
| Object Management                   |              |                                         |                                  |                     |              |             |                |                  |                     |                          |

The users connected through LAN1 interface will not be able to access the internet until and unless they dial PPPoE connection from their PC with user account set on controller.

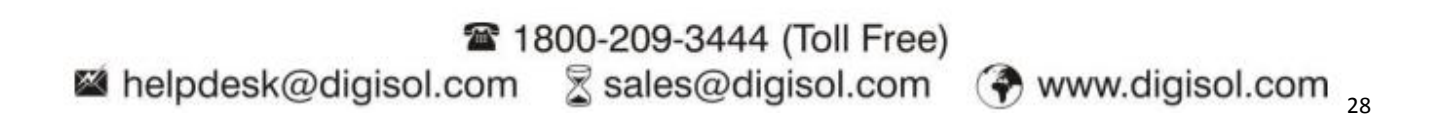

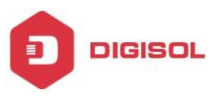

Once user get connected through PPPoE dialer will be listed under Access Status tab in PPPoE Auth option on controller.

| Synteen Status                      | Manual Invite      |                     |                |                     |           |           |           |
|-------------------------------------|--------------------|---------------------|----------------|---------------------|-----------|-----------|-----------|
| Release Configure                   | PPPoE Service PPPo | Extense option Acce | 60 B.#u4       |                     |           |           |           |
| -                                   | All LAN parts      | 94                  | Arress arreart | Arrano time         | Server IP | Assign #* | Operation |
| New Control Pullicy                 | LAN1-Proper        | 1                   | PPROE          | 2219-00-10 12 10:20 | 10001     | 10.0.0.0  |           |
| AC Management                       | I LANS             |                     |                |                     |           |           |           |
| Auth Internet Revenue               | LAN2               |                     |                |                     |           |           |           |
| Auto Configure                      |                    |                     |                |                     |           |           |           |
| <ul> <li>PPToE Auto</li> </ul>      |                    |                     |                |                     |           |           |           |
| <ul> <li>Potal Auto</li> </ul>      |                    |                     |                |                     |           |           |           |
| <ul> <li>Ratio Billing</li> </ul>   |                    |                     |                |                     |           |           |           |
| Tauty Page                          |                    |                     |                |                     |           |           |           |
| <ul> <li>User Hanapament</li> </ul> |                    |                     |                |                     |           |           |           |
| in Automatic                        |                    |                     |                |                     |           |           |           |
| Auto Dan Balan                      |                    |                     |                |                     |           |           |           |
|                                     |                    |                     |                |                     |           |           |           |

You can disconnect the PPPoE client from web GUI itself by clicking the icon highlighted below:-.

| DIGISOL                        | 100            | Annual Print Print Printers | And in case of the local division of the local division of the loc | 172.16-0.1:2011 says                 |     |       | ///////   | and the second second second second second second second second second second second second second second second | -        |
|--------------------------------|----------------|-----------------------------|----------------------------------------------------------------------------------------------------|--------------------------------------|-----|-------|-----------|----------------------------------------------------------------------------------------------------|----------|
| Symmetr Ballyn                 | Manual Service | S. HERRICAN STREET          |                                                                                                    | Are you sure to disconnect the user? |     |       |           |                                                                                                    |          |
| Belauch Carrigere              | Wite Serve     | PPTyd.adverse splan         | Personal and                                                                                                    |                                      | _   |       |           |                                                                                                    |          |
| No. item them.                 | All LAR ports  |                             |                                                                                                    |                                      | OK  | Canad | Server 19 | Aurope W                                                                                                    | Orealise |
| raw commerciants               | #140-man       |                             |                                                                                                    |                                      | 1.1 |       | 10.021    | 10.002                                                                                                    | 6        |
| AC Managament                  | Mires.         |                             |                                                                                                    |                                      |     |       |           |                                                                                                    |          |
| Auth Internet Assess           | 10.440         |                             |                                                                                                    |                                      |     |       |           |                                                                                                    |          |
| • Aletterija                   | H.m.           |                             |                                                                                                    |                                      |     |       |           |                                                                                                    |          |
| · Imperus                      |                |                             |                                                                                                    |                                      |     |       |           |                                                                                                    |          |
| <ul> <li>Mulacitude</li> </ul> |                |                             |                                                                                                    |                                      |     |       |           |                                                                                                    |          |

#### 4.5.1.b Portal Authentication

Enable Portal authentication on respective Interface as shown below:-

| System Status                       | Auth switch Free auth                                   | IP                                                          |                                    |                                      |                           |
|-------------------------------------|---------------------------------------------------------|-------------------------------------------------------------|------------------------------------|--------------------------------------|---------------------------|
| Network Configure                   | One key auth config: En                                 | able all Disable all                                        |                                    |                                      |                           |
| Flow Control Policy                 | Notes: PPPoE authenticati<br>used in conjunction with P | ion switch needs to be used in con<br>ortal authentication. | junction with PPPOE authentication | , that is, if an interface opens the | PPPoE authentication swit |
| AC Management                       | Interface name                                          | PPPoE auth switch                                           | Portal auth switch                 | IP auth switch                       | MAC auth switch           |
| Auth Internet Access                | LAN1                                                    | Disable                                                     | Disable                            | Disable                              | Disable                   |
| Auth Configure                      | LAN2                                                    | Disable                                                     | Enable                             | Disable                              | Disable                   |
| PPPoE Auth                          |                                                         |                                                             |                                    |                                      |                           |
| Portal Auth                         | LAN3                                                    | Disable                                                     | Disable                            | Disable                              | Disable                   |
| Radius Billing                      | LAN4                                                    | Disable                                                     | Disable                            | Disable                              | Disable                   |
| Notify Page                         |                                                         |                                                             |                                    |                                      |                           |
| <ul> <li>User Management</li> </ul> |                                                         |                                                             |                                    |                                      |                           |
| 🗀 Auth User                         |                                                         |                                                             |                                    |                                      |                           |
| 🗀 Auth User Status                  |                                                         |                                                             |                                    |                                      |                           |
| Department/Level Definition         |                                                         |                                                             |                                    |                                      |                           |

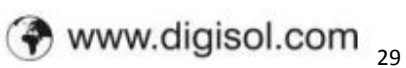

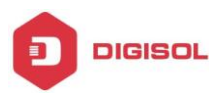

Click on Portal Auth tab to configure further settings.

| th configure<br>n Weshat auth configure Customize auth p             |                                                                                                    |
|----------------------------------------------------------------------|----------------------------------------------------------------------------------------------------|
| n Wechat auth configure Customize auth pr                            |                                                                                                    |
|                                                                      | age .                                                                                                    |
| authentified user timeout time: 0                                    | minute 🍄 The value range should be 3-200 minutes                                                                                                    |
|                                                                      |                                                                                                    |
| Techst with 0 Entitle 8 Date                                         | A 🖗 Enabling WeChel authentication requires configuring the stand                                                                                                    |
| WEB auth: III Enable III Disable<br>SWD auth: III Enable III Disable | As I Enabling SHIS authentication requires configuring the store                                                                                                    |
| Auth success URL redirect                                            | P The URL will be redirected to after success sufferitizated                                                                                                    |
| Auth fail URL redirect                                               | The URL will be recirected to after failed in authentication.                                                                                                    |
|                                                                      |                                                                                                    |
|                                                                      |                                                                                                    |
|                                                                      |                                                                                                    |
|                                                                      | Authorithe user time of time of time o |

You can customize the Web Login page by uploading the images as desired under **"Customize Auth Page"**.

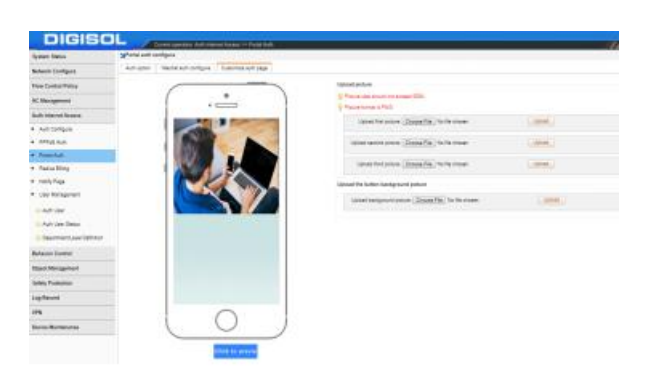

Create a User account for Portal Auth Method under User Management>>Auth User tab.

| DIGISOL                             |        | / m       | anti-specifice Auth/Internet Access 111 Date | r Managamanii 11 Balli Daar |                    |              |                  |               |        | The second       | Damps parameter Lingu | dilanganga English 🔻 |
|-------------------------------------|--------|-----------|----------------------------------------------|-----------------------------|--------------------|--------------|------------------|---------------|--------|------------------|-----------------------|----------------------|
| System Statue                       | Skitte | rficetion | iter Total a                                 |                             |                    |              |                  |               |        |                  |                       |                      |
| Reteart Canfigure                   | Add    |           | hald Brade at Reportuner Devel               | Der depen W Une ber         | eti # Userijoefi # | 21.7 10      | •                | O Batt        | Search |                  |                       |                      |
| Flow Control Pallay                 | 0      | 28        | Rate                                         | Department                  | User Inve          | 4            | ther type        |               | Rotes  | Creat time;      | Due time              | Operation            |
| AC Management                       |        | 1         | <b>M</b>                                     | adus.                       | ovtourt.           |              | WEB passion auto |               |        | 2219-05-10 14:19 | No limited            | 2444                 |
| Auth Internet Annexs                | 0      | 2         | HW15E                                        | sebuit.                     | default.           |              | PPPuE dai-up     |               |        | 2010-00-10 11-01 | No imited             | 1948 B               |
| <ul> <li>Automises</li> </ul>       |        |           |                                              | Automication                | uber .             |              |                  | х             | 1      |                  |                       |                      |
| · malan                             |        |           |                                              | Account                     | 744                | Passwort     | 10011224         |               |        |                  |                       |                      |
| <ul> <li>Posikin</li> </ul>         |        |           |                                              | Department.                 | orbut •            | Lavel        | defaut •         | •             |        |                  |                       |                      |
| <ul> <li>Reductions</li> </ul>      |        |           |                                              | User type:                  | VEE period auto    | Account type | Ent •            |               |        |                  |                       |                      |
| <ul> <li>SolyTage</li> </ul>        |        |           |                                              | MAC Investing               | Dadin *            |              |                  |               |        |                  |                       |                      |
| <ul> <li>User Management</li> </ul> |        |           |                                              | Create Street               | 2019-08-18 14:29   | Expire time  | to instel        | <b>501108</b> |        |                  |                       |                      |
| a Auth Liter                        |        |           |                                              | Rent                        |                    |              |                  |               |        |                  |                       |                      |
| D Buth Line Status                  |        |           |                                              | ~                           |                    |              |                  |               |        |                  |                       |                      |
| Decement are Definition             |        |           |                                              | Netex                       |                    |              |                  |               |        |                  |                       |                      |
|                                     |        |           |                                              |                             |                    |              | - Carlins        | Const.        |        |                  |                       |                      |
| Behavior Cantral                    |        |           |                                              |                             |                    |              |                  |               | 1      |                  |                       |                      |
| Object Management                   |        |           |                                              |                             |                    |              |                  |               |        |                  |                       |                      |

The users connected through LAN2 interface will be prompted a Web page as shown below:-

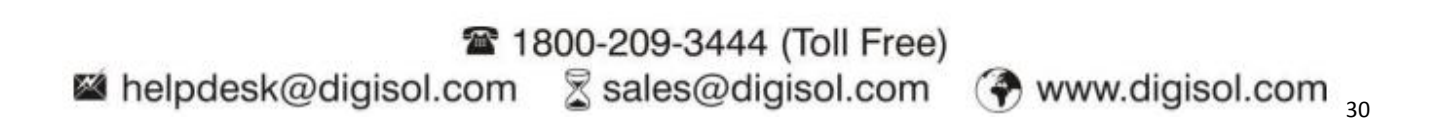

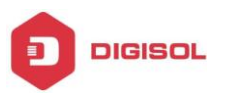

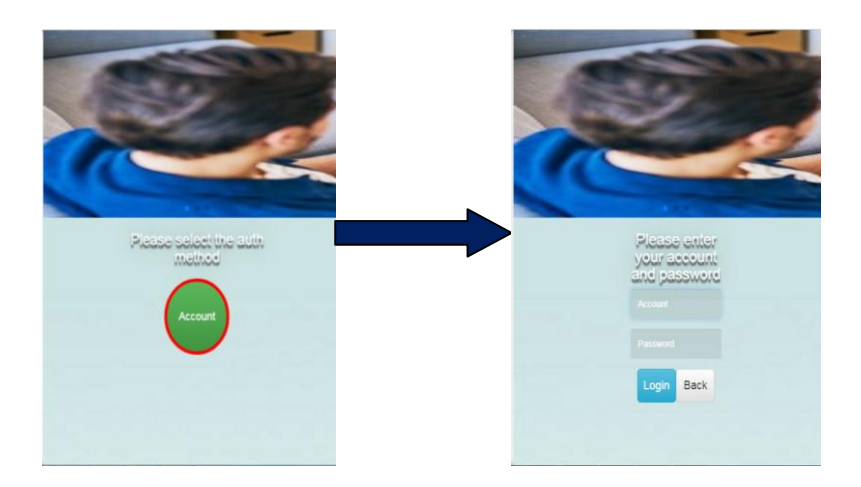

Enter the username/ password created for Web authentication on controller to go online.

#### **4.5.1.c IP Authentication**

You can allow/ limit certain IP address to desired LAN interface of controller using this method.

| DIGISOL                             | Current open                                        | dion Auth Internet Access >> Auth   | Configure                       |                                    |                                    |                  |
|-------------------------------------|-----------------------------------------------------|-------------------------------------|---------------------------------|------------------------------------|------------------------------------|------------------|
| System Status                       | Auth suitch Free auth                               | P                                   |                                 |                                    |                                    |                  |
| Network Configure                   | One key auth config: En                             | able at Disable at                  |                                 |                                    |                                    |                  |
| Flow Cantrol Policy                 | Notes: PPPsE authenticati<br>Portal authentication. | on ewitch needs to be used in carry | unctor with PPPOS authenticator | that is, if an interface opens the | PPPuE authentication switch, the P | PPPuE sufferiore |
| AC Management                       | Interface name                                      | PPPoE auth switch                   | Portal auth switch              | IP auth switch                     | MAC auth switch                    |                  |
| Auth Internet Appens                | LANT                                                | Creatie                             | Disable                         | Disable                            | Onable                             |                  |
| Auth Configure                      | LANC                                                | Disable                             | Disable                         | Disable                            | Daabie                             |                  |
| <ul> <li>PPPoE Auth</li> </ul>      | LAND                                                | Orable                              | Disable                         | Core -                             | Cashe J                            |                  |
| <ul> <li>Portal Auth</li> </ul>     |                                                     |                                     |                                 |                                    |                                    |                  |
| <ul> <li>Radus Biling</li> </ul>    | LANA                                                | Creatie                             | Disable                         | Disable                            | Castle                             |                  |
| <ul> <li>Notify Page</li> </ul>     |                                                     |                                     |                                 |                                    |                                    |                  |
| <ul> <li>User Management</li> </ul> |                                                     |                                     |                                 |                                    |                                    |                  |
| 📫 Auth User                         |                                                     |                                     |                                 |                                    |                                    |                  |
| 📫 Auth User Status                  |                                                     |                                     |                                 |                                    |                                    |                  |
| Department/Level Definition         |                                                     |                                     |                                 |                                    |                                    |                  |

You need to create User Account with desired IP address under User Management>>Auth User tab.

| DIGISOL                             |      | Curre         | int operation Auth Internet Access | >> User Management >     | > Auth User         |                           |                            |             |                           |                     |                   | Refresh          | Change password   Logo | ut   Language English 🔻 |
|-------------------------------------|------|---------------|------------------------------------|--------------------------|---------------------|---------------------------|----------------------------|-------------|---------------------------|---------------------|-------------------|------------------|------------------------|-------------------------|
| System Status                       | Auth | entication us | ser Total 5 The device has         | been enabled third-party | Radius authenticati | on, please don't add acco | unt name                   | duplicated  | with billing user objects | s.Please edit users | in Radius system. |                  |                        |                         |
| Network Configure                   | Ad   | d Batch       | add Enable all Export user         | Delet 🔻 User departr     | ▼ User level fil    | ▼ User type filt ▼        | Sta 🔻                      | Ao ▼        |                           | Exact Sea           | roh               |                  |                        |                         |
| Flow Control Policy                 |      | SN            | Name                               | Depa                     | rtment              | User level                |                            |             | User type                 |                     | Notes             | Creat time:      | Due time               | Operation               |
| AC Management                       | •    | 1             | Test                               | de                       | fault               | default                   |                            | v           | EB password auth          |                     |                   | 2019-08-19 11:19 | No limited             | 19 💑 🖉 🕱                |
|                                     |      | 2             | Bhushan                            | de                       | fault               | default                   |                            |             | IP address auth           |                     |                   | 2019-08-19 11:00 | No limited             | 2 ×                     |
| Auth Internet Access                |      | 3             | Ashwini                            | de                       | fault               | default                   |                            | v           | EB password auth          |                     |                   | 2019-08-19 10:53 | No limited             | <u> 29 🚜 🖉 🕱</u>        |
| <ul> <li>Auth Configure</li> </ul>  |      | 4             | Pooja                              | de                       | fault               | datad                     | _                          | W           | EP encounted with         |                     | 1                 | 2019-08-19 10:44 | No limited             | 19 🚜 🖉 🕱                |
| <ul> <li>PPPoE Auth</li> </ul>      | •    | 5             | Samir                              | de                       | Authentication      | user                      |                            |             |                           | X                   |                   | 2019-08-19 10:41 | No limited             | 19 🚜 🖉 🕱                |
| <ul> <li>Portal Auth</li> </ul>     |      |               |                                    |                          | Account:            | Bhushan                   | IP                         | Paddress:   | 172.16.100.90             |                     |                   |                  |                        |                         |
| <ul> <li>Radius Billing</li> </ul>  |      |               |                                    |                          | Department:         | default                   | •                          | Level       | default                   | •                   |                   |                  |                        |                         |
| <ul> <li>Notify Page</li> </ul>     |      |               |                                    |                          | User type:          | IP address auth           | <ul> <li>Accord</li> </ul> | ount type:  | Enat 🔻                    |                     |                   |                  |                        |                         |
| <ul> <li>User Management</li> </ul> |      |               |                                    |                          | MAC<br>bunding:     | Disable                   | •                          |             |                           |                     |                   |                  |                        |                         |
| 🖿 Auth User                         |      |               |                                    |                          | Create time:        | 2019-06-19 11:00          | Ex                         | spire time: | No limited                | Add time            |                   |                  |                        |                         |
| 🖴 Auth User Status                  |      |               |                                    |                          | Name:               |                           |                            | ID:         |                           |                     |                   |                  |                        |                         |
| Department/Level Definition         |      |               |                                    |                          | Tel:                |                           |                            | Address     |                           |                     |                   |                  |                        |                         |
| Behavior Control                    |      |               |                                    |                          | Notes:              |                           |                            |             |                           | 11                  |                   |                  |                        |                         |
| Object Management                   |      |               |                                    |                          |                     |                           |                            |             | Confir                    | m Cancel            | 1                 |                  |                        |                         |
| Safety Protection                   |      |               |                                    |                          |                     |                           | _                          |             |                           |                     | 1                 |                  |                        |                         |
|                                     |      |               |                                    |                          |                     |                           |                            |             |                           |                     |                   |                  |                        |                         |

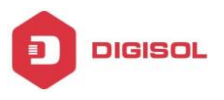

#### 4.5.1.d MAC Authentication

You can allow/ limit certain MAC address to desired LAN interface of controller using this method.

| DIGISOL                             | Current opera                                        | ation Auth Internet Access >> Auth | h Configure                        |                                      |                                  |
|-------------------------------------|------------------------------------------------------|------------------------------------|------------------------------------|--------------------------------------|----------------------------------|
| System Status                       | Auth switch Free auth                                | IP                                 |                                    |                                      |                                  |
| Network Configure                   | One key auth config: En                              | able all Disable all               |                                    |                                      |                                  |
| Flow Control Policy                 | Notes: PPPoE authenticati     Portal authentication. | ion switch needs to be used in con | junction with PPPOE authentication | , that is, if an interface opens the | PPPoE authentication switch, the |
| AC Management                       | Interface name                                       | PPPoE auth switch                  | Portal auth switch                 | IP auth switch                       | MAC auth switch                  |
| Auth Internet Access                | LAN1                                                 | Disable                            | Disable                            | Disable                              | Disable                          |
| Auth Configure                      | LAN2                                                 | Disable                            | Disable                            | Disable                              | Disable                          |
| <ul> <li>PPPoE Auth</li> </ul>      | LAN3                                                 | Disable                            | Disable                            | Disable                              | Disable                          |
| <ul> <li>Portal Auth</li> </ul>     |                                                      |                                    |                                    |                                      |                                  |
| <ul> <li>Radius Billing</li> </ul>  | LAN4                                                 | Disable                            | Disable                            | Disable                              | Enable                           |
| <ul> <li>Notify Page</li> </ul>     |                                                      |                                    |                                    |                                      |                                  |
| <ul> <li>User Management</li> </ul> |                                                      |                                    |                                    |                                      |                                  |
| Dr. Auth Liner                      |                                                      |                                    |                                    |                                      |                                  |

You need to create User Account with desired IP address under User Management>>Auth User tab.

| and the state of the state of the state of the state of the state of the state of the state of the state of the |       |           | धगणार्थ दहल्हात | Euro Auth | tiernel Acc | es >> Use  | Managem    | ret >> Au | h User            |                  |           |                |                          |        |                             | Refeat           | Charge perment Loge | ul   Language   English |
|----------------------------------------------------------------------------------------------------|-------|-----------|-----------------|-----------|-------------|------------|------------|-----------|-------------------|------------------|-----------|----------------|--------------------------|--------|-----------------------------|------------------|---------------------|-------------------------|
| lysteen Status                                                                                                  | MAuth | enticatio | n user          | Total 5   | he device h | so been en | and third- | liety Rad | va authantication | please don't add | 90000/11/ | ame duplicated | with billing user object | Piezza | edit users in Ratics system |                  |                     |                         |
| Network Configure                                                                                               | A.    |           | atch add   8    | table at  | Exportance  | Delet +    | User de    | anti 🕈    | User level fi     | Usertype fit     | • Su      | • Ap •         |                          | 0 Ex   | Act Swarsh                  |                  |                     |                         |
| low Control Policy                                                                                              |       | SN        |                 | N         |             |            | 1          | lepartme  | nt                | User             | evel.     |                | User type                |        | Notes                       | Creat time;      | Due time            | Operation               |
| C Management                                                                                                    |       | . t       |                 | 3         | est         |            |            | default   |                   | stefa            |           | N              | AC accress auth          |        |                             | 2018-08-19 11:19 | Ris limbed          | 2.8                     |
| · ·······                                                                                                    | 0     | 2         |                 | 0h        | nate        |            |            | detaut    |                   | defa             |           | ð              | P address avth           |        |                             | 2018-08-19 11:00 | No limbed           | 2 8                     |
| luth Internet Access                                                                                            | 0     | 3         |                 | As        | haini       |            |            | default   |                   | deta             | a.        | W              | B password aum           |        |                             | 2010-05-10 10 53 | No limited          | 2362 8                  |
| Auth Configure                                                                                                  | 0     | 4         |                 | F         | aja .       |            |            | default   | 1                 | data             |           | W              | B pasaword auth          |        |                             | 2010-08-19 10:44 | No limited          | .9 46 7 K               |
| PPPaE Auto                                                                                                    | 0     | 5         |                 |           | erie .      |            |            | default   | Authantication    | user             |           |                |                          |        | ×                           | 2019-08-19 10:41 | No limited          | 2428                    |
| Portal Auth                                                                                                    |       |           |                 |           |             |            |            |           | Account           | Test             |           | MAC addres     | 00-11-22-33-44           | -CC    |                             |                  |                     |                         |
| Radus Billing                                                                                                   |       |           |                 |           |             |            |            |           | Department        | sueteb           |           | Lee            | default.                 | ٠      |                             |                  |                     |                         |
| Notify Page                                                                                                    |       |           |                 |           |             |            |            |           | User type         | MAC address a    | un •      | Account typ    | Enat Y                   |        |                             |                  |                     |                         |
| User Management                                                                                                 |       |           |                 |           |             |            |            |           | Create time       | 2019-06-19 1     | 1:19      | Expire tre     | nio limited              |        | Addama                      |                  |                     |                         |
| Auth User                                                                                                    |       |           |                 |           |             |            |            |           | Name              |                  |           |                | 2                        |        |                             |                  |                     |                         |
| Auth User Status                                                                                                |       |           |                 |           |             |            |            |           | Tel               |                  |           | Addres         |                          |        |                             |                  |                     |                         |
| Cepanners'Level Definition                                                                                      |       |           |                 |           |             |            |            |           | Notes             |                  |           |                |                          |        | 10                          |                  |                     |                         |
| ehavior Control                                                                                                 |       |           |                 |           |             |            |            |           |                   |                  |           |                |                          |        |                             |                  |                     |                         |
| bjeot Management                                                                                                |       |           |                 |           |             |            |            |           |                   |                  |           |                | 0                        | eten.  | Cancel                      |                  |                     |                         |
| date Protection                                                                                                 |       |           |                 |           |             |            |            |           |                   |                  |           |                |                          |        |                             |                  |                     |                         |

NOTE: You can set the schedule for defined Users to allow internet access for limited time period under all 4 authentication methods.

#### 4.5.1.e Radius Billing

You can integrate Radius Server with this controller by configuring the below settings.

| DIGISOL                             | Current opera              | tion Auth Internet Acces | s >> Radius Billing                                                                              |
|-------------------------------------|----------------------------|--------------------------|--------------------------------------------------------------------------------------------------|
| System Status                       | ■Radius Billing            |                          |                                                                                                  |
| Network Configure                   | Function enable: Enable    | d,click to disable       |                                                                                                  |
| Flow Control Policy                 | Billing outlet circuit:    | Default V 🖓 Specify      | the billing exit line, and if the billing server is on the Intranet, you must select the default |
| AC Management                       | Selection of docking type: | For PPPoE authentication | ation   For Portal authentication                                                                |
|                                     | Authentication IP:         | 172.16.100.60            | P The IP address of the billing server                                                           |
| Auth Internet Access                | Shared key:                | 12345678                 |                                                                                                  |
| <ul> <li>Auth Configure</li> </ul>  | Charging ID:               | 1                        |                                                                                                  |
| <ul> <li>PPPoE Auth</li> </ul>      | Authentication Port:       | 1812                     |                                                                                                  |
| <ul> <li>Portal Auth</li> </ul>     | Charging port:             | 1813                     | Or The default toll port of the Radius server is: 1813                                           |
| <ul> <li>Radius Billing</li> </ul>  | Save                       |                          |                                                                                                  |
| <ul> <li>Notify Page</li> </ul>     |                            |                          |                                                                                                  |
| <ul> <li>User Management</li> </ul> |                            |                          |                                                                                                  |

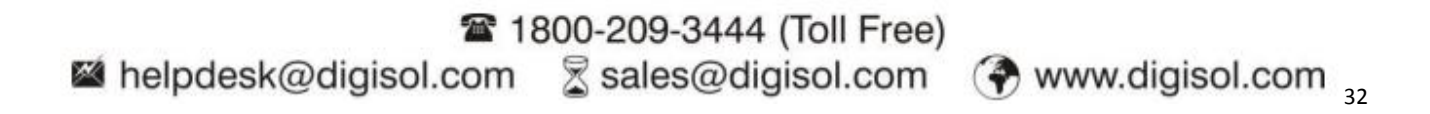

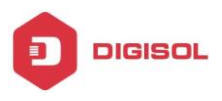

#### 4.5.1.f Notify Page

You can define a notification page under this tab.

|                                                                                                    | Current operation A                                                                                                    | dan internet necess                                    |                                                                    |                                                                                             |
|----------------------------------------------------------------------------------------------------|----------------------------------------------------------------------------------------------------|--------------------------------------------------------|--------------------------------------------------------------------|---------------------------------------------------------------------------------------------|
| m Status                                                                                                    | Reminder configure                                                                                                    |                                                        |                                                                    |                                                                                             |
| ork Configure                                                                                                    | Reminder notification configure                                                                                                    | Welcome page                                           | Due time Reminder page                                             | Expired Reminder page                                                                       |
| Control Policy                                                                                                    | Send a welcome page to an u                                                                                                    | inauthenticated user                                   | Edit the corresponding notif                                       | fcation page [Welcom page]                                                                  |
| lanagement                                                                                                    | Send a notification page to an                                                                                                    | expired user                                           | Edit the corresponding notif                                       | fcation page [Expired page]                                                                 |
| Internet Access                                                                                                    | Enable advance notification fo                                                                                                    | or due users                                           | Edit the corresponding not                                         | fcation page [Due page]                                                                     |
| uth Configure                                                                                                    | Save Restore default w                                                                                                    | eb page                                                |                                                                    |                                                                                             |
| PPoE Auth                                                                                                    |                                                                                                    |                                                        |                                                                    |                                                                                             |
| ortal Auth                                                                                                    |                                                                                                    |                                                        |                                                                    |                                                                                             |
| adius Billing                                                                                                    |                                                                                                    |                                                        |                                                                    |                                                                                             |
| otity Page                                                                                                    |                                                                                                    |                                                        |                                                                    |                                                                                             |
| ser Management                                                                                                    |                                                                                                    |                                                        |                                                                    |                                                                                             |
| Auth User                                                                                                    |                                                                                                    |                                                        |                                                                    |                                                                                             |
| Auth User Status                                                                                                    |                                                                                                    |                                                        |                                                                    |                                                                                             |
| Department/Level Definition                                                                                                    |                                                                                                    |                                                        |                                                                    |                                                                                             |
|                                                                                                    |                                                                                                    |                                                        |                                                                    |                                                                                             |
| DIGISOL                                                                                                    | Current operation                                                                                                    | Auth Internet Access                                   | >> Notify Page                                                     |                                                                                             |
|                                                                                                    | Current operation.                                                                                                    | Auth Internet Access                                   | >> Notify Page                                                     |                                                                                             |
| DIGISOL<br>rstem Status<br>rtwork Configure                                                                                                    | Current operation UReminder configure Reminder notification configure                                                                                                    | Auth Internet Access                                   | >> Notify Page                                                     | Expired Reminder page                                                                       |
| DIGISOL<br>Istem Status<br>Istevork Configure<br>we Control Roliev                                                                                                    | Current operation<br>Seminder configure<br>Reminder notification configure                                                                                                    | Auth Internet Access<br>Welcome page<br>7 및 중 A, 호환    | >> Noody Page<br>Due time Reminder page<br>장 것 (목, 단, 139 명부) 영    | Exprest Reminder page<br>이 하는 db 또 2 승규 분 등 이 것, 또                                          |
| DIGISOL<br>rstem štatus<br>rtwork Configure<br>ow Control Policy<br>Vacanamat                                                                                                    | Correct operation                                                                                                    | Auth Internet Access<br>Welcome page<br>I 및 상 A, 한,    | >> Noody Page<br>Due time Reminder page<br>응 - 2 (목 단, 139 명) (영   | Expired Reminder page<br>the ds III ∠ ds III (a) (a) (b) (b) (b) (b) (b) (b) (b) (b) (b) (b |
| DIGISOL<br>rstem 3tatus<br>rtwork Configure<br>ow Contro Policy<br>: Management<br>et Internet Access                                                                                                    | Current operation                                                                                                    | Auth Internet Access<br>Welcome page<br>I 및 국 쇼, 호,    | >> Nootly Page<br>Due time Reminder page<br>및 교2 I 팩 대 열 열 (জ      | Equited Reminder page                                                                       |
| DIGISOL<br>rstem Status<br>rtevork Configure<br>ow Control Policy<br>Management<br>dhi Internet Acces                                                                                                    | Current operation<br>SReminder configure<br>Reminder notification configure                                                                                                    | Auth Internet Access                                   | >> Nody Page<br>Due time Reminder page<br>는 그 1 북 드 38 38 1 w      | Egyred Reminder page<br>이 하 쇼 또 온 용 는 18 ( ) 이 것, 19                                        |
| I GISOL<br>stem Status<br>stevork Configure<br>ow Control Policy<br>Chanagement<br>dth Internet Access<br>Auth Configure<br>PEPEA Auth                                                                                     | Current operation.                                                                                                    | Auth Internet Access<br>] Welcome page<br>7 민 중 요, 한,  | >> Nody Page<br>Due time Reininder page<br>등 실 1 북 단, 열 열 1 등      | Espired Reminder page<br>이 하 쇼 또 온 용 등 등 이 것, 때                                             |
| DIGISOL<br>stem Status<br>trenk Configure<br>ow Control Policy<br>Chanagement<br>dh Internet Access<br>Auth Configure<br>PPPE Auth<br>Persal Auth                                                                          | Current operation<br>SReminder configure<br>Reminder notification configure<br>COLOR COLOR 1 = 4 1 12 13                                                                                                    | Auth Internet Access                                   | >> Notify Page<br>Due time Reminder page<br>당 22 비행, 단, 영화 영화 I in | Expired Reminder page  <br>이 아이 쇼 또 온 용 등 등 이 고 때                                           |
| DIGISOL<br>stem Status<br>tevork Configure<br>ow control Policy<br>Chanagement<br>dth Internet Access<br>Auth Configure<br>PPPE Auth<br>Portal Auth<br>Radius Billing                                                      | Current operation.                                                                                                    | Auto Internet Access                                   | >> Notly Page<br>Due time Reminder page<br>는 것 I 북 단 열 열 i w       | Expired Reminder page                                                                       |
| DIGISOL<br>rstem Status<br>rstem Status<br>rstem Status<br>rstem Status<br>revork Configure<br>we Control Policy<br>Management<br>Auth Configure<br>PPOE Auth<br>Portal Auth<br>Radius Billing<br>Notify Page              | Current operation<br>Silferninder configure<br>Reminder notification configure                                                                                                    | Auth Internet Access                                   | >> Kothy Page<br>Due time Reminder page<br>응 신 (美氏道道) (《           | Expired Reminder page<br>에서 쇼 III / 슈 프 III 이 슈 III                                         |
| DIGISOL<br>Istern Status<br>twork Configure<br>ow Control Policy<br>Management<br>Ath Configure<br>PPPE A.un<br>Portal Auth<br>Radius Billing<br>Notly Page<br>User Management                                             | Current operation<br>SReminder configure<br>Reminder notification configure                                                                                                    | Auth Internet Access                                   | >> Notly Page<br>Dee time Reminder page<br>같 (로드 별 별 ) 등           | Expired Reminder page<br>the de III ✔ & He Ta, I ← Ca, III                                  |
| I GISOL<br>Istem Status<br>twork Configure<br>ow Control Policy<br>Chanagement<br>Auth Configure<br>PPPCE Auth<br>Portal Auth<br>Radius Billing<br>Notity Page<br>User Management<br>Auth Configure                        | Current operation<br>Seminder configure<br>Reminder notification configure<br>Configure<br>Confi | Auto Internet Access                                   | >> Nody Page<br>Due time Reninder page<br>동 실 티북 (국 열 열 ) 등        | Explied Reminder page                                                                       |
| DIGISOL<br>System Status<br>tetevork Configure<br>Nov Control Policy<br>KC Management<br>Muth Internet Access<br>Auth Configure<br>PPPoE Auth<br>PPDE Auth<br>Radius Billing<br>Notly Fage<br>User Management<br>Auth User | Current operation<br>MReminder configure<br>Reminder notification configure<br>Configure<br>Conf | Auth Internet Access<br>↓ Welcome page<br>✓ U ↔ Δ, 3t, | >> Kodly Page<br>Due time Reminder page<br>당 것 1 쪽, [드] 또 또 1 %    | Expired Reminder page<br>이 아이 쇼 또 온 용 등 등 이 고 때                                             |

#### 4.5.2 User Management

#### 4.5.2.a Auth User

You can create the desired User Account for PPPoE Dial UP/ IP Address Auth/ MAC Address Auth/ Web Auth & VPN Dial UP under this tab.

|                                      | NA | uthentica | Current op | eration Auth I | Internet Acces | s >> User Mana<br>s been enabled t | gement >> Auth User<br>hird-party Radius authen | ication, please do | n't add account name du  | R<br>Iplicated with | efresh   Change pa<br>h billing user object | ssword   Logout   Lang | uage English<br>Radius system. |
|--------------------------------------|----|-----------|------------|----------------|----------------|------------------------------------|-------------------------------------------------|--------------------|--------------------------|---------------------|---------------------------------------------|------------------------|--------------------------------|
| system status                        |    | Add       | Batch add  | Enable all     | Eveneture      | Delet Mal Line                     | r departs by                                    | an bull Lines has  | o tabled . Careland . An |                     | to mag and expect                           | Evert Beauty           |                                |
| Network Configure                    |    | Auu       | Daich aug  | Enable an      | Exportuser     | Use Use                            | oser leve                                       | oser typ           |                          |                     |                                             | CD EXats Bearch        |                                |
| Flow Control Policy                  |    | SN        |            | Name           | 0              | lepartment                         | User level                                      | User typ           | pe Note                  | 15                  | Creat time                                  | Due time               | Operation                      |
| AC Management                        |    | 1         |            | Test           |                | default                            | default                                         | WEB pass           | word                     |                     | 2019-08-20 14:2                             | 7 No limited           | <u>.</u> 9 🍓 🗷 🗷               |
| Auth Internet Access                 |    | 2         |            | Demo           |                | default                            | default                                         | PPPoE dia          | al-up                    |                     | 2019-06-20 14:2                             | 7 No limited           | 19 46 P 18                     |
| <ul> <li>Auth Configure</li> </ul>   |    |           |            |                |                | uthentication u                    |                                                 |                    |                          |                     | ×                                           |                        |                                |
| <ul> <li>PPPoE Auth</li> </ul>       |    |           |            |                | L L            | utrenocation u                     |                                                 |                    |                          |                     | ^                                           |                        |                                |
| <ul> <li>Portal Auth</li> </ul>      |    |           |            |                |                | Account:                           |                                                 | Password           | 4235541                  |                     |                                             |                        |                                |
| <ul> <li>Radius Billing</li> </ul>   |    |           |            |                |                | Department:                        | Jefault 🗸                                       | Level              | default                  | ~                   |                                             |                        |                                |
| <ul> <li>Notify Page</li> </ul>      |    |           |            |                |                | User type:                         | PPPoE dial-up<br>P address auth                 | Account type:      | Enabi 🗸                  |                     |                                             |                        |                                |
| <ul> <li>Liser Management</li> </ul> |    |           |            |                |                | MAC<br>bunding:                    | VAC address auth<br>VEB password auth           |                    |                          |                     |                                             |                        |                                |
| - Over menegement                    |    |           |            |                |                | Create time:                       | /PN dial-up                                     | Expire time:       |                          | Add to              | <b>D0</b>                                   |                        |                                |
| Auth User                            |    |           |            |                |                | Name                               |                                                 | ID                 |                          |                     |                                             |                        |                                |
| Auth User Status                     |    |           |            |                |                | Tel                                |                                                 | Address            |                          |                     |                                             |                        |                                |
| Department/Level Definition          |    |           |            |                |                | Tes                                |                                                 | Address            |                          | 0                   |                                             |                        |                                |
| Behavior Control                     |    |           |            |                |                | Notes:                             |                                                 |                    |                          | V                   |                                             |                        |                                |
| Object Management                    |    |           |            |                |                |                                    |                                                 |                    | Confir                   | m Can               | :el                                         |                        |                                |

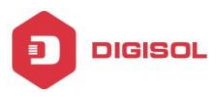

It will display the created users list as shown below:-

| DIGISOL                            |     | _         | Current operation Auth Intern | net Access >> User Manage    | ment >> Auth User            |                      |                           | Refresh   Change passw        | ord   Logout   Lang | uage English 🗸   |
|------------------------------------|-----|-----------|-------------------------------|------------------------------|------------------------------|----------------------|---------------------------|-------------------------------|---------------------|------------------|
| System Status                      | NAL | uthentica | tion user Total 2 The c       | device has been enabled thir | rd-party Radius authenticati | on, please don't add | account name duplicated v | vith billing user objects.Ple | ase edit users in R | tadius system.   |
| Network Configure                  |     | Add       | Batch add Enable all Expo     | Delete User d                | lepartri 🗸 User level filt   | ✓ User type filt     | Sta' 🗸 Acc 🗸              |                               | Exact Search        |                  |
| Flow Control Policy                |     | SN        | Name                          | Department                   | User level                   | User type            | Notes                     | Creat time                    | Due time            | Operation        |
| AC Management                      |     | 1         | Test                          | default                      | default                      | WEB password<br>auth |                           | 2019-06-20 14:27              | No limited          | 19 🔏 🖉 🕱         |
| Auth Internet Access               |     | 2         | Demo                          | default                      | default                      | PPPoE dial-up        |                           | 2019-06-20 14:27              | No limited          | <u>19 46</u> 🖉 🕱 |
| <ul> <li>Auth Configure</li> </ul> |     |           |                               |                              |                              |                      |                           |                               |                     |                  |
| <ul> <li>PPPoE Auth</li> </ul>     |     |           |                               |                              |                              |                      |                           |                               |                     |                  |
| <ul> <li>Portal Auth</li> </ul>    |     |           |                               |                              |                              |                      |                           |                               |                     |                  |
|                                    |     |           |                               |                              |                              |                      |                           |                               |                     |                  |

#### 4.5.2.b Auth User Status

It displays the user Online/ Offline status along with uptime.

| DIGISOL                             | Current oper                      | ration A | Auth Internet Ac  | cess >> Use | r Manag | ement >> Auth User Status |   |          | Ret       | ish   Change password   I | Logout   Language Englis |
|-------------------------------------|-----------------------------------|----------|-------------------|-------------|---------|---------------------------|---|----------|-----------|---------------------------|--------------------------|
| System Status                       | Auth user status                  |          |                   |             |         |                           |   |          |           |                           |                          |
| Network Configure                   | Anonymous U: Online               | Us       | er level filter 🗸 | User type   | filter  | Due time filter           | ~ | Status 🗸 | Account 🔽 |                           | Search                   |
| Flow Control Policy                 | <ul> <li>default [1/2]</li> </ul> | SN       | User              | Level       | Tel     | Address/Remark            |   | Due time | IP        | Online status             | Auth status              |
| AC Management                       |                                   | 1        | Demo              | default     |         |                           |   | No limit | 10.1.0.21 | Online21Min               | 5                        |
| Auth Internet Access                |                                   | 2        | Iest              | default     |         |                           |   | No limit | -         | Offline                   | 1                        |
| Auth Configure                      |                                   |          |                   |             |         |                           |   |          |           |                           |                          |
| PPPoE Auth                          |                                   |          |                   |             |         |                           |   |          |           |                           |                          |
| Portal Auth                         |                                   |          |                   |             |         |                           |   |          |           |                           |                          |
| <ul> <li>Radius Billing</li> </ul>  |                                   |          |                   |             |         |                           |   |          |           |                           |                          |
| <ul> <li>Notify Page</li> </ul>     |                                   |          |                   |             |         |                           |   |          |           |                           |                          |
| <ul> <li>User Management</li> </ul> |                                   |          |                   |             |         |                           |   |          |           |                           |                          |
| 🔛 Auth User                         |                                   |          |                   |             |         |                           |   |          |           |                           |                          |
| Auth User Status                    |                                   |          |                   |             |         |                           |   |          |           |                           |                          |

It will display the user session & details once you click on desired user from the list.

#### **Basic Details:**

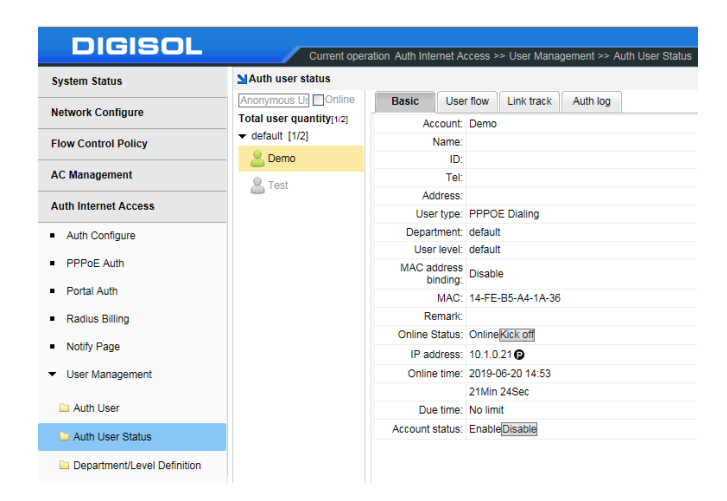

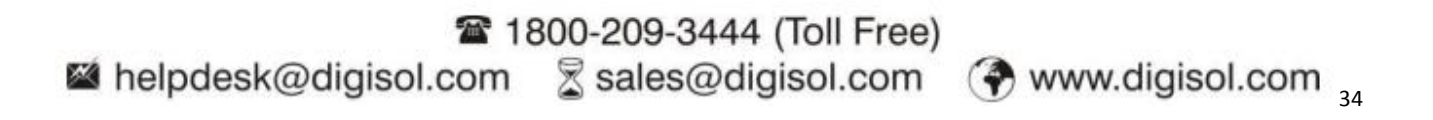

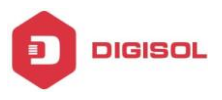

#### **User Flow & Link Track**

You can view the connected User Sessions & speed in graphical format.

| Auth user status                               |         |                               |                      |                   |                   |                   | Total user quantity(12) | Um      | w connected  | list       |                       |                     |                             |                        |
|------------------------------------------------|---------|-------------------------------|----------------------|-------------------|-------------------|-------------------|-------------------------|---------|--------------|------------|-----------------------|---------------------|-----------------------------|------------------------|
| Anonymous U) Online<br>Total user quantity[12] | Basic   | User flow Link track Auth log |                      |                   | • 79              | 影達率 •上传速率         | default [1/2]     Demo  | SN 1    | Applicati    | on name    | Application type      | Send(KB/S)          | Receive(KB/S)               | TCP link quantity      |
| 2 Demo                                         |         | - Upstream rate - Downstre    | nam rate Real-time   | user flow graph   |                   |                   |                         | 2       | tera b       | Date:      | WebPage               |                     |                             | 1                      |
| S. Test                                        | is a    |                               |                      |                   | $\wedge$          |                   |                         | 3       | 100          | 205        | WebPage               |                     |                             | 1                      |
|                                                | 1       | /                             |                      | $\sim$            |                   | /                 |                         | 4       |              |            | WebPage               |                     |                             | 12                     |
|                                                | 8 8 0.5 |                               |                      | 1                 |                   |                   |                         | 5       | stan         | iend -     | Network Management    |                     | 0.00                        | 0                      |
|                                                | Real of | (18 30 15(18 23 15(18         | 26 15:18 29 15:18    | 42 15:18:45       | 15:18 48 15:18 51 | 13:18:54 13:18:57 |                         | SN Lin  | e Applicatio | e Protocol | Domain                | Host name           | Send Receiv<br>(KB/S) (KB/S | Connection inform      |
|                                                |         | Port                          | Speed(download)KII/S | Speed(upload)KB/S | Total(download)   | Total(Upload)     |                         | 1 1147  | 1 ml         | 100        | wiadi.skype.com       | wsapi.skype.com     |                             | 10.1.0.21:56290        |
|                                                |         | 6754                          | 0                    | 0                 | 0.008             | 0.008             |                         |         |              |            |                       |                     |                             |                        |
|                                                |         | ethő                          | 0.89                 | 0.45              | 19.69MB           | 5.91MB            |                         | 2 1/44  | lee D        | 10         | api.aps.skype.com     | api.aps.skype.co    | n                           | 10.1.0.21:56000<>104.2 |
|                                                |         | Al                            | 0.89                 | 0.45              | 19.69MB           | 5.91MB            |                         |         |              |            |                       |                     |                             |                        |
|                                                |         |                               |                      |                   |                   |                   |                         | 3 10.43 | it at        | 100        | outlook.office365.com | outlook.office365.0 | on n                        | 10.1.0.21:56984<       |

#### **User Auth Log:**

It will display the authenticated user status.

| Current oper                                 | ation Auth | Internet Access >> User Mana | agement >> Auth User Status | Refresh   Change pa                                 |
|----------------------------------------------|------------|------------------------------|-----------------------------|-----------------------------------------------------|
| ∐Auth user status                            |            |                              |                             |                                                     |
| Anonymous Us                                 | Basic      | User flow Link track         | Auth log                    |                                                     |
| Total user quantity[1/2]     ✓ default [1/2] | SN         | Time                         |                             | Descriptions                                        |
| 🚨 Demo                                       | 1          | 2019-06-20 15:10             |                             | ip:10.1.0.21 mac:14-FE-B5-A4-1A-36 user:Demo online |
| 🚨 Test                                       | 2          | 2019-06-20 14:55             |                             | ip:10.1.0.18 mac:14-FE-B5-A4-1A-36 user:Demo online |
|                                              | 3          | 2019-06-20 14:55             |                             | user:Demo offline                                   |
|                                              | 4          | 2019-06-20 14:54             |                             | ip:10.1.0.17 mac:14-FE-B5-A4-1A-36 user:Demo online |
|                                              |            |                              |                             |                                                     |

#### 4.5.2.c Department/ Level Definition

You can define multiple departments under this tab to isolate the users if any.

| System Status                 | Department division                                                                                  |                                                                                                    |                                                                                                    |
|-------------------------------|----------------------------------------------------------------------------------------------------|----------------------------------------------------------------------------------------------------|----------------------------------------------------------------------------------------------------|
| letwork Configure             | Department division Level division                                                                   |                                                                                                    |                                                                                                    |
| low Control Policy            | Department division purposes: User objects mu<br>according to administrative departments, such as sa | st choose the departments they belong to, so before defining users, they need to divide departments<br>ales department, production department, etc. For residential areas, departments are usually divided . | s. For companies, departments are usually divided<br>according to the location of access users, such as: |
| C Management                  | East 35 buildings, West 88 buildings. After dividing                                                 | the departments, users can make various control rules according to the dividing departments.                                                                                                    |                                                                                                    |
| with Internet Access          | Add                                                                                                  |                                                                                                    |                                                                                                    |
| Auth Configure                | SN                                                                                                   | Department name                                                                                                    | Operation                                                                                                |
| PPPoE Auth                    | 1                                                                                                    | default                                                                                                    | × ×                                                                                                    |
| Portal Auth<br>Radius Billing |                                                                                                    | Department configure X                                                                                                    |                                                                                                    |
| Notify Page                   |                                                                                                    | Department name                                                                                                    |                                                                                                    |
| User Management               |                                                                                                    |                                                                                                    |                                                                                                    |
| Auth User                     |                                                                                                    | Confirm Cancel                                                                                                    |                                                                                                    |
| Auth User Status              |                                                                                                    |                                                                                                    |                                                                                                    |
| Department/Level Definition   |                                                                                                    |                                                                                                    |                                                                                                    |

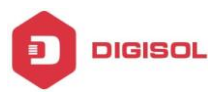

You can define different Levels under this tab for users if any.

| System Status                  | User level division                           |                                                                                                    |                                                                                                    |
|--------------------------------|-----------------------------------------------|----------------------------------------------------------------------------------------------------|----------------------------------------------------------------------------------------------------|
| Network Configure              | Department division Level division            |                                                                                                    |                                                                                                    |
| low Control Policy             | Add                                           |                                                                                                    |                                                                                                    |
| AC Management                  | authority and position, such as senior exec   | nust select the level which they belong to, so they need to be graded before defining users, for comp<br>utives, ordinary employees, etc. For residential area, it is usually classified according to the bandwid | anies, they are usually graded according to the user's<br>th purchased by the user, such as 2M, 4M. After |
| Auth Internet Access           | grading, various control or speed limit rules | can be made according to the grading.                                                                                                    |                                                                                                    |
| Auth Configure                 | SN                                            | Name                                                                                                    | Operation                                                                                                 |
| PPPoE Auth                     | 1                                             | default                                                                                                    | 2 🗷                                                                                                    |
| Portal Auth                    |                                               |                                                                                                    |                                                                                                    |
| Radius Billing                 |                                               |                                                                                                    |                                                                                                    |
|                                |                                               | User level                                                                                                    |                                                                                                    |
| Notify Page                    |                                               |                                                                                                    |                                                                                                    |
| Notify Page<br>User Management |                                               | Level name                                                                                                    |                                                                                                    |
| Notify Page<br>User Management |                                               | Level name                                                                                                    |                                                                                                    |

## 4.6 Behavior Control

### 4.6.1 Application firewall

You can create firewall rule/ policy for Specific Address/ User/ Level or Department under this tab.

| DIGISOL                                    | Current operation Behav                | ior Control >> Application Fir | ewall                 |                        |             | Refresh I Channe password I Lonout I | Language English      |
|--------------------------------------------|----------------------------------------|--------------------------------|-----------------------|------------------------|-------------|--------------------------------------|-----------------------|
| System Status                              | Application firewall                   |                                | onun                  |                        |             | rtenden Fondingo bassword   Eugour   | Congroupe - Crigitori |
| Network Configure                          | Function enable: Enabled, click to dis | able                           |                       |                        |             |                                      |                       |
| Flow Control Policy                        | Add Delete                             |                                |                       |                        |             |                                      |                       |
| 10 10 10 10 10 10 10 10 10 10 10 10 10 1   | SN Source address object               | Time De                        | Destination IP        | ation                  | Application | Action                               | Operation             |
| AC Management                              |                                        |                                | po                    | rt                     | Application | Action                               | operation             |
| Auth Internet Access                       |                                        |                                | Ourse Bullesee is     | an franklinde defeed a | Add         |                                      |                       |
| Behavior Control                           |                                        | Firewall rules                 |                       | :                      | ×           |                                      |                       |
| Application Firewall                       |                                        | . ● ✓ Enable ◯ 🗶 Disabl        | le                    |                        |             |                                      |                       |
| <ul> <li>URL Redirect</li> </ul>           |                                        | Source address: A              | ccording to Address U | serO LevelO Departmen  | t i         |                                      |                       |
| <ul> <li>Domain Redirect</li> </ul>        |                                        | 1                              | ANY                   | ✓ ♦ Add                |             |                                      |                       |
| <ul> <li>Message Push Configure</li> </ul> |                                        | Destination IP:                |                       |                        |             |                                      |                       |
| Object Management                          |                                        | Destination port:              | ANY                   | ✓ ♦ Add                |             |                                      |                       |
| Safety Protection                          |                                        | Application:                   | ANY                   | ~                      |             |                                      |                       |
| Log Record                                 |                                        | Policy:                        | Release               | $\sim$                 |             |                                      |                       |
| VPN                                        |                                        |                                |                       |                        | 1           |                                      |                       |
| Deules Malatana                            |                                        |                                |                       |                        |             |                                      |                       |
| Device maintenafice                        |                                        |                                |                       | Confirm Cancel         |             |                                      |                       |
|                                            |                                        |                                |                       | Gancer                 | 1           |                                      |                       |

You can create object for Time/ Destination IP/Destination Port/ Application under "Object Management".

Call that object under firewall tab to allow/ block the defined policy.

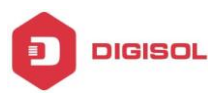

#### 4.6.2 URL Redirect

You can redirect any url to defined site on controller.

| DIGISOL                                    | Curror       | nt operation Rehavior Control >> IIRL Redirect |                                                               | Patrach I Change nassword   Longit   Language English |
|--------------------------------------------|--------------|------------------------------------------------|---------------------------------------------------------------|-------------------------------------------------------|
| System Status                              | URL redirect | in operation behavior control once neutrect    |                                                               |                                                       |
| Network Configure                          | Add Batch :  | add Delete                                     |                                                               |                                                       |
| Flow Control Policy                        | SN SN        | Original URL                                   | Redirected URL                                                | Operation                                             |
| AC Management                              |              |                                                | There is no URL redirect definited currently, please Add      |                                                       |
| Auth Internet Access                       |              |                                                | ×                                                             |                                                       |
| Behavior Control                           |              | UKL redirect defination                        | ×                                                             |                                                       |
| Application Firewall                       |              | Original URL:                                  | ne net setsitite (/)                                          |                                                       |
| URL Redirect                               |              | Destination URL:                               | aaa.com (bon comain hip.ir )                                  |                                                       |
| <ul> <li>Domain Redirect</li> </ul>        |              | Such as: www                                   | .aaa.com/a.htm (Do not contain http://, but can be with path) |                                                       |
| <ul> <li>Message Push Configure</li> </ul> |              |                                                | Confirm Cancel                                                |                                                       |
| Object Management                          |              |                                                | Commit                                                        |                                                       |
| Safety Protection                          |              |                                                |                                                               |                                                       |

#### 4.6.3 Domain Redirect

You can redirect any domain to defined fixed IP on controller.

| DIGISOL                                    | Current operation Behavior Con | ntrol >> Domain Redirect                          |                                             | Refresh   Change password   Logout |
|--------------------------------------------|--------------------------------|---------------------------------------------------|---------------------------------------------|------------------------------------|
| System Status                              | Domain redirect                |                                                   |                                             |                                    |
| Network Configure                          | Add Batch add Delete The bek   | low defined domain name will be resolved directly | to corresponding IP address without the DNS | i server                           |
| Flow Control Policy                        | SN SN                          | Domain name                                       | IP                                          | Operation                          |
| AC Management                              |                                | There is no domain nar                            | ne steering definited currently,pleaseAdd   |                                    |
| Auth Internet Access                       |                                |                                                   |                                             |                                    |
| Behavior Control                           |                                | Domain name resolution definition                 | X                                           |                                    |
| <ul> <li>Application Firewall</li> </ul>   |                                |                                                   | ~                                           |                                    |
| <ul> <li>URL Redirect</li> </ul>           |                                | Domain name:                                      |                                             |                                    |
| <ul> <li>Domain Redirect</li> </ul>        |                                | IP:                                               | main.com                                    |                                    |
| <ul> <li>Message Push Configure</li> </ul> |                                |                                                   |                                             |                                    |
| Object Management                          |                                |                                                   | Confirm Cancel                              |                                    |
| Safety Protection                          |                                |                                                   |                                             |                                    |
|                                            |                                |                                                   |                                             |                                    |

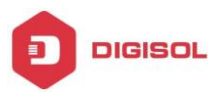

## 4.6.4 Message Push Configure

You can configure message push settings under this tab.

| DIGISOL                | Curr                    | ent operation B | ehavior Control >> Message | Push Configure                |                          | Refresh   Change pass |
|------------------------|-------------------------|-----------------|----------------------------|-------------------------------|--------------------------|-----------------------|
| System Status          | <b>∑</b> Message push c | onfigure        |                            |                               |                          |                       |
| Network Configure      | Edit push content       | Push rule       |                            |                               |                          |                       |
| low Control Policy     | Add L                   | Jeiete          |                            | -                             | 34 e                     |                       |
| AC Management          |                         | vame            |                            |                               | ille .                   |                       |
| Auth Internet Access   |                         |                 | Web page definition        | No web pages are currently de | fined, please <u>Add</u> | Y                     |
| Behavior Control       |                         |                 |                            |                               |                          |                       |
| Application Firewall   |                         |                 | Name:                      | Name can only be in English o | r numbers!               |                       |
| URL Redirect           |                         |                 | Title:                     |                               |                          |                       |
| Domain Redirect        |                         |                 |                            |                               |                          | ~                     |
| Message Push Configure |                         |                 |                            |                               |                          |                       |
| Dbject Management      |                         |                 |                            |                               |                          |                       |
| afety Protection       |                         |                 |                            |                               |                          |                       |
| .og Record             |                         |                 |                            |                               |                          |                       |
| /PN                    |                         |                 |                            |                               |                          |                       |
| Device Maintenance     |                         |                 |                            |                               |                          | × 1                   |
|                        |                         |                 |                            |                               | Co                       | onfirm Cancel         |

| DIGISOL                             | Current operation Behavior Control >> Message | Push Configure                              | Refresh   Change paseword   Logout   Language English 🔽 |
|-------------------------------------|-----------------------------------------------|---------------------------------------------|---------------------------------------------------------|
| System Status                       | Message push configure                        |                                             |                                                         |
| Network Configure                   | Edit push content Push rule                   |                                             |                                                         |
| Flow Control Policy                 | Add Delete                                    |                                             |                                                         |
| AC Management                       | SN Name Post object                           | Push rule X                                 | Enable Operation                                        |
| Auth Internet Access                |                                               | . Enable ◯ 3⊈ Disable                       |                                                         |
| Behavior Control                    |                                               | Name:                                       |                                                         |
| Application Firewall                |                                               | ANY Version Address Order Order Order Order |                                                         |
| <ul> <li>URL Redirect</li> </ul>    |                                               | Push cycle: Push once                       |                                                         |
| <ul> <li>Domain Redirect</li> </ul> |                                               | Push page:                                  |                                                         |
| Message Push Configure              |                                               |                                             |                                                         |
| Object Management                   |                                               |                                             |                                                         |
| Safety Protection                   |                                               |                                             |                                                         |
| Log Record                          |                                               | Confirm Cancel                              | ]                                                       |
| VPN                                 |                                               |                                             | -                                                       |

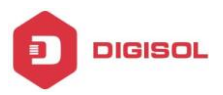

## 4.7 Object Management

#### 4.7.1 Basic Object

You can create basic object of Time, Source IP, Port & Destination IP under this tab.

#### 4.7.1.a Time Object

By default one object already exist on controller for any time.

If you want to define a rule/ policy for specific time slot, you can create a **Time** object as Shown below:-

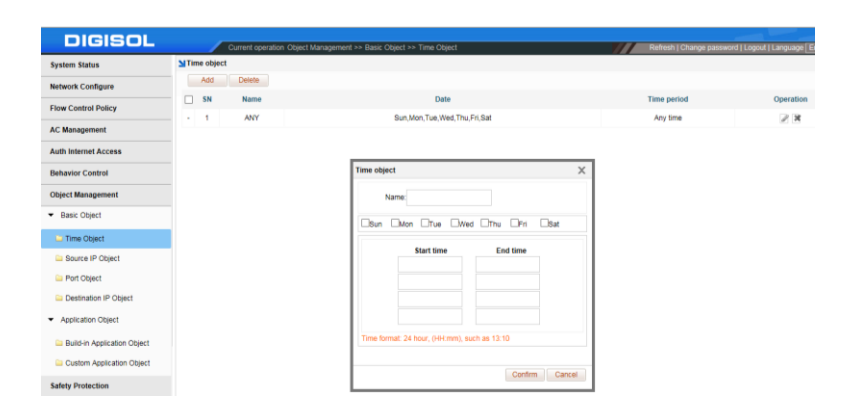

#### 4.7.1.b Source IP Object

You can create Source IP object here if you want to create policy for certain local IP address range.

| DIGISOL                                |        | Cu      | rrent operation Object | t Management ≻> Basic Object ≻> Sou | rce IP Object      | Refresh   Change password   Logout   Language |
|----------------------------------------|--------|---------|------------------------|-------------------------------------|--------------------|-----------------------------------------------|
| System Status                          | Source | IP obje | ct                     |                                     |                    |                                               |
| Network Configure                      | Add    |         | Delete                 |                                     |                    |                                               |
| Flow Control Policy                    |        | SN      | Name                   |                                     | Address range      | Operation                                     |
| AC Management                          |        | 1       | ANY                    | Any address                         |                    | 2.8                                           |
|                                        |        | 2       | lan1                   | 172.16.100.1-172.16.200.255         | Address object     | × 2 ×                                         |
| Auth Internet Access                   |        | 3       | lan2                   | 172.17.100.1-172.17.200.255         | Name               | 2 🕷                                           |
| Behavior Control                       |        |         |                        |                                     |                    |                                               |
| Object Management                      |        |         |                        |                                     | IP Start IP End IP |                                               |
| ■ Basic Object                         |        |         |                        |                                     |                    |                                               |
| 🔤 Time Object                          |        |         |                        |                                     |                    |                                               |
| Source IP Object                       |        |         |                        |                                     |                    |                                               |
| 🖴 Port Object                          |        |         |                        |                                     |                    |                                               |
| Destination IP Object                  |        |         |                        |                                     |                    |                                               |
| <ul> <li>Application Object</li> </ul> |        |         |                        |                                     |                    |                                               |
| Build-in Application Object            |        |         |                        |                                     |                    |                                               |
| Custom Application Object              |        |         |                        |                                     |                    |                                               |
| Safety Protection                      |        |         |                        |                                     |                    |                                               |
|                                        |        |         |                        |                                     | Confirm Cancel     |                                               |

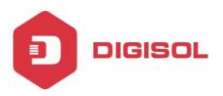

#### 4.7.1.c Port Object

There are some predefined Port Object already created on Controller by default.

You can create an object for any customized port if required, under this tab.

| System Status                          | MPort | object    |        |                                  |                     |         |        | the second second second second second second second second second second second second second second second s |
|----------------------------------------|-------|-----------|--------|----------------------------------|---------------------|---------|--------|----------------------------------------------------------------------------------------------------|
| ayatem autor                           | -     | Add       | Delete |                                  |                     |         |        |                                                                                                    |
| Network Configure                      |       | <b>EN</b> | Mama   |                                  | Content discription |         |        | Operation                                                                                                    |
| Flow Control Policy                    |       | -         | ANY    | Brokerol TCB81 IDB Bort Any port | communication       |         |        | C per autori                                                                                                   |
| AC Management                          |       | 2         | DNS    | Protocol:UDP Port:53             | Port object         |         | ×      | 2 A                                                                                                    |
| Auth Internet Access                   |       | 3         | HTTP   | Protocol:TCP Port:80             |                     |         |        | 2                                                                                                    |
| Behavior Control                       |       | 4         | ICMP   | ProtocoLICMP Port:1              | Name:               |         |        | 2                                                                                                    |
| Object Management                      |       | 5         | SSL    | Protocol:TCP Port:443            | Protocol Start IP   | End IP  |        | 2 🕷                                                                                                    |
| <ul> <li>Basic Object</li> </ul>       |       | 6         | TCP    | Protocol:TCP Port:Any port       | TCP/UDP 🗸           |         |        | 2 🕷                                                                                                    |
| Time Object                            |       | 7         | UDP    | Protocol:UDP Port:Any port       | TCP/UDP V           |         |        | 2 🛪                                                                                                    |
| Bourre IB Object                       |       |           |        |                                  | TCP/UDP V           |         |        |                                                                                                    |
| D Dod Object                           |       |           |        |                                  |                     |         | - 1    |                                                                                                    |
| Port Object                            |       |           |        |                                  |                     |         |        |                                                                                                    |
| Destination IP Object                  |       |           |        |                                  |                     |         | - I.   |                                                                                                    |
| <ul> <li>Application Object</li> </ul> |       |           |        |                                  |                     |         | - 1    |                                                                                                    |
| Build-in Application Object            |       |           |        |                                  | TCP/UDP V           |         |        |                                                                                                    |
| Custom Application Object              |       |           |        |                                  | TCP/UDP V           |         | 1.1    |                                                                                                    |
| Safety Protection                      |       |           |        |                                  |                     |         |        |                                                                                                    |
|                                        |       |           |        |                                  |                     | Confirm | Cancel |                                                                                                    |

## 4.7.1.d Destination IP Object

You can create an object for any online destination address if required, under this tab.

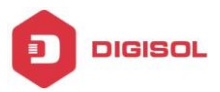

#### 4.7.2 Application Object

You can create application based object under this tab.

## 4.7.2.1 Built-in Application Object

#### 4.7.2.1.a Built-in App Object Upgrade

By default there are certain built-in application objects in controller. You can Upgrade the built-in object library under this tab.

If 'Auto update built-in library' option is enabled, it will display the latest version if available to upgrade the same.

| DIGISOI                                |                                                                                                    |
|----------------------------------------|----------------------------------------------------------------------------------------------------|
| BIBIOCE                                | Current operation Object Management >> Application Object >> Build-in Application Object              |
| System Status                          | Built-in app object                                                                                   |
| Network Configure                      | Built-in app object upgrade Built-in app object                                                       |
| Flow Control Policy                    | Built-in app object library                                                                           |
| AC Management                          | Current the latest built application object library version: V1-20190325<br>Upgrade to latest version |
| Auth Internet Access                   |                                                                                                    |
| Behavior Control                       | Set auto update Auto update builtur ann Enrary: Auto update prabled                                   |
| Object Management                      | Preso operato com in opprinting.                                                                      |
| <ul> <li>Basic Object</li> </ul>       |                                                                                                    |
| ia Time Object                         |                                                                                                    |
| 🗀 Source IP Object                     |                                                                                                    |
| 🗀 Port Object                          |                                                                                                    |
| Destination IP Object                  |                                                                                                    |
| <ul> <li>Application Object</li> </ul> |                                                                                                    |
| Build-in Application Object            |                                                                                                    |

## 4.7.2.1.b Built-in App Object

In this tab, it will display the built-in object list.

| DIGISOL                                | Current ope                     | ration ( | Object M   | anagement >> Ap | plication Object >> Buil | Id-In Application Object | Refresh   Change password   Logou | ut   Language   English 🔽 |
|----------------------------------------|---------------------------------|----------|------------|-----------------|--------------------------|--------------------------|-----------------------------------|---------------------------|
| System Status                          | Built-in app object             |          |            |                 |                          |                          |                                   |                           |
| Network Configure                      | Built-in app object upgrad      | le i     | Built-in a | pp object       |                          |                          |                                   |                           |
| Flow Control Policy                    | App name:                       |          |            | Search          |                          |                          |                                   |                           |
| AC Management                          | Custom                          |          | SN         | App name        | App class                | (                        | Description                       | ^                         |
| Auth Internet Access                   | Webgame                         |          | 1          | 11dota          | Online game              |                          |                                   |                           |
| Behavior Control                       | GameBoost                       |          | 2          | 300hero         | Online game              |                          |                                   |                           |
| Object Management                      | Remote                          |          | 4          | 360-speed       | Madsi                    |                          |                                   |                           |
| ▼ Basic Object                         | E-mail                          |          | 5          | 360safe         | Software Update          |                          |                                   |                           |
| 🔛 Time Object                          | bive Chat                       |          | 6          | 3guohero        | Online game              |                          |                                   |                           |
| Source IP Object                       | WebPage                         |          | 7          | 3guohero2       | Online game              |                          |                                   |                           |
| Port Object                            | Web Downloads                   |          | 8          | 6rooms          | Web Video                |                          |                                   |                           |
| Destination IP Object                  | Cloud service                   |          | 9          | 7fame           | Online game              |                          |                                   |                           |
| <ul> <li>Application Object</li> </ul> | VPN<br>Madsl                    |          | 10         | actun           | Web Video                |                          |                                   |                           |
| Build-in Application Object            | Video P2P                       |          | 12         | apex            | Online game              |                          |                                   |                           |
| Custom Application Object              | Apple transport                 |          | 13         | asjct           | Webgame                  |                          |                                   | ~                         |
| Safety Protection                      | Diskless update Software Update |          |            |                 |                          |                          |                                   |                           |

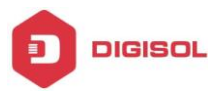

#### 4.7.2.2 Custom Application Object

#### 4.7.2.2.a Customize App Object

You can create new object under Custom which is not listed in built-in app object.

| system Status               | Customize a  | ipp object           |                                      |                                           |           |             |  |
|-----------------------------|--------------|----------------------|--------------------------------------|-------------------------------------------|-----------|-------------|--|
| letwork Configure           | Customize ap | pp object Define app | by domain Define app by objective IP | ² + port                                  |           |             |  |
| low Control Policy          | Add          |                      |                                      |                                           |           |             |  |
| .C Management               | SN SN        | App name             | App type                             |                                           |           | Description |  |
| uth Internet Access         |              |                      |                                      | There is no customzied ap                 | objectAdd |             |  |
| Behavior Control            |              |                      | Customize app                        |                                           | ×         |             |  |
| Dbject Management           |              |                      | App Name:                            |                                           |           |             |  |
| Basic Object                |              |                      | App type: Cust<br>Onlir              | om<br>ne game                             | • •       |             |  |
| 🗀 Time Object               |              |                      | Description: Web<br>Gam<br>Netw      | game<br>ieBoost<br>vork Management        |           |             |  |
| Source IP Object            |              |                      | Rem<br>E-ma                          | iote Management<br>ail                    |           |             |  |
| Port Object                 |              |                      | Live                                 | Chat<br>Page                              | Cancel    |             |  |
| Destination IP Object       |              |                      | Web                                  | Video<br>Downloads                        |           |             |  |
| Application Object          |              |                      | Clou<br>VPN<br>Made                  | d service                                 |           |             |  |
| Build-in Application Object |              |                      | Vide<br>P2P<br>Appl                  | o P2P acceleratio<br>le transport service |           |             |  |
| Custom Application Object   |              |                      | Diski<br>Softv                       | less update<br>ware Update                |           |             |  |

### 4.7.2.2.b Define App by Domain

You can create new object based on Domain under this tab.

| DIGISOL                                | Current operation Object Management >> Application Object >> Custom Application Object | Refresh   C |
|----------------------------------------|----------------------------------------------------------------------------------------|-------------|
| System Status                          | Customize app object                                                                   |             |
| Network Configure                      | Customize app object Define app by domain Define app by objective IP + port            |             |
| Flow Control Policy                    | Add                                                                                    |             |
| AC Management                          | Domain                                                                                 | App name    |
| Auth Internet Access                   | There is no customzied domain, pleaseAdd                                               |             |
| Behavior Control                       |                                                                                        |             |
| Object Management                      | Define app by domain X                                                                 |             |
| <ul> <li>Basic Object</li> </ul>       | Domain:                                                                                |             |
| 🗀 Time Object                          | App name: Please add customized app objec                                              |             |
| Source IP Object                       |                                                                                        |             |
| 🗀 Port Object                          | Confirm Cancel                                                                         |             |
| Destination IP Object                  |                                                                                        |             |
| <ul> <li>Application Object</li> </ul> |                                                                                        |             |
| Build-in Application Object            |                                                                                        |             |
| Custom Application Object              |                                                                                        |             |
|                                        |                                                                                        |             |

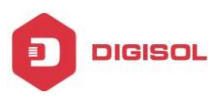

## 4.7.2.2.c Define App by Objective IP + Port

You can define Local User IP Pool for respective customized object under this tab.

| DIGISOL                                | Current op           | eration Object Manageme | nt >> Application Obj | ect >> Custom Application O | bject                       |                 | Refresh   Change pas |
|----------------------------------------|----------------------|-------------------------|-----------------------|-----------------------------|-----------------------------|-----------------|----------------------|
| System Status                          | Customize app object |                         |                       |                             |                             |                 |                      |
| Network Configure                      | Customize app object | Define app by domain    | Define app by obj     | ective IP + port            |                             |                 |                      |
| Flow Control Policy                    | Add                  |                         |                       |                             |                             |                 |                      |
| AC Management                          | SN                   |                         | App name              |                             |                             | Content         |                      |
| Auth Internet Access                   |                      |                         |                       | There is no custom address  | s port object currently, pl | ease <u>Add</u> |                      |
| Rehavior Control                       |                      |                         |                       |                             |                             |                 |                      |
| Object Management                      |                      |                         | Define app by ob      | jective IP + port           | ×                           |                 |                      |
| Basic Object                           |                      |                         | Start address:        |                             |                             |                 |                      |
|                                        |                      |                         | End address:          |                             |                             |                 |                      |
| Time Object                            |                      |                         | Protocol:             | TCP/UDP                     | ~                           |                 |                      |
| Source IP Object                       |                      |                         | Start port:           |                             |                             |                 |                      |
| Port Object                            |                      |                         | End port:             |                             |                             |                 |                      |
| Destination IP Object                  |                      |                         | App name:             | Please add customized app   | objec 🗸                     |                 |                      |
| <ul> <li>Application Object</li> </ul> |                      |                         |                       | Confl                       | rm Cancel                   |                 |                      |
| Build-in Application Object            |                      |                         |                       |                             |                             |                 |                      |
| Custom Application Object              |                      |                         |                       |                             |                             |                 |                      |

## **4.8 Safety Protection**

#### 4.8.1 IP-MAC Binding

You can bind IP address for respective MAC Address under this tab.

| DIGISOL                                       | Current operation Safety Protein | ction >> IP-MAC Binding               |                                  | Refresh   Chang                    | e password   Logout   I | anguage Englis     |
|-----------------------------------------------|----------------------------------|---------------------------------------|----------------------------------|------------------------------------|-------------------------|--------------------|
| System Status                                 | LIP-MAC bind                     |                                       |                                  |                                    |                         |                    |
| Network Configure                             | Add Delete Batch add             | One-click to bind all Cancel all bind | Only MAC-bound terminal          | are allowed to access the internet | Display c               | urrent IP-MAC list |
| Flow Control Policy                           | SN                               | User                                  |                                  | IP Address                         | MAC address             | Enable Opera       |
| AC Management                                 |                                  | No MAC ad                             | dress is currently bound, please | 602                                |                         |                    |
| Auth Internet Access                          |                                  |                                       |                                  |                                    |                         |                    |
| Behavior Control                              |                                  |                                       |                                  | 1                                  |                         |                    |
| Object Management                             |                                  | MAC address bindin                    | g rule X                         |                                    |                         |                    |
| Safety Protection                             |                                  | Enable Ogg t                          | Asable                           |                                    |                         |                    |
| IP-MAC Binding                                |                                  | IP Address:                           |                                  |                                    |                         |                    |
| Connection Quantity Limit                     |                                  | MAC address:                          |                                  |                                    |                         |                    |
| <ul> <li>LAN Abnormal Detection</li> </ul>    |                                  |                                       | Confirm Cancel                   |                                    |                         |                    |
| <ul> <li>LAN Attack Protection</li> </ul>     |                                  |                                       |                                  | 1                                  |                         |                    |
| <ul> <li>WAN Ping Forbid/WAN Login</li> </ul> |                                  |                                       |                                  |                                    |                         |                    |
| Log Record                                    |                                  |                                       |                                  |                                    |                         |                    |
| VPN                                           |                                  |                                       |                                  |                                    |                         |                    |
| Device Maintenance                            |                                  |                                       |                                  |                                    |                         |                    |
|                                               |                                  |                                       |                                  |                                    |                         |                    |

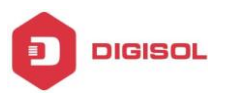

#### 4.8.2 Connection Quantity Limit

You can define the concurrent TCP/ UDP connection for respective Address, User, Level or on department basis.

| DIGISOL                                       |             | Current operation Safety Protection >> C | Connection Quantity Li | mit                      |                          | Ref                     | resh   Change password | Logout  Langu | iage Englis |
|-----------------------------------------------|-------------|------------------------------------------|------------------------|--------------------------|--------------------------|-------------------------|------------------------|---------------|-------------|
| System Status                                 | Connect cor | ntrol rule                               |                        |                          |                          |                         |                        |               |             |
| Network Configure                             | Add         | Delete                                   |                        |                          |                          |                         |                        |               |             |
| Flow Control Policy                           | SN SN       | Source address object                    | Time                   | TCP connecti             | on quantity              | UDP con                 | nection quantity       | Enable        | Operatio    |
| AC Management                                 | 1           | ANY                                      | ANY                    | 500                      | 0                        |                         | 5000                   | × .           | <b>/</b> ×  |
| Auth Internet Access                          |             |                                          |                        |                          |                          |                         |                        |               |             |
| Bahavier Control                              |             |                                          |                        |                          |                          |                         |                        |               |             |
| Benavior Control                              |             |                                          | Connect contro         | I rule                   |                          | >                       | C I                    |               |             |
| Object Management                             |             |                                          | 🔍 🖌 Enable 🔾           | 3g Disable               |                          |                         |                        |               |             |
| Safety Protection                             |             |                                          | Source a               | ddress object: 技 ● Add   | dress O User O Level O D | Department              |                        |               |             |
| <ul> <li>IP-MAC Binding</li> </ul>            |             |                                          |                        | ANY                      | ~                        | <ul> <li>Add</li> </ul> | 1                      |               |             |
| Connection Quantity Limit                     |             |                                          |                        | Time: ANY                | ~                        | <ul> <li>Add</li> </ul> |                        |               |             |
| <ul> <li>LAN Abnormal Detection</li> </ul>    |             |                                          | Maximum qua            | ntity of TCP connections | 8 3000                   |                         |                        |               |             |
| <ul> <li>LAN Attack Protection</li> </ul>     |             |                                          | Maximum qua            | ntity of UDP connections | 3000                     |                         |                        |               |             |
| <ul> <li>WAN Ping Forbid/WAN Login</li> </ul> |             |                                          |                        |                          |                          | Confirm Cancel          |                        |               |             |
| Log Record                                    |             |                                          |                        |                          |                          |                         |                        |               |             |

#### **4.8.3 LAN Abnormal Detection**

You can enable DHCP Detection, Loop Detection or PPPoE detection feature under this tab.

| DIGISOL                                       | Current operation Safety Protection >> LAN Abnormal Detection Ref                                                 |
|-----------------------------------------------|----------------------------------------------------------------------------------------------------|
| System Status                                 | Intranet anomaly detection                                                                                        |
| Network Configure                             | DHCP detection: Disabled, click to enable $\bigcirc$ detect whether there are other DHCP servers in the intranet. |
| Flow Control Policy                           | Loop detection:                                                                                                   |
| AC Management                                 |                                                                                                    |
| Auth Internet Access                          | PPPoE detection: Disabled, click to enable 💡 detect whether there are other PPPoE services in the intranet.       |
| Behavior Control                              | Clear status                                                                                                    |
| Object Management                             | Intranet DHCP service detection result: Please enable 'Infranet DHCP detection' first.                            |
| Safety Protection                             | Intranet loop detection result: Please enable 'intranet loop detection' first                                     |
| <ul> <li>IP-MAC Binding</li> </ul>            | Intranet PPPoE service detection result:Please enable 'Intranet PPPoE service detection' first                    |
| Connection Quantity Limit                     |                                                                                                    |
| <ul> <li>LAN Abnormal Detection</li> </ul>    |                                                                                                    |
| <ul> <li>LAN Attack Protection</li> </ul>     |                                                                                                    |
| <ul> <li>WAN Ping Forbid/WAN Login</li> </ul> |                                                                                                    |
| Log Record                                    |                                                                                                    |
| VPN                                           |                                                                                                    |
| Device Maintenance                            |                                                                                                    |

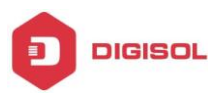

#### **4.8.4 LAN Attack Protection**

You can set the packet threshold for respective LAN interface under this tab.

| DIGISOL                                       | Current operation Safety Protection >> LAN Attack Protection Refresh [Change password   L                                                                                                    |
|-----------------------------------------------|----------------------------------------------------------------------------------------------------|
| System Status                                 | Sintranet attack protection                                                                                                    |
| Network Configure                             | Function enable: Enabled_click to disable                                                                                                    |
| Flow Control Policy                           | Select the interface to protect                                                                                                    |
| AC Management                                 |                                                                                                    |
| Auth Internet Access                          | Parameter settings                                                                                                    |
| Behavior Control                              | Backnap threshold () (Number of packate / package)                                                                                                    |
| Object Management                             | Package uneshow.     O     Package timeshow.     O     Package timeshow.     Package timeshow.     Package timeshow.     Package ti |
| Safety Protection                             | Whether the LAN port is connected to the Layer 3 switch 💡 Do not select it if there is no layer 3 switch.                                                                                                    |
| <ul> <li>IP-MAC Binding</li> </ul>            |                                                                                                    |
| <ul> <li>Connection Quantity Limit</li> </ul> | Save                                                                                                    |
| LAN Abnormal Detection                        |                                                                                                    |
| <ul> <li>LAN Attack Protection</li> </ul>     |                                                                                                    |
| <ul> <li>WAN Ping Forbid/WAN Login</li> </ul> |                                                                                                    |
| Log Record                                    |                                                                                                    |
| VPN                                           |                                                                                                    |
| Device Maintenance                            |                                                                                                    |

#### 4.8.5 WAN Ping Forbid/ WAN Login

You can forbid remote ping, remote management of controller & close telnet service under this tab.

| DIGISOL                                       | Current operation Safety Protection >> WAN Ping Forbid/WAN Login                                                                 |
|-----------------------------------------------|----------------------------------------------------------------------------------------------------|
| System Status                                 | Sextranet prohibited to PING/ Extranet login                                                                                     |
| Network Configure                             | Host security!                                                                                                    |
| Flow Control Policy                           | Close Telnet service 🖓 It is easy to be hacked if enable Telnet service, recommended to turn off and turn on only when debugging |
| AC Management                                 | ☐ Prohibit ping router from extranet ☑ Allow administrator to log in remotely via extranet IP                                    |
| Auth Internet Access                          | WEB service port: 2011                                                                                                    |
| Behavior Control                              | Master DNS: 114.114.114.114 🖓 The DNS server address is needed as a network terminal by the local computer(router)               |
| Object Management                             | Update line options: Default Specify device system upgrades and protocol update lines!                                           |
| Safety Protection                             | Remote management server: www.demo.yowifi.net Remote management server address is:http://Y23180000169.demo.yowifi.net.20110      |
| <ul> <li>IP-MAC Binding</li> </ul>            |                                                                                                    |
| <ul> <li>Connection Quantity Limit</li> </ul> | Save                                                                                                    |

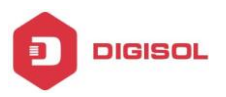

## 4.9 Log Record

#### 4.9.1 Log Parameters

You can select below option to store the logs to internal memory but after reboot, it will clear the logs

| DIGISOL                                | Current neuration 1 on Recent as 1 on Parameters                                                                                                    |
|----------------------------------------|----------------------------------------------------------------------------------------------------|
| System Status                          | Subgging parameters                                                                                                    |
| Network Configure                      | Log storane medium: @Memory OLog server                                                                                                    |
| Flow Control Policy                    | P Note: stored in memory, log will be cleared after restart. If the electronic disk is not recommended to use hard disk to save logs, often write, easy to cause damage to the electronic disk |
| AC Management                          | Save Clear log                                                                                                    |
| Auth Internet Access                   |                                                                                                    |
| Behavior Control                       |                                                                                                    |
| Object Management                      |                                                                                                    |
| Safety Protection                      |                                                                                                    |
| Log Record                             |                                                                                                    |
| <ul> <li>Log Parameters</li> </ul>     |                                                                                                    |
| <ul> <li>User Auth Log</li> </ul>      |                                                                                                    |
| <ul> <li>Online User Log</li> </ul>    |                                                                                                    |
| <ul> <li>Interface Flow Log</li> </ul> |                                                                                                    |
| <ul> <li>System Log</li> </ul>         |                                                                                                    |

You can specify Log Server IP if any, under this tab.

| DIGISOL                                | Current operation Log Record >> Log Parameters Refresh   Change password   Logo                                                                                                    |
|----------------------------------------|----------------------------------------------------------------------------------------------------|
| System Status                          | MLogging parameters                                                                                                    |
| Network Configure                      | Los storase metium O Memory Relice server                                                                                                    |
| Flow Control Policy                    | P Note: stored in memory, log will be cleared after restart. If the electronic disk is not recommended to use hard disk to save logs, often write, easy to cause damage to the electronic disk |
| AC Management                          | 0.0.0.0                                                                                                    |
| Auth Internet Access                   | Save Clear log                                                                                                    |
| Behavior Control                       |                                                                                                    |
| Object Management                      |                                                                                                    |
| Safety Protection                      |                                                                                                    |
| Log Record                             |                                                                                                    |
| <ul> <li>Log Parameters</li> </ul>     |                                                                                                    |
| <ul> <li>User Auth Log</li> </ul>      |                                                                                                    |
| <ul> <li>Online User Log</li> </ul>    |                                                                                                    |
| <ul> <li>Interface Flow Log</li> </ul> |                                                                                                    |
| <ul> <li>System Log</li> </ul>         |                                                                                                    |

#### 4.9.2 User Auth Log

You can view the Authenticated User log under this tab.

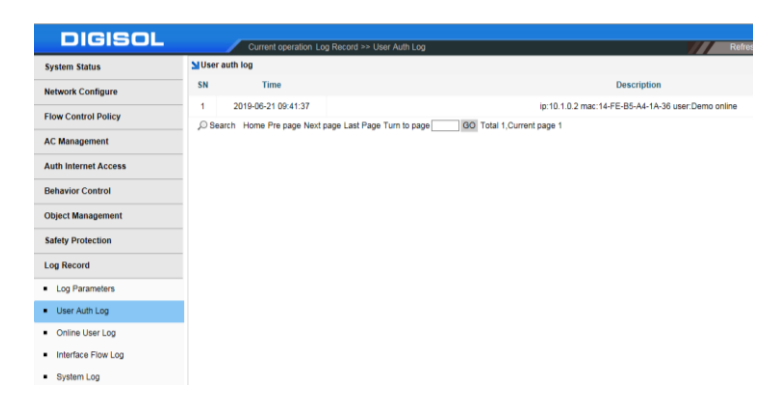

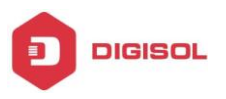

#### 4.9.3 Online User Log

Here you can view the number of online Users at specific time interval in graphical format

| System Status                                                                                                    |                    | - User number                  | + IP quantit | ×                                             |                                                        | History online people                                                                               | graph                                                       |                                        |                       |          |                    |     |
|----------------------------------------------------------------------------------------------------|--------------------|--------------------------------|--------------|-----------------------------------------------|--------------------------------------------------------|----------------------------------------------------------------------------------------------------|-------------------------------------------------------------|----------------------------------------|-----------------------|----------|--------------------|-----|
| etwork Configure                                                                                                    |                    |                                |              |                                               |                                                        |                                                                                                    |                                                             |                                        |                       |          | IP quantity:4Peopl | e   |
| low Control Policy                                                                                                    | * ·                |                                |              |                                               |                                                        |                                                                                                    |                                                             |                                        |                       |          | Time01-01 05:50    | .01 |
| C Management                                                                                                    |                    |                                | _            |                                               | _                                                      |                                                                                                    |                                                             |                                        |                       |          |                    |     |
| uth Internet Access                                                                                                    | 1                  |                                |              |                                               |                                                        |                                                                                                    |                                                             |                                        |                       |          |                    |     |
| lehavior Control                                                                                                    | ₽ <sub>2</sub> -   |                                |              |                                               |                                                        |                                                                                                    |                                                             |                                        |                       |          |                    |     |
| bject Management                                                                                                    |                    |                                |              |                                               |                                                        |                                                                                                    |                                                             |                                        |                       |          |                    |     |
|                                                                                                    |                    |                                |              |                                               |                                                        |                                                                                                    |                                                             |                                        |                       |          |                    |     |
| afety Protection                                                                                                    | b5:40:00           | 05:40:50                       | 05:41:40     | 05:42:30                                      | 05:43:20                                               | 05:44:10 05:45:00                                                                                   | 05:45:50                                                    | 05:46:40                               | 05:47:30              | 05:48:20 | 05:49:10           | 05  |
| afety Protection                                                                                                    | Period of time: 20 | 05:40:50<br>19-06-21 ~ 2019-0  | 05:41:40     | 05:42:30<br>Today Yesterday                   | 05:43:20<br>The day before yesh                        | 05:44:10 05:45:00                                                                                   | 05:45:50<br>hree days Nearly one                            | 05:46:40                               | 05:47:30              | 05:48:20 | 05:49:10           | 05  |
| afety Protection<br>og Record<br>Log Parameters                                                                         | Period of time: 20 | 05:40:50<br>19-06-21 ~ 2019-09 | 05:41:40     | 05:42:30<br>Today Yesterday<br>2019-06-21 ~ 2 | 05:43:20<br>The day before yesh<br>2019-06-21 Overview | 05:44:10 05:45:00<br>rday Nearly two days Nearly D<br>of history online people qu                   | 05:45:50<br>hree days Nearly one<br>antity ( Select an are  | 05:46:40<br>week<br>a by mouse to view | 05:47:30<br>details ) | 05:48:20 | 05:49:10           | 05  |
| Ifety Protection Ing Record Log Parameters User Auth Log                                                                | Period of time: 20 | 05:40:50<br>19-08-21 ~ 2019-09 | 05:41:40     | 05:42:30<br>Today Yesterday<br>2019-06-21 - 2 | 05:43:20<br>The day before yesh<br>2019-06-21 Overview | 05:44:10 05:45:00<br>rday Nearly two days Nearly t<br>of history online people qu                   | 05:45:50<br>hree days Nearly one<br>antity (Select an are   | 05:46:40<br>week<br>a by mouse to view | 05:47:30<br>details ) | 05:48:20 | 05:49:10           | 05  |
| Ifety Protection g Record Log Parameters User Auth Log Online User Log                                                  | Period of time: 20 | 05:40:50                       | 05:41:40     | 05:42:30<br>Today Yesterday<br>2019-06-21 - 2 | 05:4):20<br>The day before yeab<br>2019-06-21 Overview | 05:4:10 05:45:00<br>rday Nearly two days Nearly to<br>of history online people qu                   | 05:45:50<br>hree days Nearly one<br>antity ( Select an are  | 05:46:40<br>week<br>a by mouse to view | 05:47:30<br>details ) | 05:48:20 | 05:49:10           | 05: |
| afety Protection<br>og Record<br>Log Parameters<br>User Auth Log<br>Online User Log<br>Interface Flow Log               | Period of time 20  | 05:40:50                       | 05:41:40     | 05:42:30<br>Today Yesterday<br>2019-06-21 - 2 | 05:40:20<br>The day before yeak<br>2019-06-21 Overview | 05:41:10 05:45:00<br>rday, <u>Nearly, two days</u> <u>Nearly, 13</u><br>of history online people qu | 05:45:50<br>hree days Nearly one.<br>antity ( Select an are | 05:46:40<br>week<br>a by mouse to view | 05:47:30<br>details ) | 05:48:20 | 05:49:10           | 05: |
| afety Protection<br>og Record<br>Log Parsmeters<br>User Auth Log<br>Online User Log<br>Interface Flow Log<br>System Log | Period of time 20  | 05:40:50<br>19-06-21 ~ 2019-00 | 05:41:40     | 05:42:30<br>Today Yesterday<br>2019-06-21 - 2 | 05-4):20<br>The day before yeah<br>2019-06-21 Overview | 05-4+10 05-45:00<br>cday likedy, tao days Neady II<br>of history online people qu                   | 05:45:50<br>hree days Nearly one<br>antity ( Select an are  | 05:46:40<br>week<br>a by mouse to view | 05:47:30<br>details ) | 05:48:20 | 05:49:10           | 05  |

### 4.9.4 Interface Flow Log

Here you can view the upstream/ downstream rate of respective Interface at specific time interval.

| File cuit view Pavorites roois         | nep                 |                                                                                                    |
|----------------------------------------|---------------------|----------------------------------------------------------------------------------------------------|
| DIGISOL                                | Current operati     | on Log Record >> Interface Flow Log English Change password   Logout   Language English 🗸                                                                                                    |
| System Status                          | Minterface flow log |                                                                                                    |
| Network Configure                      | All ports           | Upstream rate — Downstream rate History flow detail                                                                                                    |
| Flow Control Policy                    | WAN1                |                                                                                                    |
| AC Management                          | LAN4                | Upstream rate 0.08 KB/S                                                                                                    |
| Auth Internet Access                   | LAN3                | (°time') 01-01 05:39:21                                                                                                    |
| Behavior Control                       | LAN2                | Species Contraction of the second second sec |
| Object Management                      | LAN1                | 0-                                                                                                    |
| Safety Protection                      |                     |                                                                                                    |
| Log Record                             |                     | 05:40:00 05:40:50 05:41:40 05:42:30 05:43:20 05:44:10 05:45:00 Period of time: 2010 PE 14 - 2010 PE 14 - 2010PE 14 - 2010PE 14 - 2010PE 14 - 2010PE 14 - 2010PE 14 - 2010PE 14 |
| <ul> <li>Log Parameters</li> </ul>     |                     |                                                                                                    |
| <ul> <li>User Auth Log</li> </ul>      |                     | 2019-06-14 - 2019-06-21How graph (Select an area by mouse to view details )                                                                                                    |
| <ul> <li>Online User Log</li> </ul>    |                     |                                                                                                    |
| <ul> <li>Interface Flow Log</li> </ul> |                     |                                                                                                    |
| <ul> <li>System Log</li> </ul>         |                     |                                                                                                    |
| VPN                                    |                     |                                                                                                    |
| Device Maintenance                     |                     | 01/01/05:30 01/01/05:34 01/01/05:38 01/01/05:42 01/01/05:46 01/01/05:50 01/01/05:55 01/01/05:59 01/01/06:03                                                                                                    |

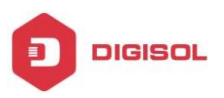

#### 4.9.5 System Log

You can view the system logs under this tab.

| DIGISOL Current operation Log Record >> System Log                              |            |
|---------------------------------------------------------------------------------|------------|
| System Status ≥ System log                                                      |            |
| Network Configure SN Time Description                                           |            |
| 1 2019-06-21 10:05:15 Interface:WAN1 online.jp:123.25                           | 52.136.139 |
| Search Home Pre page Next page Last Page Turn to page GO Total 1,Current page 1 |            |
| AC Management                                                                   |            |
| Auth Internet Access                                                            |            |
| Behavior Control                                                                |            |
| Object Management                                                               |            |
| Safety Protection                                                               |            |
| Log Record                                                                      |            |

## 4.10 VPN

You can configure following VPN connectivity on this controller.

#### 4.10.1 PPTP

#### 4.10.1.a PPTP VPN Server

Configure PPTP Connectivity as shown below:-

| DIGISOL                   | Current operation VPN >> PPTP Refresh (Change password   Logoul   Language English s                                                   |
|---------------------------|----------------------------------------------------------------------------------------------------|
| System Status             | Mbbbb                                                                                                    |
| Network Configure         | PPTP VPN server PPTP VPN access status                                                                                                 |
| Flow Control Policy       | Function enable: Enabled click to disable                                                                                              |
| AC Management             | Client IP address range                                                                                                    |
| Auth Internet Access      | Gateway IP 0.0.0.0                                                                                                    |
| Behavior Control          | Start IP address: 0.0.0.0 End IP address: 0.0.0.0                                                                                      |
| Object Management         | DNS configure                                                                                                    |
| Safety Protection         | Master DNS 0.0.0.0 Auxiliary DNS 0.0.0.0                                                                                               |
| Log Record                |                                                                                                    |
| VPN                       | Detect the online time:                                                                                                    |
| PPTP                      | MICCHARAGE CUSTORER MIC                                                                                                    |
| <ul> <li>L2TP</li> </ul>  | NIFFE-126 L] SUPPOIL NIFFE-120                                                                                                    |
| <ul> <li>VTUNS</li> </ul> | Origs: point-to-net VPN dialing users, are unified in Auth Internet Access, User Management, <u>Auth user</u> Origination (Constraint) |
| DVTUNS Configure          | Save                                                                                                    |
| UTUNS Status              |                                                                                                    |

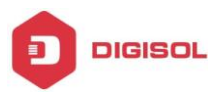

Once PPTP Server is configured, create a User for VPN Dial-UP under "Auth User".

| DIGISOL                             |     | /        | Current operation Auth Inter | rnet Access >> User Managen   | nent ≻≻ Auth User             |                          |                              | Refresh   Chan;   | e passw   | rord   Logout   Lan | guage English 🔽 |
|-------------------------------------|-----|----------|------------------------------|-------------------------------|-------------------------------|--------------------------|------------------------------|-------------------|-----------|---------------------|-----------------|
| System Status                       | NAU | thentica | tion user Total 3 The        | device has been enabled third | I-party Radius authentication | n, please don't ad       | d account name duplicated wi | th billing user o | bjects.Pk | ease edit users in  | Radius system.  |
| Network Configure                   | -   | Add      | Batch add Enable all Exp     | port user Delete Viser de     | epartr 🗸 User level filt 🗸    | User type filt           | V Star V Acc V               |                   | 0         | Exact Search        |                 |
| Flow Control Policy                 |     | SN       | Name                         | Department                    | User level                    | User type                | Notes                        | Creat tir         | nei       | Due time            | Operation       |
| AC Management                       |     | 1        | vpn                          | default                       | default                       | VPN dial-up              |                              | 2019-06-21        | 10:22     | No limited          | 2 ×             |
| Auth Internet Access                |     | 2        | Test                         | d Authentication              | user                          |                          |                              | ×                 | 14:27     | No limited          | 19 46 🖉 🕷       |
| Auth Configure                      |     |          | Dama                         | Account                       | vpn                           | Password:                | vpn1234                      | ^                 | 14:27     | No limited          | .0.11 (2) (2)   |
| <ul> <li>PPPoE Auth</li> </ul>      | -   |          | Dano                         | Department                    | default 🗸                     | Level:                   | default 🗸                    |                   | 17.67     | No minted           | 11.10 1         |
| <ul> <li>Portal Auth</li> </ul>     |     |          |                              | User type                     | VPN dial-up                   | Account type:            | Enabl                        |                   |           |                     |                 |
| <ul> <li>Radius Billing</li> </ul>  |     |          |                              | Upstream<br>broadband         | 100 KB                        | Downstream<br>broadband: | 512 KB                       |                   |           |                     |                 |
| <ul> <li>Notify Page</li> </ul>     |     |          |                              | MAC                           | Disable                       | ·                        |                              |                   |           |                     |                 |
| <ul> <li>User Management</li> </ul> |     |          |                              | Create time                   | 2019-06-21 10:22              | Expire time:             | No limited                   | Add time          |           |                     |                 |
| 🖿 Auth User                         |     |          |                              | Name                          |                               | ID:                      |                              |                   |           |                     |                 |
| 🖿 Auth User Status                  |     |          |                              | Tel                           |                               | Address:                 |                              | ~                 |           |                     |                 |
| Department/Level Definition         |     |          |                              |                               |                               |                          | Confirm                      | Cancel            |           |                     |                 |
| Behavior Control                    |     |          |                              |                               |                               |                          |                              |                   |           |                     |                 |

#### 4.10.1.b PPTP VPN Access Status

You can view the PPTP connectivity status under this option. You can also disconnect the connected user using the GUI.

| DIGISOL              |     | Current operation VPN >> PPT    | P                   |            | Refresh   Chang            | e password   Logout   Languag | e English 🗸 |
|----------------------|-----|---------------------------------|---------------------|------------|----------------------------|-------------------------------|-------------|
| System Status        |     | p                               |                     |            |                            |                               |             |
| Network Configure    | PPT | P VPN Server PPTP VPN access st | atus                |            |                            |                               |             |
| Flow Control Policy  | SN  | Access account                  | Access time         | Server IP  | Opposite WAN IP            | Distribution IP               | Operation   |
|                      | 1   | vpn                             | 2019-06-21 10:29:55 | 10.10.10.1 | 123.252.136.138            | 10.10.10.10                   | ě           |
| AC Management        |     |                                 |                     |            |                            |                               |             |
| Auth Internet Access |     |                                 |                     |            | Manager                    |                               |             |
| Behavior Control     |     |                                 |                     |            | Message from webpage       |                               |             |
| Object Management    |     |                                 |                     |            | Are you sure you want to a | disconnect the user?          |             |
| Safety Protection    |     |                                 |                     |            |                            |                               |             |
| Log Record           |     |                                 |                     |            | ОК                         | Cancel                        |             |
| VPN                  |     |                                 |                     |            |                            |                               |             |
| PPTP                 |     |                                 |                     |            |                            |                               |             |

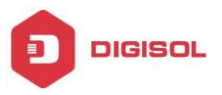

#### 4.10.2 L2TP

#### 4.10.2.a L2TP VPN Server

Configure L2TP Connectivity as shown below:-

| DIGISOL                   | Current operati      | n VPN >> L2TP Refresh   Change password   Logout   Language   English   🗸                                  |
|---------------------------|----------------------|----------------------------------------------------------------------------------------------------|
| System Status             | L2TP                 |                                                                                                    |
| Network Configure         | L2TP VPN server L2TP | /PN access status                                                                                          |
| Flow Control Policy       | All WAN ports        | Function enable: Enabled clicks to disable                                                                 |
| AC Management             | WAN1                 | Client IP address range                                                                                    |
| Auth Internet Access      |                      | Gateway IP: 20.20.20.1                                                                                     |
| Behavior Control          |                      | Start address: 20.20.20.10 End address: 20.20.20.20                                                        |
| Object Management         |                      | DNS configure                                                                                              |
| Safety Protection         |                      | Master DNS 8.8.8.8 Secondary DNS 4.2.2.2                                                                   |
| Log Record                |                      |                                                                                                    |
| VPN                       |                      | Port number: 1701                                                                                          |
| <ul> <li>PPTP</li> </ul>  |                      | Detect online interval: 1 minute                                                                           |
| <ul> <li>L2TP</li> </ul>  |                      | MRU: Enable custom MRU<br>MPE-128 Support MPE-128                                                          |
| <ul> <li>VTUNS</li> </ul> |                      |                                                                                                    |
| VTUNS Configure           |                      | Poin-to-network VPN dial-up users, unflied in Auth Internet Access, User Management, <u>Auth user</u> Save |

Once L2TP Server is configured, create a New User or you can use the same user account Configured for VPN Dial-UP under "Auth User".

| DIGISOL                             |     | - /       | Current operation Auth Interr | net Access >> User Manag   | ement >> Auth User             |                       | R                            | efresh   Change passw      | ord   Logout   Lang  | uage English 🔽  |
|-------------------------------------|-----|-----------|-------------------------------|----------------------------|--------------------------------|-----------------------|------------------------------|----------------------------|----------------------|-----------------|
| System Status                       | NAL | uthentica | ation user Total 4 The        | device has been enabled th | ird-party Radius authenticatio | n, please don't add a | account name duplicated with | n billing user objects.Ple | ease edit users in F | Radius system.  |
| Network Configure                   |     | Add       | Batch add Enable all Exp      | ort user Deleti 🗸 User     | departn 🗸 User level filt 🗸    | User type filt        | Y Star 🗸 Acc 🗸               |                            | Exact Search         |                 |
| Flow Control Policy                 |     | SN        | Name                          | Department                 | User level                     | User type             | Notes                        | Creat time:                | Due time             | Operation       |
| AC Management                       |     | 1         | 12tp                          | default                    | default                        | VPN dial-up           |                              | 2019-06-21 10:39           | No limited           | 2 🕱             |
|                                     |     | 2         | vpn                           | default                    | default                        | VPN dial-up           |                              | 2019-06-21 10:22           | No limited           | 2 🔀             |
| Auth Internet Access                |     | 2         | Test                          | default                    | default                        | WEB password          |                              | 2010-06-20 14:27           | No limited           | .0 11 12 19     |
| <ul> <li>Auth Configure</li> </ul>  |     | 3         | 1651                          | Geladit                    | Genaunt                        | auth                  |                              | 2018-00-20 14:27           | Nomined              | 11 10 0 11      |
| <ul> <li>PPPoE Auth</li> </ul>      |     | 4         | Demo                          | default                    | default                        | PPPoE dial-up         |                              | 2019-06-20 14:27           | No limited           | <u>_2 🐇 🖉 🛤</u> |
| <ul> <li>Portal Auth</li> </ul>     |     |           |                               |                            |                                |                       |                              |                            |                      |                 |
| <ul> <li>Radius Billing</li> </ul>  |     |           |                               |                            |                                |                       |                              |                            |                      |                 |
| <ul> <li>Notify Page</li> </ul>     |     |           |                               |                            |                                |                       |                              |                            |                      |                 |
| <ul> <li>User Management</li> </ul> |     |           |                               |                            |                                |                       |                              |                            |                      |                 |
| 🗅 Auth User                         |     |           |                               |                            |                                |                       |                              |                            |                      |                 |

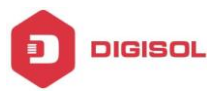

#### 4.10.2.b L2TP VPN Access Status

You can view the L2TP connectivity status under this option. You can also disconnect the connected user using the GUI.

| DIGISOL                  |      | Current op | veration VPN >> L2TP  |                     |            | Refresh   Change pass              | sword   Logout   Language | English 🗸 |
|--------------------------|------|------------|-----------------------|---------------------|------------|------------------------------------|---------------------------|-----------|
| System Status            | L2TF | )          |                       |                     |            |                                    |                           |           |
| Network Configure        | L2TF | VPN server | 2TP VPN access status |                     |            |                                    |                           |           |
| Flow Control Policy      | SN   | Acces      | ss account            | Access time         | Server IP  | Opposite side IP                   | Assign IP                 | Operation |
| AC Management            | 1    |            | 12tp                  | 2019-06-21 10:43:11 | 20.20.20.1 | 123.252.136.138                    | 20.20.20.10               | ŵ         |
| Auth Internet Access     |      |            |                       |                     |            |                                    |                           |           |
| Behavior Control         |      |            |                       |                     | ĺ          | Message from webpage               |                           |           |
| Object Management        |      |            |                       |                     |            | An you gues to disconnect this use | 0                         |           |
| Safety Protection        |      |            |                       |                     |            |                                    |                           |           |
| Log Record               |      |            |                       |                     |            | OK Can                             | cel                       |           |
| VPN                      |      |            |                       |                     | l          |                                    |                           |           |
| <ul> <li>PPTP</li> </ul> |      |            |                       |                     |            |                                    |                           |           |
| <ul> <li>L2TP</li> </ul> |      |            |                       |                     |            |                                    |                           |           |

## 4.10.3 VTUNS

#### 4.10.3.1 VTUNS Configure

You can configure Server-Client Tunnel using this option on controller. You would require controller at the remote site as well to form VTUNS.

#### 4.10.3.1.a Parameter Settings

Set one end as VPN Server & define a password as shown below:-

| DIGISOI                   |                                                                              |
|---------------------------|------------------------------------------------------------------------------|
| BIBIBBE                   | Current operation VPN >> VTUNS >> VTUNS Configure                            |
| System Status             | <b>N</b> ALL NO.                                                             |
| Network Configure         | Parameter settings Tunnel management                                         |
| Flow Control Policy       | Function enable: Enabled,click to disable                                    |
| AC Management             | Parameter settings                                                           |
|                           | Set this device as VPN center server O Set this device as VPN Dialing client |
| Auth Internet Access      | Password:                                                                    |
| Behavior Control          | Protocol: Top                                                                |
| Object Management         | Whether I whether I ves No                                                   |
| Safety Protection         |                                                                              |
| Log Record                | Save                                                                         |
| VPN                       |                                                                              |
| PPTP                      |                                                                              |
| <ul> <li>L2TP</li> </ul>  |                                                                              |
| <ul> <li>VTUNS</li> </ul> |                                                                              |
| VTUNS Configure           |                                                                              |
| UTUNS Status              |                                                                              |

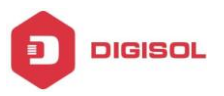

#### 4.10.3.1.b Tunnel Management

You need to define a Tunnel Name, ID & remote local network along with netmask under this tab.

| DIGISOL                  | Current             | operation V/PN >> V/TLINS > | > V/TUNS Configure       |          |                 | Rafresh I C    |
|--------------------------|---------------------|-----------------------------|--------------------------|----------|-----------------|----------------|
| System Status            | VTUNS               |                             | Tronto comigaro          |          |                 | rionouri o     |
| Network Configure        | Parameter settings  | Tunnel management           |                          |          |                 |                |
| Flow Control Policy      | VPN Tunnel configur | e                           |                          |          |                 |                |
| AC Management            | Add Dele            | Tunnel name                 | Tunnel ID                |          | Opposite side n | etwork segment |
| Auth Internet Access     |                     |                             |                          |          |                 |                |
| Behavior Control         |                     |                             | VPN Tunnel configure     |          | ×               |                |
| Object Management        |                     |                             | Tunnel name:             |          |                 |                |
| Safety Protection        |                     |                             | Tunnel ID:               |          |                 |                |
| Log Record               |                     |                             | Opposite side network se | gment    |                 |                |
| VPN                      |                     |                             | IP dutiess               | Neulidsk |                 |                |
| <ul> <li>PPTP</li> </ul> |                     |                             |                          |          |                 |                |
| <ul> <li>L2TP</li> </ul> |                     |                             |                          |          |                 |                |
| ▼ VTUNS                  |                     |                             |                          |          |                 |                |
| VTUNS Configure          |                     |                             |                          |          |                 |                |
| VTUNS Status             |                     |                             |                          |          | ~               |                |
| <ul> <li>BPN</li> </ul>  |                     |                             |                          | Save     | ancei           |                |

On Remote Controller, you need to set it as VPN Dialing Client. Enter the other controller IP as Server IP & specify the same password as defined on other controller.

| DICIEOI                  |                                                                                                    |
|--------------------------|----------------------------------------------------------------------------------------------------|
| DIGISUL                  | Current operation VPN >> VTUNS >> VTUNS Configure                                                                                                    |
| System Status            | <b>N</b> VTUNS                                                                                                    |
| Network Configure        | Parameter settings Tunnel management                                                                                                    |
| Flow Control Policy      | Function enable: Enabled, click to disable                                                                                                    |
| AC Management            | Parameter settings                                                                                                    |
| Auth Internet Access     | O Set this device as VPN center server      Set this device as VPN Dialing client Server IP:     P IP Service IP is needed to input only when the device is work as client |
| Behavior Control         | Password:                                                                                                    |
| Object Management        | Save                                                                                                    |
| Safety Protection        |                                                                                                    |
| Log Record               |                                                                                                    |
| VPN                      |                                                                                                    |
| PPTP                     |                                                                                                    |
| <ul> <li>L2TP</li> </ul> |                                                                                                    |
| ▼ VTUNS                  |                                                                                                    |
| VTUNS Configure          |                                                                                                    |
| VTUNS Status             |                                                                                                    |

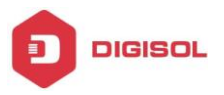

#### 4.10.3.2 VTUNS Status

You can view the VTUNS status under this tab.

| DIGISOL                  |              | Current operation VPN >> VTUNS >> VTUNS => VTUNS == VTUNS == VTUNS | Status |                                     |                    | Refresh   Cha |
|--------------------------|--------------|----------------------------------------------------------------------------------------------------|--------|-------------------------------------|--------------------|---------------|
| System Status            | Net-to-net V | PN-tunnel status                                                                                                    |        |                                     |                    |               |
| Network Configure        | SN           | Tunnel name/ID                                                                                                    | Status | Online time                         | Upload             | Download      |
| Flow Control Policy      |              |                                                                                                    |        | There is no net-to-net VPN tunnel t | or the time being! |               |
| AC Management            |              |                                                                                                    |        |                                     |                    |               |
| Auth Internet Access     |              |                                                                                                    |        |                                     |                    |               |
| Behavior Control         |              |                                                                                                    |        |                                     |                    |               |
| Object Management        |              |                                                                                                    |        |                                     |                    |               |
| Safety Protection        |              |                                                                                                    |        |                                     |                    |               |
| Log Record               |              |                                                                                                    |        |                                     |                    |               |
| VPN                      |              |                                                                                                    |        |                                     |                    |               |
| PPTP                     |              |                                                                                                    |        |                                     |                    |               |
| <ul> <li>L2TP</li> </ul> |              |                                                                                                    |        |                                     |                    |               |
| ▼ VTUNS                  |              |                                                                                                    |        |                                     |                    |               |
| VTUNS Configure          |              |                                                                                                    |        |                                     |                    |               |
| VTUNS Status             |              |                                                                                                    |        |                                     |                    |               |

## 4.11 BPN (This feature is for future use)

#### 4.11.a BPN Server

You can configure BPN Server under this tab.

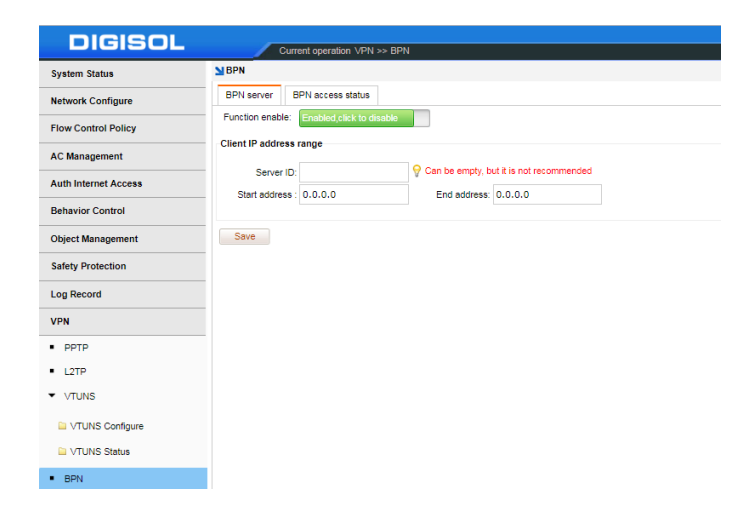

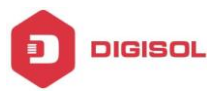

#### 4.11.b BPN Access Status

You can view the BPN Status under this option.

| IGISOL        |            | Current operation VPN >> BP | N           |                  |                      | Re    |
|---------------|------------|-----------------------------|-------------|------------------|----------------------|-------|
|               | BPN        |                             |             |                  |                      |       |
| Configure     | BPN server | BPN access status           |             |                  |                      |       |
| rol Policy    | SN         | Access account              | Access time | Local public IP  | Opposite side WAN IP | Local |
| ment          |            |                             |             | Temporary no dia | -up user access!     |       |
| cess          |            |                             |             |                  |                      |       |
| rol           |            |                             |             |                  |                      |       |
| nagement      |            |                             |             |                  |                      |       |
| lection       |            |                             |             |                  |                      |       |
| đ             |            |                             |             |                  |                      |       |
|               |            |                             |             |                  |                      |       |
|               |            |                             |             |                  |                      |       |
|               |            |                             |             |                  |                      |       |
| S             |            |                             |             |                  |                      |       |
| UNS Configure |            |                             |             |                  |                      |       |
| NS Status     |            |                             |             |                  |                      |       |
|               |            |                             |             |                  |                      |       |

## **4.12 Device Maintenance**

#### 4.12.a Firmware Upgrade

You can upgrade the firmware on controller using this option.

| DIGISOL                             | Current neutrino The/ne Mantensone >> Ermanne Honorde                                           |
|-------------------------------------|-------------------------------------------------------------------------------------------------|
| System Status                       | YFirmware upgrade                                                                               |
| Network Configure                   | Upgrade by loading upgrade package                                                              |
| Flow Control Policy                 | File path: Start to upgrade                                                                     |
| AC Management                       |                                                                                                 |
| Auth Internet Access                | Online upgrade The current version is already the latest version, does not require any upgrade! |
| Behavior Control                    |                                                                                                 |
| Object Management                   |                                                                                                 |
| Safety Protection                   |                                                                                                 |
| Log Record                          |                                                                                                 |
| VPN                                 |                                                                                                 |
| Device Maintenance                  |                                                                                                 |
| Firmware Upgrade                    |                                                                                                 |
| <ul> <li>Modify Password</li> </ul> |                                                                                                 |
| <ul> <li>Ping Detection</li> </ul>  |                                                                                                 |
| Configure File Maintenance          |                                                                                                 |
| <ul> <li>Restart Device</li> </ul>  |                                                                                                 |
| <ul> <li>Timed Task</li> </ul>      |                                                                                                 |

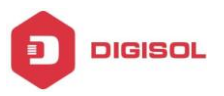

#### 4.12.b Modify Password

You can set the management password under this tab.

| DICICOL                                        |                                                                                              |
|------------------------------------------------|----------------------------------------------------------------------------------------------|
| DIGISUL                                        | Current operation Device Maintenance >> Modity Password                                      |
| System Status                                  | Modify password                                                                              |
| Network Configure                              | Modify the system password, please remember the new password, the default password is: admin |
| Flow Control Policy                            | New password:                                                                                |
| AC Management                                  | Confirm password:                                                                            |
| Auth Internet Access                           | Modify password                                                                              |
| Behavior Control                               |                                                                                              |
| Object Management                              |                                                                                              |
| Safety Protection                              |                                                                                              |
| Log Record                                     |                                                                                              |
| VPN                                            |                                                                                              |
| Device Maintenance                             |                                                                                              |
| <ul> <li>Firmware Upgrade</li> </ul>           |                                                                                              |
| <ul> <li>Modify Password</li> </ul>            |                                                                                              |
| <ul> <li>Ping Detection</li> </ul>             |                                                                                              |
| <ul> <li>Configure File Maintenance</li> </ul> |                                                                                              |
| <ul> <li>Restart Device</li> </ul>             |                                                                                              |
| <ul> <li>Timed Task</li> </ul>                 |                                                                                              |

## 4.12.c Ping Detection

Here you can check the ping to respective WAN interface under this tab.

| DIGISOL                                        | Current operation Device Maintenance >> Ping Detection Referab   Change password   Logout   Language Er                                                                                | nglish 🔻 |
|------------------------------------------------|----------------------------------------------------------------------------------------------------|----------|
| System Status                                  | NPing inspection - single ping                                                                                                    |          |
| Network Configure                              | Single ping Multi ping                                                                                                    |          |
| Flow Control Policy                            | W4N1 • ping IP 123.252.136.137 Start                                                                                                    |          |
| AC Management                                  | PING 123.252.136.137 (123.252.136.137) from 123.252.136.139: 56 data bytes<br>64 hotes from 13.252.136.137: send t11.255 time-0.61 ms                                                  |          |
| Auth Internet Access                           | 64 bytes from 12).252.106.337: sepi1 ttl=255 time=0.301 ms<br>64 bytes from 12).252.106.337: sepi1 ttl=255 time=0.301 ms<br>64 bytes from 12).252.106.137: sepi2 ttl=255 time=0.216 ms |          |
| Behavior Control                               |                                                                                                    |          |
| Object Management                              |                                                                                                    |          |
| Safety Protection                              |                                                                                                    |          |
| Log Record                                     |                                                                                                    |          |
| VPN                                            |                                                                                                    |          |
| Device Maintenance                             |                                                                                                    |          |
| <ul> <li>Firmware Upgrade</li> </ul>           |                                                                                                    |          |
| <ul> <li>Modify Password</li> </ul>            |                                                                                                    |          |
| <ul> <li>Ping Detection</li> </ul>             |                                                                                                    |          |
| <ul> <li>Configure File Maintenance</li> </ul> |                                                                                                    |          |
| <ul> <li>Restart Device</li> </ul>             |                                                                                                    |          |
| <ul> <li>Timed Task</li> </ul>                 |                                                                                                    |          |
| <ul> <li>Time Synchronization</li> </ul>       |                                                                                                    |          |
| Cloud Configure                                |                                                                                                    |          |

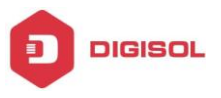

Here you can check the ping to multiple interfaces at a time.

| DIGISOL                                        | Current operati             | on Device Maintenance >> Ping Detection                                    |                                                                                                    | Refresh   Change password   Logout   Language English • |
|------------------------------------------------|-----------------------------|----------------------------------------------------------------------------|----------------------------------------------------------------------------------------------------|---------------------------------------------------------|
| System Status                                  | Ping inspection - multi pin | 3                                                                          |                                                                                                    |                                                         |
| Network Configure                              | Single ping Multi ping      |                                                                            |                                                                                                    |                                                         |
| Flow Control Policy                            | Interface Select all        | Ping address (The default is gateway interface address)                    | Ping result                                                                                                    |                                                         |
| AC Management                                  | EAN1<br>IP:172.16.0.1       | 123.252.136.137                                                            | PING 123.252.136.137 100 data bytes:<br>100 bytes from 123.252.136.137; ttl=255 time=0.580 ms<br>100 bytes from 123.252.136.137; ttl=255 time=0.295 ms                     |                                                         |
| Auth Internet Access                           |                             | shake Dms                                                                  | 100 bytes from 123.252.136.137: ttl=255 time=0.291 ms<br>100 bytes from 123.252.136.137: ttl=255 time=0.292 ms                                                             | *                                                       |
| Behavior Control                               | ELAN2<br>IP:172.17.0.1      | 123.252.136.138                                                            | PING 123.252.136.138 100 data bytes:<br>100 bytes from 123.252.136.138: timeout                                                                                            | A                                                       |
| Object Management                              |                             | Conclusion: Packet loss rate 100% Average delay 0ms Average<br>shake 0ms   | 100 bytes from 123.252.136.138; timeout<br>100 bytes from 123.252.136,138; timeout<br>100 bytes from 123.252.136,138; timeout                                              | *                                                       |
| Safety Protection                              | LAN3<br>IP:172.18.0.1       | 114.114.114.114                                                            | PING 114.114.114.114 100 data bytes:<br>100 bytes from 114.114.114.114.114 ttl=80 time=256.394 ms                                                                          | ÷                                                       |
| Log Record                                     |                             | Conclusion: Packet loss rate 0%, Average delay 255ms, Average<br>shake 0ms | 100 bytes from 114.114.114.114: III=77 time=256.585 ms<br>100 bytes from 114.114.114: III=81 time=255.826 ms<br>100 bytes from 114.114.114: III=88 time=255.845 ms         | ·                                                       |
| VPN                                            | LAN4<br>IP:172.19.0.1       | 114.114.114.114                                                            | PING 114.114.114.114 100 data bytes:<br>100 bytes from 114.114.114.114: tll=80 time=256.414 ms                                                                             | *                                                       |
| Device Maintenance                             |                             | Conclusion: Packet loss rate 0%, Average delay 255ms, Average<br>shake 0ms | 100 bytes from 114.114.114.114: tll=68 time=256.601 ms<br>100 bytes from 114.114.114.114: tll=73 time=256.071 ms<br>100 bytes from 114.114.114.114: tll=87 time=255.859 ms | *                                                       |
| <ul> <li>Firmware Upgrade</li> </ul>           | WAN1<br>IP:123.252.136.139  | 114.114.114.114                                                            | PING 114.114.114.114 100 data bytes:<br>100 bytes from 114.114.114.114: tll=63 time=256.420 ms                                                                             | -                                                       |
| <ul> <li>Modify Password</li> </ul>            |                             | Conclusion: Packet loss rate 0%, Average delay 256ms, Average<br>shake 0ms | 100 bytes from 114.114.114.114.114 til=78 time=257.009 ms<br>100 bytes from 114.114.114.114.114 til=70 time=256.318 ms                                                     |                                                         |
| <ul> <li>Ping Detection</li> </ul>             |                             |                                                                            |                                                                                                    |                                                         |
| <ul> <li>Configure File Maintenance</li> </ul> |                             | Ping fre                                                                   | quency: 10 Max 10 times Start ping                                                                                                    |                                                         |
| <ul> <li>Restart Device</li> </ul>             |                             |                                                                            |                                                                                                    |                                                         |
| Timed Task                                     |                             |                                                                            |                                                                                                    |                                                         |
| <ul> <li>Time Synchronization</li> </ul>       |                             |                                                                            |                                                                                                    |                                                         |
| Cloud Configure                                |                             |                                                                            |                                                                                                    |                                                         |

#### 4.12.d Configure File Maintenance

Here you can import/ export controller configuration settings. You can reset the controller to default settings.

| DIGISOL                                  | Current operation Device Maintenance >> Configure File Maintenance Referent   Change password   Logout   1 |
|------------------------------------------|----------------------------------------------------------------------------------------------------|
| System Status                            | SConfiguration file maintenance                                                                            |
| Network Configure                        | Configuration file maintenance Email backup                                                                |
| Flow Control Policy                      | Export cofiguration                                                                                        |
| AC Management                            | Export and save the configuration file, which can be imported and recovery later  Export collourntion      |
| Auth Internet Access                     |                                                                                                    |
| Behavior Control                         | Import configuration                                                                                       |
| Object Management                        | Select configuration file, import to recover the configuration                                             |
| Safety Protection                        | File path: Choose File No file chosen Import configuration                                                 |
| Log Record                               | Restore to factory setting                                                                                 |
| VPN                                      | PRestore to factory setting, all previous configuration will be lost                                       |
| Device Maintenance                       | Restore to factory setting                                                                                 |
| Firmware Upgrade                         |                                                                                                    |
| <ul> <li>Modify Password</li> </ul>      |                                                                                                    |
| <ul> <li>Ping Detection</li> </ul>       |                                                                                                    |
| Configure File Maintenance               |                                                                                                    |
| <ul> <li>Restart Device</li> </ul>       |                                                                                                    |
| <ul> <li>Timed Task</li> </ul>           |                                                                                                    |
| <ul> <li>Time Synchronization</li> </ul> |                                                                                                    |
| Cloud Configure                          |                                                                                                    |

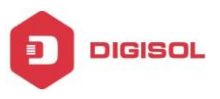

You can backup the configuration to Email ID.

| DIGISOL                                                                    | Current operation Device Maletonance >> Configure File Maintonance /// Rebeak   Chaoper password   Looped   Language   English * |
|----------------------------------------------------------------------------|----------------------------------------------------------------------------------------------------|
| System Status                                                              | Configuration file maintenance                                                                                                   |
| Network Configure                                                          | Configuration the membraneae Ereal backup Prunction enable: Vined-Act (cits b) g-analise                                         |
| AC Management                                                              | Selectad<br>beckup dae 0 Sun 0 Non 0 Tue 0 Vied 0 Thu 0 Fill Sel                                                                 |
| Auth Internet Access                                                       | beckup time: 00:00                                                                                                    |
| Behavior Control                                                           | Send SMTP server: V for example: smtp.183.com                                                                                    |
| Object Management                                                          | Fiom address: V The length of the email address cannot exceed 63 Passacrit Passacrit V V Email pressuori or sufficient to code   |
| Safety Protection                                                          | To address: V The length of the email address cannot exceed 63                                                                   |
| Log Record                                                                 |                                                                                                    |
| VPN                                                                        | Save configuration backup now 🖗 Click the "backup now" button to backup the configuration file to the specified multipox         |
| Device Maintenance                                                         |                                                                                                    |
| Firmware Upgrade     Modify Password     Ping Detection                    |                                                                                                    |
| Configure File Maintenance                                                 |                                                                                                    |
| Restart Device     Timed Task     Time Synchronization     Cloud Configure |                                                                                                    |

#### 4.12.e Restart Device

You can reboot the device or Power it OFF under this option.

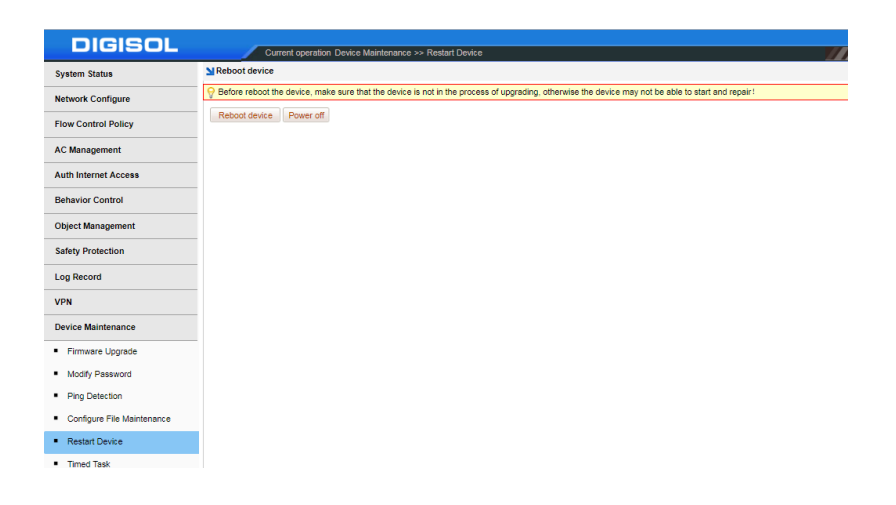

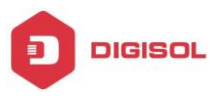

#### 4.12.f Timed Task

You can define a timed task under this option.

| ystem Status               | M Timed task              |                |                                     |                            |        |           |
|----------------------------|---------------------------|----------------|-------------------------------------|----------------------------|--------|-----------|
| etwork Configure           | Timed task Temporary task |                |                                     |                            |        |           |
| sw Control Policy          | Add Delete                |                |                                     |                            |        |           |
| Management                 | U SN Type                 | Execution time |                                     | Task discription           | Enable | Operation |
| h Internet Access          |                           | Timet          | teo temporary tasks have b          | een deshed yet. Please Add |        |           |
| navior Control             |                           |                | Enable - 35 Disable                 |                            |        |           |
| ect Management             |                           | 0              | cle execution · Select all          |                            |        |           |
| ety Protection             |                           | ()) See        | t (Mon () Tue () Wed () Thu         | OFri Sat                   |        |           |
| Record                     |                           | Det            | sution command One command per line | up to 100)                 |        |           |
| •                          |                           | 0              | mmonly used commands                |                            |        |           |
| ice Maintenance            |                           | Po             | wer off<br>ibool                    |                            |        |           |
| firmware Upgrade           |                           | TH. DI         | al-up disconnection                 | m 13 13                    |        |           |
| Iodily Password            |                           |                |                                     | Contin Cancel              |        |           |
| hing Detection             |                           |                |                                     |                            |        |           |
| Configure File Maintenance |                           |                |                                     |                            |        |           |
| Restart Device             |                           |                |                                     |                            |        |           |
| Rmed Task                  |                           |                |                                     |                            |        |           |
| Time Synchronization       |                           |                |                                     |                            |        |           |
| Tout Configure             |                           |                |                                     |                            |        |           |

## 4.12.g Time Synchronization

You can define a Time Server under this option.

| DIGISOL                                        | Current operation Device Maintenance >> Time Synchronization                                                                    |
|------------------------------------------------|----------------------------------------------------------------------------------------------------|
| System Status                                  | M Time synchronization                                                                                                    |
| Network Configure                              | Configure the correct network time server domain name or IP; the device will be timed (30 minutes) synchronize with the server. |
| Flow Control Policy                            | Master time server intp.api.bz                                                                                                  |
| AC Management                                  | Alternate time server: time.windows.com                                                                                         |
| Auth Internet Access                           | Save configuration                                                                                                    |
| Behavior Control                               |                                                                                                    |
| Object Management                              | 2019-06-21 12:05                                                                                                    |
| Safety Protection                              | 2019-08-21 12:05                                                                                                    |
| Log Record                                     | Synchronize time                                                                                                    |
| VPN                                            |                                                                                                    |
| Device Maintenance                             |                                                                                                    |
| <ul> <li>Firmware Upgrade</li> </ul>           |                                                                                                    |
| <ul> <li>Modify Password</li> </ul>            |                                                                                                    |
| <ul> <li>Ping Detection</li> </ul>             |                                                                                                    |
| <ul> <li>Configure File Maintenance</li> </ul> |                                                                                                    |
| <ul> <li>Restart Device</li> </ul>             |                                                                                                    |
| <ul> <li>Timed Task</li> </ul>                 |                                                                                                    |
| Time Synchronization                           |                                                                                                    |
| Cloud Configure                                |                                                                                                    |

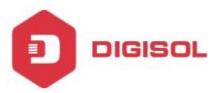

## 4.12.h Cloud Configure (For Future Use)

You can configure cloud settings under this option.

| System Status                            | Cloud platform configure    |                               |                      |
|------------------------------------------|-----------------------------|-------------------------------|----------------------|
| Network Configure                        | Function ene                | ble: Enabled,click to disable |                      |
| Flow Control Policy                      |                             |                               |                      |
| AC Management                            | Cloud server address:       | http://www.yowifi.net         | Besister             |
| Auth Internet Access                     | Account:                    |                               | Get the binding code |
| Behavior Control                         | Shop name:<br>Bindina code: | shop list                     |                      |
| Object Management                        |                             |                               |                      |
| Safety Protection                        | Save configuration          |                               |                      |
| Log Record                               |                             |                               |                      |
| VPN                                      |                             |                               |                      |
| Device Maintenance                       |                             |                               |                      |
| Firmware Upgrade                         |                             |                               |                      |
| <ul> <li>Modify Password</li> </ul>      |                             |                               |                      |
| <ul> <li>Ping Detection</li> </ul>       |                             |                               |                      |
| Configure File Maintenance               |                             |                               |                      |
| <ul> <li>Restart Device</li> </ul>       |                             |                               |                      |
| <ul> <li>Timed Task</li> </ul>           |                             |                               |                      |
| <ul> <li>Time Synchronization</li> </ul> |                             |                               |                      |
|                                          |                             |                               |                      |

You can also change the Management password by clicking this option.

| DIGISOL                             | Current operation Device Mantenance >> Cloud Configure |
|-------------------------------------|--------------------------------------------------------|
| System Status                       | VCloud platform configure                              |
| Network Configure                   | Function enable Disabled click to enable               |
| Flow Control Policy                 |                                                        |
| AC Management                       | Save computition                                       |
| Auth Internet Access                |                                                        |
| Behavior Control                    | Modify the elevision executed on                       |
| Object Management                   |                                                        |
| Safety Protection                   | The default pessword is: admin                         |
| Log Record                          | New password:                                          |
| VPN                                 | Confirm pessword                                       |
| Device Maintenance                  | Modify carsword                                        |
| Firmware Upgrade                    |                                                        |
| <ul> <li>Modify Password</li> </ul> |                                                        |
| <ul> <li>Ping Detection</li> </ul>  |                                                        |

To logout the Web Interface, click the highlighted tab.

| DIGISOL                              | Current operation Device Maintenan | 172.17.0.1:2011 says    |           |   |
|--------------------------------------|------------------------------------|-------------------------|-----------|---|
| System Status                        | Cloud platform configure           | Are you sure to logout? |           |   |
| Network Configure                    | Function enable:                   |                         | OK Cancel |   |
| Flow Control Policy                  | Rava configuration                 |                         |           | _ |
| AC Management                        | Jave computation                   |                         |           |   |
| Auth Internet Access                 |                                    |                         |           |   |
| Behavior Control                     |                                    |                         |           |   |
| Object Management                    |                                    |                         |           |   |
| Safety Protection                    |                                    |                         |           |   |
| Log Record                           |                                    |                         |           |   |
| VPN                                  |                                    |                         |           |   |
| Device Maintenance                   |                                    |                         |           |   |
| <ul> <li>Firmware Upgrade</li> </ul> |                                    |                         |           |   |
| <ul> <li>Modify Password</li> </ul>  |                                    |                         |           |   |
| <ul> <li>Ping Detection</li> </ul>   |                                    |                         |           |   |
|                                      |                                    |                         |           |   |

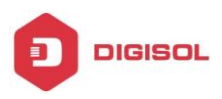

## **CHAPTER 5 Troubleshooting**

This Chapter provides solutions to problems for the installation and operation of the Wireless Access Controller. You can refer to the following if you are having problems.

#### 1 Why can't I configure the controller even when the cable is plugged and the LED is lit?

Do a Ping test to make sure that the Wireless Access Controller is responding.

Go to **Start > Run**.

Note: It is recommended that you use an Ethernet connection to configure it

Type cmd.

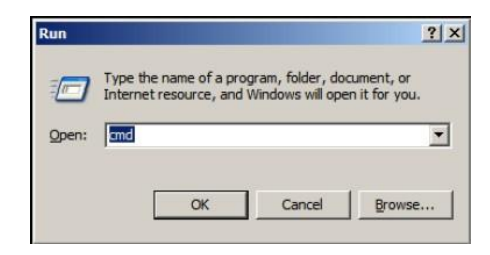

- 1. Press OK.
- 2. Type **ipconfig** to get the IP of default gateway.
- 3. Type "**ping 172.16.0.1**". Assure that you ping the correct IP Address assigned to this wireless access controller. It will show four replies if you ping correctly.

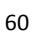

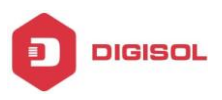

| ſ | C:¥.              | 🖀 C:\Windows\system32\cmd.exe - ping 172.16.0.1 -t 💶 📼 💌 |                      |                                           |                                  |                                  |                                      |   |  |
|---|-------------------|----------------------------------------------------------|----------------------|-------------------------------------------|----------------------------------|----------------------------------|--------------------------------------|---|--|
|   | Rej<br>Rej<br>Rej | ply<br>ply<br>ply                                        | from<br>from<br>from | 172.16.0.1:<br>172.16.0.1:<br>172.16.0.1: | bytes=32<br>bytes=32<br>bytes=32 | time<1ms<br>time<1ms<br>time<1ms | TTL=64<br>TTL=64<br>TTL=64<br>TTL=64 | ^ |  |
|   | Rej<br>Rej<br>Rej | piy<br>ply<br>ply                                        | from<br>from<br>from | 172.16.0.1:<br>172.16.0.1:<br>172.16.0.1: | bytes=32<br>bytes=32<br>bytes=32 | time<1ms<br>time<1ms<br>time=1ms | TTL=64<br>TTL=64<br>TTL=64           | - |  |
|   | ۲                 |                                                          |                      | III                                       |                                  |                                  | ,                                    | н |  |

Ensure that your Ethernet Adapter is working, and that all network drivers are installed properly. Network adapter names will vary depending on your specific adapter. The installation steps listed below are applicable for all network adapters.

- 1. Go to Start > Right click on "My Computer" > Properties .
- 2 Select the Hardware Tab.
- 3. Click Device Manager.
- 4. Double-click on "Network Adapters".
- 5. Right-click on Wireless Card bus Adapter or your specific network adapter.
- 6 Select Properties to ensure that all drivers are installed properly.
- 7. Look under Device Status to see if the device is working properly.
- 8 Click "OK".

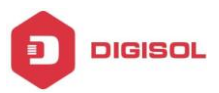

#### 2 What can I do if my Ethernet connection does not work properly?

- A. Make sure the RJ45 cable connects with the router.
- B. Ensure that the setting on your Network Interface Card adapter is "Enabled".
- C. If settings are correct, ensure that you are not using a crossover Ethernet cable, not all Network Interface Cards are MDI/MDIX compatible, and using a patch cable is recommended.
- D. If the connection still does not work properly, then you can reset it to default.

This product comes with One Year warranty. For further details about warranty policy and Product Registration, please visit support section of **www.digisol.com**